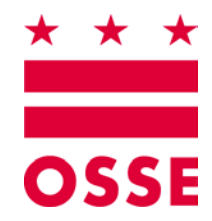

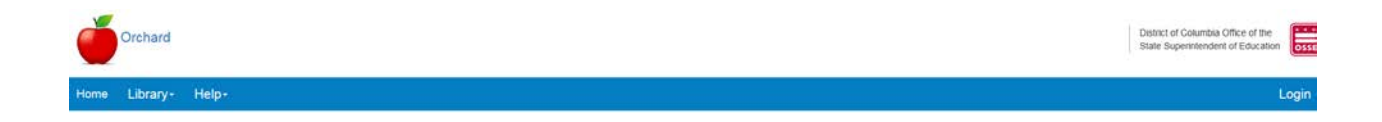

## Orchard

# Child and Adult Care Food Programs (CACFP) Applications Management Version 2.0

## October 2018

Disclaimer. The data entered into the sample application used to produce this manual is not the actual data for any sponsor identified herein.

## **Table of Contents**

| 1. | Sun | Summary 4                                               |    |  |  |  |  |
|----|-----|---------------------------------------------------------|----|--|--|--|--|
| 2. | Log | ging into Orchard                                       | 4  |  |  |  |  |
|    | Α.  | Resetting the Orchard Password                          | 4  |  |  |  |  |
|    | В.  | Launching and Logging into Orchard                      | 7  |  |  |  |  |
|    | C.  | Home Page Menu Options                                  | 8  |  |  |  |  |
|    |     | Library                                                 | 8  |  |  |  |  |
|    |     | Help                                                    | 11 |  |  |  |  |
|    |     | Nutrition Management                                    | 13 |  |  |  |  |
|    | D.  | General Navigation                                      | 13 |  |  |  |  |
| 3. | CAC | CFP Application Set Up                                  | 15 |  |  |  |  |
|    | Α.  | Selecting your Application                              | 15 |  |  |  |  |
|    | В.  | Understanding the Applications Dashboard                | 16 |  |  |  |  |
|    | C.  | Reviewing the Application Log                           | 17 |  |  |  |  |
|    | D.  | Understanding the Application Pages                     | 18 |  |  |  |  |
|    | E.  | Deleting an Application                                 | 18 |  |  |  |  |
| 4. | Con | npleting the CACFP Independent Center (IC) Application  | 19 |  |  |  |  |
|    | Α.  | Program Information                                     | 19 |  |  |  |  |
|    |     | Organization                                            | 19 |  |  |  |  |
|    |     | Application                                             | 23 |  |  |  |  |
|    |     | Financial Information                                   | 28 |  |  |  |  |
|    |     | Documents                                               | 30 |  |  |  |  |
|    | В.  | Site Management                                         | 33 |  |  |  |  |
|    |     | Site Information                                        | 33 |  |  |  |  |
|    |     | Site Summary                                            | 41 |  |  |  |  |
| 5. | Con | npleting the CACFP Sponsor of Centers (SOC) Application | 42 |  |  |  |  |
|    | Α.  | Program Information                                     | 42 |  |  |  |  |
|    |     | Organization                                            | 42 |  |  |  |  |
|    |     | Application                                             | 46 |  |  |  |  |
|    |     | Financial Information                                   | 50 |  |  |  |  |
|    |     | Management Plan                                         | 52 |  |  |  |  |
|    |     | Documents                                               | 58 |  |  |  |  |
|    | В.  | Site Management                                         | 61 |  |  |  |  |

2

\*

|    |      | Site Information                                           |     |
|----|------|------------------------------------------------------------|-----|
|    |      | Site Summary                                               | 69  |
| 6  | Con  | nnleting the CACEP Family Day Care Home (FDCH) Application | 70  |
| 0. |      |                                                            |     |
|    | А.   | Program Information                                        |     |
|    |      | Organization                                               | 71  |
|    |      | Application                                                | 74  |
|    |      | Financial Information                                      | 79  |
|    |      | Management Plan                                            | 81  |
|    |      | Documents                                                  | 86  |
|    | В.   | Site Management                                            | 89  |
|    |      | Home Information                                           |     |
|    |      | Home Summary                                               | 96  |
| 7. | Org  | anization Acceptance                                       |     |
|    |      | Confirm and Accept                                         |     |
| 8. | Stat | te Agency                                                  | 100 |
|    |      | Site SA Approval                                           |     |
|    |      | SA Determination                                           |     |
| 9. | Das  | hboard Updates                                             | 102 |

- ★ ★ ★

## 1. Summary

The Orchard system is designed to automate application processing for school and day care meal programs sanctioned by the Office of the State Superintendent of Education (OSSE) Division of Health & Wellness (DHW). LEAs, schools, and sponsors renew their existing applications or apply for new programs through Orchard. Approved programs will be available to all the sites they manage. This User Manual will guide sponsors through the application process for the **Child and Adult Care Food Programs (CACFP)** listed below. Some of these programs will be stand alone and some will be combined into main and sub-programs depending on the sponsor(s) submitting the application.

- Independent Center (IC)
- Adult Day Care (ADC)
- Sponsor of Centers (SOC)
- Family Day Care Homes (FDCH)

## 2. Logging into Orchard

After your username is set up in Orchard by the State Agency, you will receive an email requesting you to re-set your password.

### A. Resetting the Orchard Password

Note: The email is coming from system, not a person, so it may end up in the Junk Mail folder of your mail system. Please check there before contacting the Call Center.

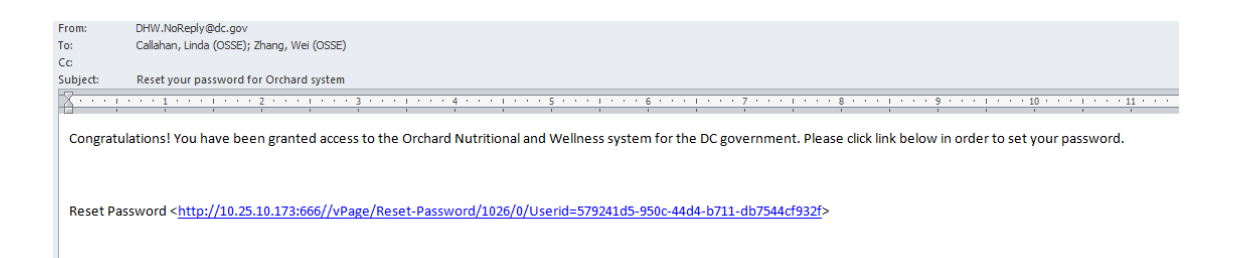

- 1. Click on the link provided.
- 2. A message **MAY** appear requiring the message be moved to the Inbox of your mail system.

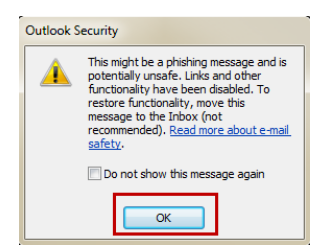

- 3. Click OK.
- 4. Under the Move icon, click **Copy to Folder**.

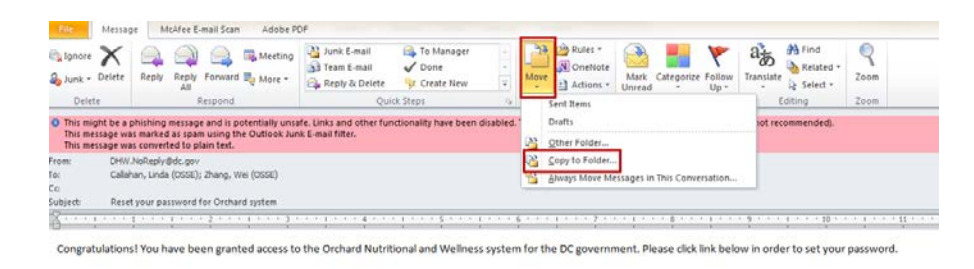

Reset Password <http://10.25.10.173:666//vPage/Reset-Password/1026/0/Userid=579241d5-950c-44d4-b711-db7544cf932f>

5. Click Inbox; and then click OK.

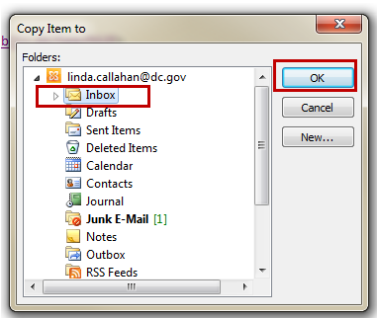

- 6. Click on your Inbox.
- 7. Open on the message just moved.

5

8. Click the pink bar (changes to yellow); then click Enable Links and other functionality (not recommended) to enable the Reset Password link to be activated.

| File Messag                                                                                                    | ge McAfee E-mail Scan Adobe P                                                                                                    | DF                                                                                                    |                                  |                                                                                                    |                                                                  |        |  |  |
|----------------------------------------------------------------------------------------------------|----------------------------------------------------------------------------------------------------|----------------------------------------------------------------------------------------------------|----------------------------------|----------------------------------------------------------------------------------------------------|------------------------------------------------------------------|--------|--|--|
| 🗟 Ignore 🗙                                                                                                    | Reply Reply Forward To More +                                                                                                    | Iunk E-mail     Image: Comparison       Image: Comparison     Image: Comparison       Image: Comparison     I | Rules *     Move     Actions *   | Mark Categorize Follow                                                                                  | Find<br>Translate<br>→ Select →                                  | Zoom   |  |  |
| Delete                                                                                                    | Respond                                                                                                    | Quick Steps                                                                                                    | G Move                           | Tags 🕞                                                                                                  | Editing                                                          | Zoom   |  |  |
| This might be a provided of the second second secon | phishing message and is potentially uns<br>NoReply@dc.gov<br>han, Linda (OSSE); Zhang, Wei (OSSE)<br>t your password for Orchard system | ife. Links and other functionality have been d                                                                                                    | isabled. Click here to enable fu | Enable Links and other 1<br>Enable Links and other 1<br>Add Sender to Safe Send<br>Add the Domain @dc.g | unctionality (not recomm<br>ders List<br>ov to Safe Senders List | ended) |  |  |
| Subject: Reset your password for Orchard System Congratulations! You have been granted access to the Orchard Nutritional and Wellness system for the DC government. Please click link below in order to set your password.                                                                                                    |                                                                                                    |                                                                                                    |                                  |                                                                                                    |                                                                  |        |  |  |

9. Click the Reset Password link.

| Jser Registratio                       | n Information              | ? | User Reset Pas      | sword                                                                                                    |
|----------------------------------------|----------------------------|---|---------------------|----------------------------------------------------------------------------------------------------|
| Login Email ID                         | jenny.wright@DCPS.com      |   | Login Email ID      | jenny wright@DCPS.com                                                                                           |
| First Name                             | Jenny                      |   | Password            |                                                                                                    |
| Last Name                              | Wright                     |   | Confirm<br>password |                                                                                                    |
| Phone                                  | 2025551212                 |   |                     | Reset Password                                                                                                  |
| Job Title                              | Specialist                 |   |                     | hanna an tao amin' ao amin' ao amin' ao amin' amin' amin' amin' amin' amin' amin' amin' amin' amin' amin' amin' |
| Role Name                              | Sponsor                    |   |                     |                                                                                                    |
| Current Sponsor:<br>Current Sites: All | DC Public Schools<br>Sites |   |                     |                                                                                                    |
|                                        |                            |   |                     |                                                                                                    |

IMPORTANT! Passwords must be a minimum of eight (8) characters and maximum of twenty (20) characters; including at least one upper-case letter, one lower-case letter, one number and one special character, i.e. School#1.

- 10. Enter your new password and enter again to confirm; and then click the Reset Password button.
- 11. The system will confirm the reset.

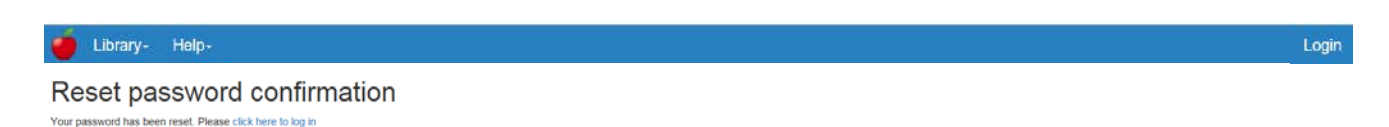

12. Users can log in from here by clicking the "click here to log in" hyperlink.

\*

### **B.** Launching and Logging into Orchard

- 1. Enter URL: <u>https://orchard.osse.dc.gov</u>
- 2. Click Login on the Orchard welcome screen.

| Library- | Help- |                                                                                      |                                                                                                    |                                                                                                    |                                                                               |                                                                                                    |                                                 | L. |
|----------|-------|--------------------------------------------------------------------------------------|----------------------------------------------------------------------------------------------------|----------------------------------------------------------------------------------------------------|-------------------------------------------------------------------------------|----------------------------------------------------------------------------------------------------|-------------------------------------------------|----|
|          |       |                                                                                      |                                                                                                    |                                                                                                    |                                                                               |                                                                                                    |                                                 | /  |
|          |       | We                                                                                   | lcome to the                                                                                                    | Division of I                                                                                                    | Health & We                                                                   | Ilness Web                                                                                                    | site                                            |    |
|          |       | 0.080750                                                                             |                                                                                                    |                                                                                                    |                                                                               |                                                                                                    |                                                 |    |
|          |       | the Office of the State Su<br>announce the developme<br>federal child nutrition prog | in error to streamine the annual<br>perintendent of Education (OSSE<br>nt of Orchard. Orchard is a web-<br>gram applications to the State Ag | application process for redera<br>E), Division of Health & Wellne<br>based solution that supports o<br>ency (SA). | i cried nutrition programs,<br>iss (DHW) is pleased to<br>nline submission of |                                                                                                    | MA.                                             |    |
|          |       |                                                                                      | Lisen n                                                                                                    | 97E -                                                                                                    |                                                                               | La a                                                                                                    | 12                                              |    |
|          |       |                                                                                      | Lsun                                                                                                    | ou.                                                                                                    | ÷                                                                             | 6                                                                                                    |                                                 |    |
|          |       | COMMUNITY                                                                            | Lisim m                                                                                                    | ore .<br>* *                                                                                                    | *                                                                             | CONNECT WITH OS                                                                                                    | 12                                              |    |
|          |       | COMMUNITY<br>Cityvide Calendar<br>DG-Jots                                            | Loan m<br>DC GOVERAMENT<br>Terms and<br>Conditions                                                                                           | ore .<br>OISTRICT NEWS<br>Statements and<br>Refeases                                                              | * INFO CENTERS<br>Business<br>Education                                       |                                                                                                    | SE<br>Reed, NE<br>Loc 2002                      |    |
|          |       | COMMUNITY<br>Cityvide Calendar<br>Do: Jobs<br>DD: Procurement<br>DD: Cole Cand       | Lean m<br>DC GOVERIMMENT<br>Terms and<br>Conditions<br>Phacey and<br>Security                                                                | ore .<br>OISTRICT NEWS<br>Statements and<br>Releases<br>DC GovT Social<br>Networks                                | * INFO CENTERS<br>Business<br>Education<br>Health<br>Social Services          |                                                                                                    | SE<br>Refe, NE<br>Lo C2002<br>435<br>We         |    |
|          |       | COMMUNITY<br>Chywde Calendar<br>DC Joos<br>DC Phocarment<br>DC Ono Card<br>Green DC  | C GOVERAMENT<br>Terms and<br>Conditions<br>Phacey and<br>Security<br>Accessibility Policy<br>DC Laws<br>Detect Appointnes                    | ore .<br>OISTRICT NEWS<br>Statements and<br>Releases<br>DC Gord Social<br>Networks                                | *<br>INFO CENTERS<br>Business<br>Education<br>Heatti<br>Social Services       | CONNECTWITH OS<br>CONNECTWITH OS<br>CONNECTWITH OS | SE<br>REC, NE<br>L, DC 2002<br>A30<br>VEL<br>CC |    |

3. Enter your Email (username) and password; and then click Login.

| Note: This we<br>also supporte | Ibsite must be viewed on Internet Explorer version 10 or above. It is<br>by Chrome 43 and above. |
|--------------------------------|--------------------------------------------------------------------------------------------------|
| Email                          | bls_specialist@gmail.com                                                                         |
| Password                       |                                                                                                  |
|                                | (Enter 8 to 20 characters, case-sensitive)                                                       |
|                                | Login                                                                                            |

 $\star \star \star$ 

7

4. Click the checkbox to accept the **User Access Agreement**; and then click **OK** to enter Orchard or click **Cancel** to return to the login screen.

| User <sup>I</sup> Access Agreement                                                                                                    |
|----------------------------------------------------------------------------------------------------|
| I certify that I am an administrator currently employed by a District of Columbia public school, public charter school, child care<br>center, sponsoring organization or other educational institution, and that I am accessing the District of Columbia's Division of<br>Health and Wellness System (DHWS) for the purposes of operating a Child Nutrition Program. I agree that any information<br>entered will be true and correct in all respects and that all records available support the data entered. I agree to protect any data<br>that I access from further disclosure to any other person or entity outside of my organization, unless such a person or entity is<br>legally entitled to access such data. I further certify that all claims submitted are true, correct, and accurate based on the records<br>and documentation collected by myself or my designee. |
| I Agree                                                                                                    |
| OK Cancel                                                                                                    |

#### C. Home Page Menu Options

#### Library

Note: Orchard users do not need to be logged in to see the Library menu options.

#### Site Directory

The **Site Directory** under the Library menu option is the resource for locating a sponsor's (entity's) **Site IDs** which are stored in the authoritative data repository.

| Library Help-                                                                                                    |                       |                                                                                                    |                                 |                                  |                      |                 |               |                |               | i                       | ogi  |
|----------------------------------------------------------------------------------------------------|-----------------------|----------------------------------------------------------------------------------------------------|---------------------------------|----------------------------------|----------------------|-----------------|---------------|----------------|---------------|-------------------------|------|
| Directories Download<br>Site Directory Documents and Templa                                                                                                    | <sup>tes</sup>        | ne to the D                                                                                                    | ivision of H                    | ealth & Welli                    | ness We              | ebsite          |               |                |               |                         |      |
| Program Year : 2018/2019 ¥ Ap                                                                                                    | oply Filter           | Clear Filter                                                                                                    |                                 |                                  |                      |                 |               |                |               |                         |      |
| Site Directory                                                                                                    |                       |                                                                                                    |                                 |                                  |                      |                 |               |                |               |                         | ? X  |
| his list of identification numbers are used for detecting and<br>idress and effective date.                                                                                                    | d reporting data asso | clated with each site in Orc                                                                                                    | hard. If a specific site or a   | new site is not listed please of | contact your assigne | ed program spec | ialist and pr | ovide the orga | nization n    | ame, site name,         | site |
| Sponsor Name                                                                                                    | ~ Site ID             | <ul> <li>Site Name</li> </ul>                                                                                                    | <ul> <li>Year Period</li> </ul> | ~ Address ~                      | City                 | ~ State         | ~ Zip         | ~ Ward         | ~ N<br>F<br>N | Nain<br>Phone<br>Number | 4    |
|                                                                                                    | 11006                 | department of the second                                                                                                    | 2018/2019                       | xyz                              | xyz                  | DC              | 20145         | 3              |               |                         | *    |
| and a second second second second second second second second second second second second second second second                                                                                                    | 11013                 |                                                                                                    | 2018/2019                       | 1060 OSSE Ave                    | Washington           | DC              | 20007         | 6              |               |                         |      |
|                                                                                                    | 11012                 | 10000.007.000                                                                                                    | 2018/2019                       | 1050 OSSE 51                     | Washington           | DC              | 20005         | 5              |               |                         |      |
|                                                                                                    | 11011                 |                                                                                                    | 2018/2019                       | 1050 1st St NE                   | Washington           | DC              | 20001         | 2              |               |                         |      |
| and the second second se | 8559                  | Companyation (Control of Control of Control | 2018/2019                       | AND DESCRIPTION OF               | Washington           | DC              | 20032         |                | (2            | 202) 544-2646           |      |
|                                                                                                    |                       |                                                                                                    |                                 |                                  |                      |                 |               |                |               |                         |      |

#### **Documents and Templates**

**Documents and Templates** under the **Library** tab list the documents needed for users to complete their FFVP application. There are also documents under the General list that will need to be downloaded, completed and uploaded when requested within the application. General Instructions

for downloading the files are contained on this page. Also available is a download of Adobe Reader if this program is needed to complete the forms.

Important

The Permanent Agreement located as a download on this page is mandatory for sponsors/SFAs to download and read. An electronic certification is within the application submission process requiring user acceptance of the Permanent Agreement.

| Ő | Library                  | Help-                                        | Login |
|---|--------------------------|----------------------------------------------|-------|
|   | Directori<br>Site Direct | es Download<br>Documents and Templates       |       |
|   | 1. C                     | ick Library/Download/Documents and Templates |       |

- 2. Click on the **Download** hyperlink of the document you want to view or complete.
- 3. The documents are segmented into specific program areas. General documents will display upon entry to this screen.

Download the application forms and documents listed below before accessing the Application Management Dashboard link. The forms below can be downloaded, filled in online and saved to your local drive using Adobe Acrobat Reader. If you do not have Adobe Reader, click on the link below and follow the download instructions

Adobe Reader allows you to view PDF documents. Use Adobe Reader to view, search, digitally sign, verify, print, and collaborate on Adobe PDF files.

How to download the Orchard SIF template and forms needed for application submission

Click the Download hyperlink next to the form. Click on the form to Open.

Click on the form to Open.
 Save the form to your local hard drive.
 Open the form and fill in the information.
 Save the completed form for upload to your Orchard application.

Some or all of the following documents must be submitted for approval of your Orchard Application. Required upload areas are clearly marked on the pages of the Application

| General Documents                           |          |
|---------------------------------------------|----------|
| A-133 Audit Exemption Certification         | Download |
| ACH Form                                    | Download |
| DUNS Numbers and SAMS Registration - How To | Download |
| Master Supply Form                          | Download |
| Permanent Agreement                         | Download |
| W-9                                         | Download |

Child and Adult Care Food Program (CACFP) Documents

Fresh Fruit and Vegetable Program (FFVP) Documents

Local Wellness Policy (LWP) Documents

National School Lunch Program (NSLP) Documents

Summer Food Service Program (SFSP) Documents

4. Click on the Child and Adult Care Food Program (CACFP) Documents section to view the documents needed for the CACFP application. Click on the section heading again to collapse the list.

| Child and Adult Care Food Program (CACFP) Documents   |          |
|-------------------------------------------------------|----------|
| Adult Day Care Center Supplemental Application        | Download |
| Advance Payment Request Form                          | Download |
| CACFP Site Information Form (SIF)                     | Download |
| Certification Statements                              | Download |
| Church Affiliated Letter                              | Download |
| D-U-N-S Number Form                                   | Download |
| Facility Staff Training Form                          | Download |
| Family Day Care Provider Training Form                | Download |
| FDCH Agreement                                        | Download |
| FDCH Provider Transfer Request Form                   | Download |
| FDCH Start Up or Expansion Funds Application          | Download |
| Healthy Tots Reimbursement Election Form              | Download |
| IC/ADC - Budget                                       | Download |
| Letter to Household Adult Care                        | Download |
| Letter to Household Childcare                         | Download |
| Letter to Household Family Day Care Homes Tier II     | Download |
| Letter to Provider to Qualify as Tier I               | Download |
| Public Notification                                   | Download |
| Sponsor Org Facility Combined Sponsor Budget          | Download |
| Sponsoring Org Staff CACFP Administrative Duties Form | Download |
| Sponsoring Org Cash Agreement                         | Download |
| Sponsoring Org Facility Pre-Approval Form             | Download |
| Sponsoring Org Home Pre-Approval Form                 | Download |
| Sponsoring Org Non-Cash Agreement                     | Download |
| Sponsoring Org Staff Food Service Duties Form         | Download |
| Sponsoring Org Staff Training Form                    | Download |
| U.S. Military Delegation of Signature Letter          | Download |

5. Click on the Local Wellness Policy (LWP) Documents to complete your downloads before beginning the application process. Click on the section heading again to collapse the list.

| Local Wellness Policy (LWP) Documents         |          |
|-----------------------------------------------|----------|
| Local Wellness Policy Checklist               | Download |
| Local Wellness Policy Requirements Memo       | Download |
| Local Wellness Policy Template                | Download |
| LWP Annual Self Evaluation & Action Plan Tool | Download |

 $\star$ 

\*

6. Depending on the Windows version, there will be a popup somewhere at the bottom of the screen with the file name.

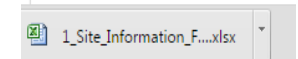

7. Click on the small arrow to the right of the name; and then click **Open**. Or simply click on the file name.

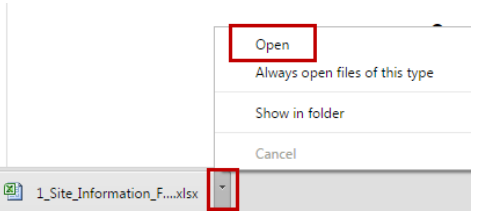

8. The file will launch. Once opened, click **File/Save As** and save the file to your local computer for completion before uploading later in the application process.

#### Help

#### Note: Orchard users do not need to be logged in to see the Help menu options

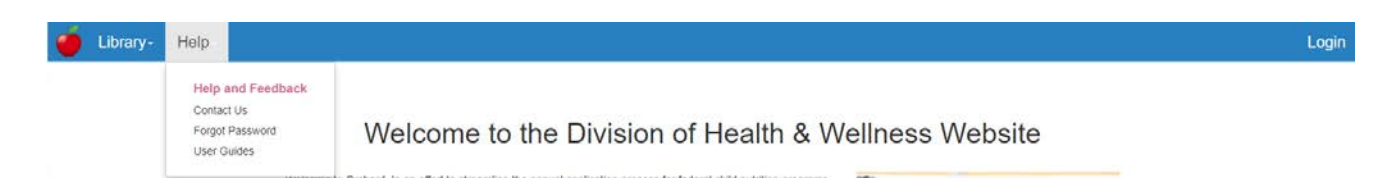

1. Click Help then User Guides to download a copy of the most current User Guides.

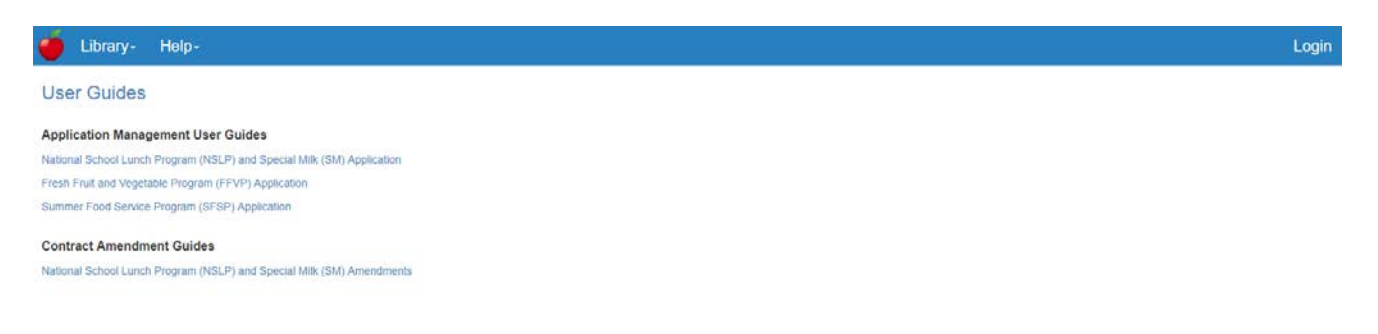

2. Click **Help** then **Forgot Password** to reset your current Orchard password.

| Library- Help-                                                 |            |  | Login |
|----------------------------------------------------------------|------------|--|-------|
| Forgot your password?<br>Enter your login email ID for Orchard |            |  |       |
| Login Email ID                                                 |            |  |       |
|                                                                | Email Link |  |       |

3. Click **Help** then **Contact Us** to see a list of Orchard application specialists' phone and email addresses. The **OSSE Call Center** number is also on this page for immediate assistance with a technical issue.

| National School Lunch Program (NSLP)<br>Contacts                                     | Child and Adult Care Food Program /<br>Summer Food Service Program Contacts                                             | Orchard Technical Assistance                                                                                                    |
|--------------------------------------------------------------------------------------|----------------------------------------------------------------------------------------------------|----------------------------------------------------------------------------------------------------|
| Elizabeth Leach, School Programs Manager<br>(202) 531-2680<br>Elizabeth Leach@dc.gov | Suzanne Henley, Program Manager<br>(202) 654-6118<br>Suzanne.Henley@dc.gov                                              | Autumn Morgan, System Coordinator - Child<br>Nutrition Program<br>Autumn.Morgan@dc.gov<br>Please direct all application and program related                                                  |
| Erica Walther, Compliance Manager<br>(202) 262-0893<br>Erica.Walther@dc.gov          | Elisabeth Sweeting, Program Coordinator - Summer<br>Food Service Program<br>(202) 724-7628<br>Elisabeth.Sweeting@dc.gov | questions to your assigned program specialist. All<br>system related inquiries should be directed to<br>osse.orchard@dc.gov.                                                                 |
| Barbara Adams, Program                                                               |                                                                                                    | OSSE Call Center                                                                                                    |
| Specialist/Procurement/New SFAs<br>(202) 741-6408<br>Barbaraa.Adams@dc.gov           | Karyn Kennedy, Program Specialist - Summer Food<br>Service Program<br>(202) 251-8582<br>karyn.kennedy@dc.gov            | For technical issues related to these applications<br>please call 202-719-6500. Technicians are standing<br>by Monday through Friday 8 a.m. to 5 p.m. to<br>answer your technical questions. |
| Lazette Wells, Program Specialist<br>(202) 741-6418<br>Lazette.Wells@dc.gov          | Erica Nelson, Program Specialist<br>(202) 724-7804<br>Erica.Nelson@dc.gov                                               |                                                                                                    |
| Andrea Belloli, Program Specialist/FFVP<br>(202) 724-1398<br>Andrea Belloli@dc.gov   | Katrina Florek, Program Specialist<br>(202) 442-4011                                                                    |                                                                                                    |

Katrina.florek@dc.gov

(202) 727-8129 Sheena.king@dc.gov

Sheena King, Program Specialist

Office of the State Superintendent of Education, 1050 First St. NE, Washington, DC 20002

#### **Nutrition Management**

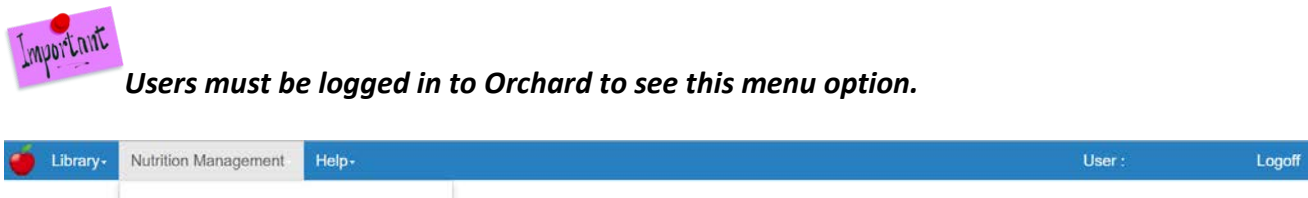

| Agreements   | Monitoring & Compliance |                                             |
|--------------|-------------------------|---------------------------------------------|
| Applications |                         | o the Division of Health & Wellness Website |

Select **Applications** – to view the applications dashboard containing current programs specific to the logged in user. First time entry will require the user to click **Create Application** to identify the program application they will be completing. See Section 3.A for complete instructions on selecting an application.

**ATTENTION:** There is a 60 minute automatic logout if there is no activity on the site. Save your work on a regular basis.

#### **D. General Navigation**

1. **Toaster Pop-ups** – In the upper right corner of the screen you will continually see the following pop-up called a "toaster". It is meant to let the user know which application is being worked on and its workflow status.

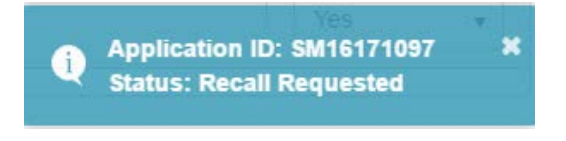

- 2. Hyperlinks are shown in blue type, i.e. BL15160032
- 3. Fields in grey cannot be edited as they are prepopulated from another form.

City:

Washington

- 4. Throughout the application, required fields will be marked with a red asterisk "\*".
- 5. Action Buttons are located at the bottom of the screen. These may change depending on the page being viewed.

13

| Cours | Canad  | Deturn | Dray Form | Cavo | Cancol | Novt Form   |
|-------|--------|--------|-----------|------|--------|-------------|
| Save  | Cancel | or     | Piev Form | Save | Cancer | Next Form 🔰 |

**P**Note: When Next Form > is clicked, the system will automatically save all information entered from the previous form.

6. Side menu indicators assist with completing the CACFP application. As sections are completed a checkmark will be added to section name. These options may change based on the Application.

| <b>∀</b> F | Program Information     |
|------------|-------------------------|
| Or         | ganization              |
| Ар         | plication               |
| Sit        | e Summary               |
| Sit        | e Information           |
| Do         | cuments                 |
| <b>~</b> c | Organization Acceptance |
| Co         | nfirm and Accept        |
| <b>∨</b> s | state Agency            |
| SA         | Determination           |

- a. Full Page/Cancel Full Page View: ≡
- b. Expand view using the 🚩 indicator.

| Schedule             |  |
|----------------------|--|
| AR Schedule          |  |
| ✤ Document Uploads   |  |
| Master Document List |  |

c. Information Indicator: 🛈 = mouse over information about a question, term or answer.

## 3. CACFP Application Set Up

#### A. Selecting your Application

1. Log into Orchard with the assigned user name and password.

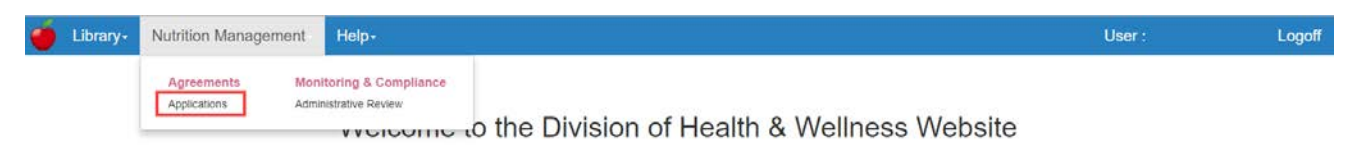

- 2. From the Nutrition Management menu option click Applications.
- 3. Click on the **Create Application** button.

| Library- Nutrition Management- Help-             | User : Linda Callahan Logoff |
|--------------------------------------------------|------------------------------|
| Year: Current (•) Organization: LAC Inc. Reset   | Create / Renew Application   |
| ✓ Applications <sup>●</sup>                      | R )                          |
| No applications found for the selected criteria. |                              |

Note: Sponsor/SFAs who have participated in the current program year will see an entry for the FY2018 program. When selecting the FY2019 radio button, information from the previous year's contract will populate the application. New Sponsor/SFAs will use the same FY2019 option to create their initial application; however there will be no data carried forward. The system will show  $\bigotimes$  if the option is not allowed.

#### 4. CACFP Applications available for **Creation** will display in the pop up box.

| Program Selection                                                                                          |                                                       |
|----------------------------------------------------------------------------------------------------|-------------------------------------------------------|
| CACFP Child and Adult Care Food Program - FY2019 Child and Adult Care Food Program - FY2018                |                                                       |
| N This application should be selected by organizations wishing to participate in one of the CACFP programs | during the current fiscal year ending September 30th. |
| National School Lunch Program                                                                              |                                                       |
| Special Milk                                                                                               |                                                       |
| SFSP                                                                                                    |                                                       |
| Summer Food Service Program                                                                                |                                                       |
| FFVP                                                                                                    |                                                       |
| Fresh Fruit and Vegetable Program                                                                          |                                                       |
|                                                                                                    |                                                       |
| Save & Continue Cancel                                                                                     |                                                       |

Note: CACFP applications not available to the sponsor for renewal will show a  $\bigotimes$  when trying to select this program option.

- Click the radio button on Child and Adult Care Food Program FY2019 and then click Save & Continue.
- 6. Click **Nutrition Management/Applications** to review the dashboard entries before beginning the application.

#### **B. Understanding the Applications Dashboard**

1. The **Applications Summary** dashboard will list the program just selected. The program has an application process that needs to be completed for the current School Year (SY).

| Library- Nutrition M        | lanagement-              | Help-        |          |           | User : Linda Callahar   | n Logoff    |
|-----------------------------|--------------------------|--------------|----------|-----------|-------------------------|-------------|
| Year: Current (•) C         | Organization: LAC        | : Inc. Reset |          |           | Create / Renew          | Application |
| ✓ Applications <sup>●</sup> |                          |              |          |           |                         | R           |
| Program                     | <ul> <li>Year</li> </ul> | - Specialist | ~ Status | ~ Version | <br>Confirmation Letter | ~           |
| CACFP                       | 2019                     |              | Draft    | 1         |                         |             |
| H + 1 + H 6 (•              | ) noms per page          |              |          |           | 1 - 1 of 1              | items O     |

2. The columns are representative of the following information:

| Field Label         | Description                                                                                                    |
|---------------------|----------------------------------------------------------------------------------------------------|
| Program Name        | The program for which the sponsor is applying.                                                                                                    |
| Year                | The program year the application covers.                                                                                                    |
| Specialist          | The SA specialist assigned to review the sponsor's application.                                                                                                    |
| Status              | <ul> <li>Application Status changes based on an action by the sponsor or the State Agency.</li> <li>Draft – The application has not been started or is being worked on.</li> <li>Pending Review – The application has been submitted for State Agency approvals.</li> <li>Recall Requested – The sponsor/SFA has requested to recall the application for editing.</li> <li>Returned for Modification – The application was returned by the program specialist for sponsor/SFA edits.</li> <li>Ratified – All approvals received resulting in a ratified contract.</li> </ul> |
| Version             | The current application/contract version.                                                                                                    |
| Confirmation Letter | Once uploaded by the DHW specialist, the contract approval letter will be available for viewing by the Sponsor/SFA.                                                                                                    |

## C. Reviewing the Application Log

The **Application Log** will record activity throughout the approval process of the application including: submissions, recalls, returns, and final ratification. Click the hyperlink in the status column to view the log entries as they accumulate through the approval process.

#### Sample Status Log:

| ← Action Log Id: IC17181317 Version: All 🕡 |                              |                                                                                                    |                  |                  |   |  |
|--------------------------------------------|------------------------------|----------------------------------------------------------------------------------------------------|------------------|------------------|---|--|
| Version 🕤                                  | Action 💿                     | Comments 💿                                                                                                    | Modified 🕤<br>By | Modified<br>Date | • |  |
| 1                                          | Approved                     |                                                                                                    |                  | 12/13/2017       | ^ |  |
| 1                                          | Approved                     |                                                                                                    |                  | 12/12/2017       |   |  |
| 1                                          | Pending Final<br>Review      |                                                                                                    |                  | 12/6/2017        |   |  |
| 1                                          | Submitted                    | Hello, I have corrected the invalid errors. Kindly, Cora                                                                                                    |                  | 11/28/2017       |   |  |
| 1                                          | Returned for<br>Modification | Please make the corrections indicated on the<br>Financial Information and Application tabs. In<br>addition, on the Financial Information tab, please<br>answer the question on what BCC plans to do if<br>the reimbursement exceeds cost. |                  | 11/1/2017        | ~ |  |
| H A 1 2                                    | ► ► ► 5 <b>▼</b>             | items per page                                                                                                    |                  | 1 - 5 of 6 items | ¢ |  |

\*

#### **D. Understanding the Application Pages**

The left-side menu of the application is designed to guide the user through the application process. As sections are completed, a check mark will be added as a visual indicator of a completed section. Sections do not have to be completed in order; however, some information does prepopulate other sections of the application. These will be addressed when discussed.

| <ul> <li>Program Information</li> </ul> |
|-----------------------------------------|
| Organization 📐                          |
| Application                             |
| Financial Information                   |
| Management Plan                         |
| Documents                               |
| <ul> <li>Site Management</li> </ul>     |
| Site Information                        |
| Site Summary                            |
| Organization Acceptance                 |
| Confirm and Accept                      |
| ✓ State Agency                          |
| SA Determination                        |
| SA Documents                            |

#### E. Deleting an Application

1. If an application was selected in error, click on the **Program** name in the dashboard.

| 🝎 Library- N   | utrition Man | agement-       | Help-        |   |        |   |           | User : Linda Callahan | Logoff    |
|----------------|--------------|----------------|--------------|---|--------|---|-----------|-----------------------|-----------|
| Year: Current  | Orga         | anization: LAC | Inc. Reset   |   |        |   |           | Create / Renew App    | plication |
| ✓ Applications | 3            |                |              |   |        |   |           |                       | x         |
| Program        | *            | Year           | - Specialist | * | Status | ~ | Version ~ | Confirmation Letter   | Ψ.        |
| CACFP          |              | 2019           |              |   | Draft  |   | 1         |                       |           |
| (a a 1 a a)    | (5 (•) m     | ms per page    |              |   |        |   |           | 1 - 1 of 1 item       | 5 m       |

2. Then click on the **Delete** button lower left on any of the left-side menu sections.

| Program Information    |                                                  | 20141                        |                              |                   |               |                  |       |             |
|------------------------|--------------------------------------------------|------------------------------|------------------------------|-------------------|---------------|------------------|-------|-------------|
| y regeler i inversione | Adventureland Day Nursey FY: 2019                | baft                         |                              |                   |               |                  |       | Organizatio |
| nganization            | Click DUNS and SAMS if additional information or | clarification is needed when | entering these field values. |                   |               |                  |       |             |
| oplication             | Tax ID:                                          | Tax ID: *DUNS:               |                              |                   | n Date:       |                  |       |             |
| inancial Information   | 520601789                                        | 147219463                    |                              | 10/03/2018        |               |                  |       |             |
| anagement Plan         | Main Contact                                     |                              |                              |                   |               |                  |       |             |
| scuments               | *First Name:                                     |                              | "Last Name:                  |                   |               | "Title:          |       |             |
| Site Management        |                                                  |                              | Brown                        |                   |               | Ass't director   |       |             |
| e Information          | *Phone:                                          | Extension:                   | Fax:                         |                   | Email:        |                  |       |             |
| e Summary              | (202) 722-0828                                   |                              | (202) 722-5138               |                   | hunneebrowng  | gyahoo.com       |       |             |
| manivation Arrentance  | Physical Address                                 |                              |                              |                   |               |                  |       |             |
| rganization Acceptance | *Address:                                        |                              | *City: *State:               |                   |               | *Zip Code: Ward: |       |             |
| sistem and Accept      | 6320 16th ST NW                                  |                              | Washington                   | District of Colur | mbia 🗸 🗸      | 20011            | 4     |             |
| tate Agency            |                                                  |                              |                              |                   |               |                  |       |             |
| Determination          | Mailing Address                                  |                              |                              |                   |               |                  |       |             |
| Ocuments               | Mailing address is same as the physical address  | 5                            |                              |                   |               |                  |       |             |
|                        | *Address:                                        |                              | *City:                       | *State:           |               | *Zip Code:       | Ward: |             |
|                        | 4015 Kansas Avenue NW                            |                              | Washington                   | District of Colum | mbia ~        | 20011            | 4 ~   |             |
|                        | Payment Contact                                  |                              |                              |                   |               |                  |       |             |
|                        | Payment contact is same as the main contact.     |                              |                              |                   |               |                  |       |             |
|                        | *First Name:                                     |                              | Last Name:                   |                   |               | "Title:          |       |             |
|                        | Theima                                           |                              | 8. Coler                     |                   |               | Owner            |       |             |
| -                      | Tables                                           | -                            | -                            |                   | Provide State |                  |       |             |

## 4. Completing the CACFP Independent Center (IC) Application

Click on the **Program** name in the dashboard.

| 🗴 Library- Nu    | trition Management-   | Help-                          |      |      |          |     | User : Linda Callahan | Logof     |
|------------------|-----------------------|--------------------------------|------|------|----------|-----|-----------------------|-----------|
| Year: Current    | Organization: U       | AC Inc. Reset                  |      |      |          |     | Create / Renew Ap     | plication |
| ✓ Applications 6 | )                     |                                |      |      |          |     |                       | ×         |
| Program          | ~ Year                | <ul> <li>Specialist</li> </ul> | ~ St | atus | ~ Versio | n v | Confirmation Letter   | ~         |
| CACFP            | 2019                  |                                | Dr   | an   | 1        |     |                       |           |
| (i i i i i       | (5 (•) norms per page |                                |      |      |          |     | 1 - 1 of 1 iter       | m 0       |

## A. Program Information

#### Organization

Warning! The Organization information will not save changes using the save command at the bottom of the screen if required fields are missing. Use Next Form > to move to the next screen to Save any incomplete information.

1. Fill in the information as shown on the **Organization** page. Required fields are marked with a "red" asterisk.

- 2. Add the DUNS number (9 digits) and the SAMS expiration date (the date cannot be in the past).
- 3. Enter the Main Contact information, Physical, and Mailing Address. If the mailing is the same as the contact, click the checkbox to signify this is the case. (The Mailing Address fields will collapse.)

| <ul> <li>Program Information</li> </ul> | LAC Inc. FY: 2019 Draft                              |                 |             |                        |            | Org        | ganizatic |
|-----------------------------------------|------------------------------------------------------|-----------------|-------------|------------------------|------------|------------|-----------|
| Organization                            | Tax ID:                                              | *DUNS:          |             | *SAMS Expiration Date: | 0          |            |           |
| Application                             | mm                                                   | 123123123       |             | 08/01/2020             |            |            |           |
| Financial Information                   | Main Contact                                         |                 |             |                        |            |            |           |
| Documents                               | *First Name:                                         |                 | *Last Name: |                        | *Title:    |            |           |
| Site Management                         | Linda                                                |                 | Callahan    |                        | Owner      |            |           |
| Organization Acceptance                 | *Phone:                                              | Extension:      | Fax:        | Email:                 |            |            |           |
| Confirm and Accept                      | (777) 888-9999                                       |                 |             |                        |            |            |           |
| State Agency                            | Physical Address                                     |                 |             |                        |            |            |           |
| SA Determination                        | *Address:                                            |                 | "City:      | *State:                | "Zip Code: | Ward:      |           |
| SA Documents                            | 1050 1st Street NE                                   |                 | Washington  | District of Columbia   | * 20002    | 6 <b>*</b> |           |
|                                         | Mailing Address<br>Mailing address is same as the ph | ysical address. |             |                        |            |            |           |

4. Enter the Payment Contact. If the payment contact is the same as the Main Contact, click the checkbox to signify this is the case. (The Payment Contact fields will collapse.)

| $\ensuremath{\mathbb{Z}}$ Mailing address is same as the physical address. |                   |                         |                   |                  |               |       |
|----------------------------------------------------------------------------|-------------------|-------------------------|-------------------|------------------|---------------|-------|
| Payment Contact                                                            |                   |                         |                   |                  |               |       |
| Payment contact is same as the main contact.                               |                   |                         |                   |                  |               |       |
| *First Name:                                                               |                   | *Last Name:             |                   |                  | *Title:       |       |
| Ben                                                                        |                   | Forjoe                  |                   |                  |               |       |
| *Phone:                                                                    | Extension:        | Fax:                    |                   | Email:           |               |       |
| (202) 281-1700                                                             |                   |                         |                   | bforjoe@friendsh | ipschools.org |       |
| Payment Address                                                            |                   |                         |                   |                  |               |       |
| OUse Physical Address OUse Mailing Address OEnter                          | Different Address |                         |                   |                  |               |       |
| *Address:                                                                  |                   | *City:                  | *State:           |                  | *Zip Code:    | Ward: |
| 120 Q STREET NE                                                            |                   | WASHINGTON              | District of Colum | bia 🔹            | 20002         | T     |
| *Payment Method:  Check  Direct Deposit                                    |                   |                         |                   |                  |               |       |
|                                                                            | Prev Form         | Save Cancel Next Form > |                   |                  |               |       |

5. Choose the Payment address or add a new address. If an existing address is used the payment address fields will collapse.

Mailing Address

6. Choose a Payment Method. The resulting form if checkboxes were employed will look like the following.

| LAC Inc. FY: 2019 Draft                                             |                 |             |                  |            |            |       | Organization |
|---------------------------------------------------------------------|-----------------|-------------|------------------|------------|------------|-------|--------------|
| Tax ID:                                                             | *DUNS:          |             | *SAMS Expirati   | on Date: 🚯 |            |       |              |
| 7777777                                                             | 123123123       |             | 08/01/2020       |            |            |       |              |
| Main Contact                                                        |                 |             |                  |            |            |       |              |
| *First Name:                                                        |                 | *Last Name: |                  |            | *Title:    |       |              |
| Linda                                                               |                 | Callahan    |                  |            | Owner      |       |              |
| *Phone:                                                             | Extension:      | Fax:        |                  | Email:     |            |       |              |
| (777) 888-9999                                                      |                 |             |                  |            |            |       |              |
| Physical Address<br>*Address:                                       |                 | *City:      | *State:          |            | *Zip Code: | Ward: |              |
| 1050 1st Street NE                                                  |                 | Washington  | District of Colu | umbia 🔻    | 20002      | 6 •   |              |
| Mailing Address<br>Mailing address is same as the physical address. |                 |             |                  |            |            |       |              |
| Payment Contact                                                     |                 |             |                  |            |            |       |              |
| Payment contact is same as the main contact.                        |                 |             |                  |            |            |       |              |
| Payment Address                                                     | Enter Different | Address     |                  |            |            |       |              |
| *Payment Method:                                                    |                 |             |                  |            |            |       |              |

 $\star$ 

\*

 Enter the names and contact information of Authorized Signature(s) & Third Part Authorization individuals. Click the Add Additional Authorization Contact button to add all relevant individuals.

Note: If any contacts were added in error, use the delete  $\overline{\mathbb{IIII}}$  icon to remove them.

| Organization            |                                                              |             |           |  |
|-------------------------|--------------------------------------------------------------|-------------|-----------|--|
| Application             | Payment Address                                              |             |           |  |
| inancial Information    | *Use Physical Address ©Use Mailing Address ©Enter Difference | nt Address  |           |  |
| ocuments                | *Payment Method: @Check @Direct Deposit                      |             |           |  |
| Site Management         |                                                              |             |           |  |
| Organization Acceptance | Authorized Signature(s) & Third Party Authorization          |             |           |  |
| anfirm and Accept       |                                                              |             |           |  |
| itate Anency            | *First Name:                                                 | Last Name:  | Title:    |  |
| Provide Argentey        | Edde                                                         | Callahan    | Treasurer |  |
| Cetermination           | *Phone: Extension                                            | Email:      |           |  |
| Documents               | (202) 555-1212                                               |             | â         |  |
|                         | OAuthorized Signer OThird Party                              |             |           |  |
|                         | "First Name:                                                 | *Last Name: | "Title:   |  |
|                         | Mille                                                        | Callahan    | Secretary |  |
|                         | *Phone: Extension                                            | Email:      |           |  |
|                         | (202) 555-1212                                               |             | Ē         |  |
|                         | (202) 655-1212                                               |             | â         |  |

8. Answer the Federal Funding question with **Yes or No**.

| Federal Funding<br>*Does the institution receive \$750,000 or more per year in total federal funding: | Yes v    |
|----------------------------------------------------------------------------------------------------|----------|
| Prev Form     Save     Cancel     Next                                                                | i Form 🗲 |

9. Click **Save** to save the information on this form. If some required fields are missing they will be outlined in "red" and show the word **Required**, in red text or just show **Required**.

| *Last Name: | *Title:                 |
|-------------|-------------------------|
| Callahan    | Secretary               |
|             |                         |
|             | *Last Name:<br>Callahan |

22

10. Once saved, the left menu will show a completion checkmark for this page.

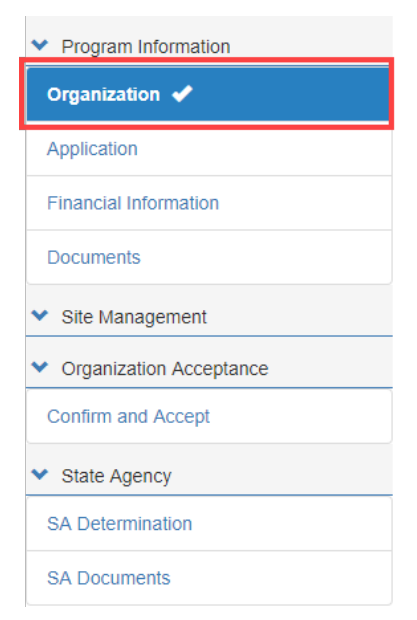

#### Application

Warning! The Application information will not save changes using the save command at the bottom of the screen if required fields are missing. Use Next Form > to move to the next screen to Save any incomplete information.

1. Click on the **Application** side menu option to compete the required application information or from the **Organization** page, click **Next Form >**.

| <ul> <li>Program Information</li> </ul>     |
|---------------------------------------------|
| Organization 🗸                              |
| Application                                 |
| Financial Information                       |
| Documents                                   |
| ✤ Site Management                           |
| <ul> <li>Organization Acceptance</li> </ul> |
| Confirm and Accept                          |
| ✤ State Agency                              |
| SA Determination                            |
| SA Documents                                |

23

 Select the Food Program you will be delivering. If an incorrect is program selected, the system will guide the user into selecting the correct one. For example, if an organization first selects **Independent Center**, then clicks **Family Day Care Center**, the system will pop up the following warning.

| Invalid Selection                                                                                                   | ×        |
|----------------------------------------------------------------------------------------------------|----------|
| An organization cannot apply as an Independent Center (IC) in<br>combination with the following program selections: |          |
| <ul><li>Adult Day Care (ADC)</li><li>Family Day Care Center (FDCH)</li><li>Sponsor of Centers (SOC)</li></ul>       |          |
| Deselect the program(s) that are not applicable to your organization p<br>selecting the applicable options.         | prior to |
| Refer to the Program Section's information section for further guidance                                             | e.       |
| [                                                                                                    | Ok       |

- 3. Click **OK** to remove the selection.
- 4. Checkmark Independent Center (IC), At-Risk (ARC) and Healthy Tots Act (HTA).

| <ul> <li>Program Information</li> </ul> | LAC Inc. FY: 2019 Draft                              |                                          | Application |
|-----------------------------------------|------------------------------------------------------|------------------------------------------|-------------|
| Organization 🖌                          | Program Selection <b>()</b>                          |                                          |             |
| Application                             | Child and Adult Care Food Program (CACFP)            |                                          | 1           |
| Financial Information                   | Independent Center (IC) Eamly Day Care Center (EDCH) | At-Risk (ARC)     Emergency Shelter      |             |
| Documents                               | Sponsor of Centers (SOC)                             | Healthy Tots Act (HTA)                   |             |
| Site Management                         | Adult Day Care (ADC)                                 | Outside School Hours Care Center (OSHCC) |             |

5. Complete the Primary CACFP and Authorized Representative sections. If the Authorized Representative name and contact information is the same as the Primary CACFP contact, simply click the checkbox  $\square$  Same as Primary Contact .

|                                                                                                    |                                             |                                                             |                |                                       |         |    |                                 |          | Applicat |
|----------------------------------------------------------------------------------------------------|---------------------------------------------|-------------------------------------------------------------|----------------|---------------------------------------|---------|----|---------------------------------|----------|----------|
| Program Selection 🕄                                                                                                    |                                             |                                                             |                |                                       |         |    |                                 |          |          |
| Child and Adult Care Food Proor                                                                                                    | ram (CACFP)                                 |                                                             |                |                                       |         |    |                                 |          |          |
| Independent Center (IC)                                                                                                    |                                             |                                                             | At-Risk (ARC)  |                                       |         |    |                                 |          |          |
| Family Day Care Center (FDCH)                                                                                                    | 1                                           |                                                             | Emergency Sh   | lelter                                |         |    |                                 |          |          |
| Sponsor of Centers (SOC)                                                                                                    |                                             |                                                             | Healthy Tots A | ct (HTA)                              |         |    |                                 |          |          |
| Adult Day Care (ADC)                                                                                                    |                                             |                                                             | Outside Schoo  | I Hours Care Center                   | (OSHCC) |    |                                 |          |          |
| Primary CACFP Contact ()                                                                                                    |                                             |                                                             |                |                                       |         |    |                                 |          |          |
| *First Name:                                                                                                    | *I                                          | Last Name:                                                  |                | *Title:                               |         |    | *DOB:                           |          |          |
| June                                                                                                    |                                             | Callahan                                                    |                | Vice President                        |         |    | 08/01/1990                      | <b>#</b> |          |
| *Phone:                                                                                                    | E                                           | xtension: Fax                                               | x:             |                                       | Email:  |    |                                 |          |          |
| (202) 555-1212                                                                                                    |                                             |                                                             |                |                                       |         |    |                                 |          |          |
| Authorized Representative                                                                                                    | )                                           |                                                             |                |                                       |         |    |                                 |          |          |
| Executive Director      Corpor     Same as Primary Contact     First Name:                                                                                                    | rate Official / Owne                        | er O Military Cor<br>Last Name:                             | mmander        | *Title:                               |         |    | *DOB:                           |          |          |
| Same as Primary Contact First Name: Linda                                                                                                    | rate Official / Owne<br>*L                  | er O Military Cor<br>Last Name:<br>Callahan                 | mmander        | *Title:<br>Owner                      |         |    | *DOB:<br>08/02/1985             |          |          |
| Executive Director      Corpore     Same as Primary Contact     First Name:     Linda     'Phone:                                                                                                    | rate Official / Owne<br>*L<br>Extension: F  | er OMilitary Cor<br>Last Name:<br>Callahan<br>ax:           | mmander        | *Title:<br>Owner<br>Email:            |         |    | *DOB:<br>08/02/1985             | Ħ        |          |
| Executive Director  Corpor Same as Primary Contact First Name: Linda 'Phone: (202) 555-1212                                                                                                    | rate Official / Owne<br>*l<br>Extension: Fi | er Military Cor<br>Last Name:<br>Callahan<br>ax:            | mmander        | *Title:<br>Owner<br>Email:            |         |    | *DOB:<br>08/02/1985             | Ħ        |          |
| Executive Director  Corpor Same as Primary Contact First Name: Linda Thone: (202) 555-1212 Table Size Contact Contact | *I                                          | er O Military Cor<br>Last Name:<br>Callahan<br>ax:<br>Jity: | mmander        | *Title:<br>Owner<br>Email:<br>*State: |         | *z | *DOB:<br>08/02/1985<br>ip Code: | Ħ        |          |

6. Answer the questions in the Seriously Deficient Status panel. At any time if Yes is selected, a text box will display and the Sponsor/SFA will need to explain the answer more fully.

| Seriously Deficient Status                                                                                                    |    |     |   |
|----------------------------------------------------------------------------------------------------|----|-----|---|
| Seriously Deficient (SD):<br>* Has your institution or any person working for your institution, including board members and principal officers (e.g. Owner, Board President), ever been determined<br>seriously deficient or currently declared seriously deficient in the District or any other State for its operation of any USDA Child Nutrition Program? |    | Yes | • |
| * If yes, please explain:                                                                                                    |    |     |   |
|                                                                                                    | li |     |   |
| National Disqualified List (NDL):                                                                                                    |    |     |   |
| * Has your institution or any person working for your institution, including board members ever been terminated or disqualified in the District or any other state from and                                                                                                    |    | No  |   |
| USDA Child Nutrition Program other State for its operation of any USDA Child Nutrition Program?                                                                                                    |    |     |   |

\*

Accept

•

7. In the **Public Notification** panel, click the Public Notification hyperlink to review program requirements. Then add the Media Outlet of the notification and the date it was/will be released.

| Public Notification                                                                                                    |                                                                                                    |
|----------------------------------------------------------------------------------------------------|----------------------------------------------------------------------------------------------------|
| Participation in federal child nutrition programs requir<br>offered are available to all without regard to race, color<br>of Agriculture for program requirements, click Public 1 | e participants to publicly announce (through the media, radio, television, newspapers, brochures/pamphlets, website, etc.) that the benefits<br>r, national origin, sex, sexual orientation, gender identity, age, or disabiliity. For all current civil Rights requirements under the US Deparament<br>actification |
| Provide the date(s) of the required public announcem<br>review in the upload section. (Refer to guidelines reg                                                                    | ent and attach copies of any brochures, news articles, bulletins, etc. that were used by your agency for public notification purposes for our<br>arding public notification under Library / Documents and Templates.")                                                                                               |
| *Media Outlet:                                                                                                    | *Date Release was/will be sent to media:                                                                                                    |
| Washington Post                                                                                                    | 08/17/2018                                                                                                    |
|                                                                                                    |                                                                                                    |

8. In the **Policy Statement Confirmation** panel, click the Policy Statement hyperlink to review the policy. Select **Accept** in the dropdown.

| Policy Statement Confirmation                                                                                                    |        |   |
|----------------------------------------------------------------------------------------------------|--------|---|
| *Please confirm that you have read and agree to the Policy Statement for the free and reduced price meals for pricing and non-pricing sponsors. | Accept | Ŧ |

- a. If the Sponsor/SFA attempts to select **Accept** or **Decline** before launching the policy document the system will display the following message.
- b. Click **OK** to return.

| The applicant must open and review the linked Policy Statement p accepting. | prior to |
|-----------------------------------------------------------------------------|----------|
|                                                                             | Ok       |

9. Launch the **Civil Rights Affirmation** statement, read, then close. The system will not let you answer the Civil Rights question without first opening the document.

\*Please confirm that you have read and are in compliance with the Civil Rights Affirmation Statement.

#### 10. Answer all the **Pre-award Civil Rights** questions.

| LAC Inc. FY: 2019 Draft                                                                                                    | Application |
|----------------------------------------------------------------------------------------------------|-------------|
| Pre-award Civil Rights Questions                                                                                                    | •           |
| The information below must be provided by all participating organizations applying for the Child and Adult Care Food Program. Failure to provide this information will delay processing of the application.<br>* 1. Are there membership requirements as a prerequisite for enrollment?                                                                                                    | )           |
| * 2. If prerequisites exist, is the participating organization open to all persons without regard to race, color, national origin, sex, disability, age, or reprisal or retailiation for the prior civil rights activity in any program or activity conducted or funded by USDA? (this is the only question where N/A is an acceptable answer).                                                                    | A <b>*</b>  |
| * 3. Does the participating organization offer benefits and services to all persons without regard to race, color, national origin, sex, disability, age, or reprisal or retailation for prior civil rights activity in any program or activity conducted or funded by USDA?                                                                                                    | s v         |
| * 4. Is the complete nondiscrimination statement included on all printed materials such as enrollments packets and forms or any other program materials distributed to the public and on websites? Are graphic materials inclusive based on race, color, national origin, sex, disability, age, or reprisal or retaliation for prior civil rights activity in any program or activity conducted or funded by USDA? | s v         |
| * 5. Are justice for All posters (the non discrimination poster) displayed at the point of service in each meal site?                                                                                                    | s v         |
| * 6. Has the participating organization taken all reasonable steps to ensure meaningful access to all meal sites for eligible participants from households comprised of limited English proficiency Individuals?                                                                                                    | s T         |
| * 7. The State Agency provides annual training regarding civil rights. Is training provided by the participating organization to all new and current employees to assure that these persons are competent in civil rights enforcement or the operation of the program in a nondiscriminatory manner?                                                                                                    | s T         |
| * 8. Are disabled participants including those with special dietary needs, provided program benefits as appropriate? Yes                                                                                                    | s v         |
| * 9. How many complaints or civil rights lawsuits have been filed against the institution? (If more that zero complaints have been filed - please revert to the text box below) Explain the nature of the complaint, how it was resolved and how the proper federal authorities were notified.                                                                                                    | Q÷          |
| Please explain:                                                                                                    |             |

- 11. Click **Save** to save the information on this form. If some required fields are missing they will be outlined in "red" and show the word **Required**, in red text or just show **Required**.
- 12. Once saved, the left menu will show a completion checkmark for this page.

| <ul> <li>Program Information</li> </ul>     |
|---------------------------------------------|
| Organization 🖌                              |
| Application 🗸                               |
| Financial Information                       |
| Documents                                   |
| ✓ Site Management                           |
| Site Information                            |
| Site Summary                                |
| <ul> <li>Organization Acceptance</li> </ul> |
| Confirm and Accept                          |
| ✓ State Agency                              |
| SA Determination                            |
| SA Documents                                |

#### **Financial Information**

Warning! The Financial information will not save changes using the save command at the bottom of the screen if required fields are missing. Use Next Form > to move to the next screen to Save any incomplete information.

1. Click on the **Financial Information** side menu option to compete the required financial information or from the **Application** Page, click **Next Form** >.

| <ul> <li>Program Information</li> </ul>     |  |
|---------------------------------------------|--|
| Organization 🗸                              |  |
| Application 🖌                               |  |
| Financial Information                       |  |
| Documents                                   |  |
| ✤ Site Management                           |  |
| Site Information                            |  |
| Site Summary                                |  |
| <ul> <li>Organization Acceptance</li> </ul> |  |
| Confirm and Accept                          |  |
| ✓ State Agency                              |  |
| SA Determination                            |  |
| SA Documents                                |  |

2. If the answer to the **Publicly Funded Program Participation** is **Yes**, list all programs/states and dates the program was funded. Use the **Add Fund Programs** button to add additional programs. If the program was added in error, use the Delete **m** icon.

| LAC Inc. FY: 2019 Draft                                                                            |                                                     |                           |                     | F   | inancial Informatio |
|----------------------------------------------------------------------------------------------------|-----------------------------------------------------|---------------------------|---------------------|-----|---------------------|
| Publicly Funded Program Participation *In the past seven (7) years, has the institution or its pri | ncipals participated in any publicly funded program | n in any State?           |                     | Yes | Ŧ                   |
| *Program Name<br>Child and Adult Care Food Program (CA 🔹<br>Add Fund Programs                      | *State<br>District of Columbia v                    | *Start Date<br>10/01/2016 | End Date 09/31/2018 |     | Delete              |

 In the Commodities section, select Accept or Decline if your organization if accepting or declining cash-in-lieu of commodity payments.

| Commodities                                                                                                    |        |
|----------------------------------------------------------------------------------------------------|--------|
| *Please indicate if your organization is accepting or declining to receive cash-in-lieu of commodity payments for reimbursable lunch and supper meals served in facilities.<br>Upon acceptance sponsoring organization(s) may not allocate any cash-in-lieu of commodity payments for administrative expenses. By accepting your organization agrees that all cash-in-<br>lieu payments will be used to purchase food for Program use. | Accept |

4. In the **Reimbursement Exceeding Costs** panel, explain how surplus funds are used to support and improve food service operations. If no surplus funds are realized from year to year, use N/A.

| Reimbursement Exceeding Costs |                                                                                                    |  |
|-------------------------------|----------------------------------------------------------------------------------------------------|--|
|                               | *Explain how surplus funds will be used to support and improve food service operations if CACFP reimbursements exceed costs. |  |
|                               | New kitchen equipment and staff.                                                                                             |  |
|                               |                                                                                                    |  |

- 5. Indicate whether your organization is For-profit, Non-profit or a Public Agency in the next panel, **Tax Information.**
- 6. If your organization shares the same tax identification as a religious organization, list the organization's name, representative and phone number.

| Tax Information                                                                                    |                                                                                                    |   |  |  |  |  |  |
|----------------------------------------------------------------------------------------------------|----------------------------------------------------------------------------------------------------|---|--|--|--|--|--|
| *Is your organization for-profit, non-profit, or public agency (i.e. military, government agency)? |                                                                                                    |   |  |  |  |  |  |
| For-profit      Non-profit      Public Agency                                                      | For-profit      Non-profit     Public Agency     Agency     Agency |   |  |  |  |  |  |
| *Does this organization share the same tax identification as a religious of                        | Yes                                                                                                    | Y |  |  |  |  |  |
| * Religious Organization (RO) Name                                                                 |                                                                                                    |   |  |  |  |  |  |
|                                                                                                    |                                                                                                    |   |  |  |  |  |  |
|                                                                                                    |                                                                                                    |   |  |  |  |  |  |

- 13. Click **Save** to save the information on this form. If some required fields are missing they will be outlined in "red" and show the word Required, in red text or just show Required.
- 14. Once saved, the left menu will show a completion checkmark for this page.

| <ul> <li>Program Information</li> </ul>     |
|---------------------------------------------|
| Organization 🖌                              |
| Application 🗸                               |
| Financial Information 🧹                     |
| Documents                                   |
| <ul> <li>Site Management</li> </ul>         |
| Site Information                            |
| Site Summary                                |
| <ul> <li>Organization Acceptance</li> </ul> |
| Confirm and Accept                          |
| <ul> <li>State Agency</li> </ul>            |
| SA Determination                            |
| SA Documents                                |

29

#### Documents

1. Click on the **Documents** side menu option to compete the required document uploads or from the **Financial Information** page, click **Next Form >**.

| ~ | Program Information     |
|---|-------------------------|
| C | Organization 🗸          |
| A | pplication 🖌            |
| F | inancial Information 🖌  |
| C | ocuments                |
| ~ | Site Management         |
| S | ite Information         |
| S | ite Summary             |
| ~ | Organization Acceptance |
| C | Confirm and Accept      |
| ~ | State Agency            |
| S | A Determination         |
| S | A Documents             |

Note: Some required documents may be available in the Library/Documents and Templates option of the main menu. (See pages 7 thru 9 of this manual.)

2. Upload the **Organization Documents** and the **Required Documents** in the areas provided using the paperclip *P* icon.

| LAC Inc. FY: 2019 Draft                               |                     |              | Documents   |
|-------------------------------------------------------|---------------------|--------------|-------------|
| Title                                                 | Specialist Comments | Verification | Document    |
| Organization Documents * 1. ACH / Direct Deposit Form |                     |              | Attach File |

3. In the **Organization Documents** panel, files must be either Excel, PDF or Zip or the following message will appear after attempting to upload.

| LAC Inc. FY: 2019 Draft                                  |                     |              | Documents                   |
|----------------------------------------------------------|---------------------|--------------|-----------------------------|
| Title                                                    | Specialist Comments | Verification | Document                    |
| Organization Documents<br>* 1. ACH / Direct Deposit Form |                     |              | Excel/PDF/Zip File Required |

4. Once uploaded, the user will have the option of viewing the document using the magnifying glass or deleting the uploaded file using the delete  $\hat{\blacksquare}$  icon.

| LAC Inc. FY: 2019 Draft                                     |                     |                  |              | Documents |
|-------------------------------------------------------------|---------------------|------------------|--------------|-----------|
| Title                                                       | Specialist Comments | Verification     | Document     |           |
| Organization Documents                                      |                     |                  |              | <b>^</b>  |
| * 1. ACH / Direct Deposit Form                              |                     | Pending Review • | Ø Q 💼        | - 1       |
| * 2. Master Supplier Information Collection Template        |                     | Pending Review v | 🖉 🗟 🛅        |           |
| * 3. SAMs Registration                                      |                     | Pending Review v | <i>@</i> 🗋 🛅 |           |
| * 4. Single Audit Report or Exemption Certificate <b>()</b> | li.                 | Pending Review v | <i>Ø</i> Q 🛅 |           |
| * 5. W-9                                                    | li li               | Pending Review v | <i>@</i> 🗋 前 |           |

- 5. For more information about the upload needed, click on the information ① icon.
- 6. Specialists can add comments when reviewing the uploaded documents. They will use the Verification dropdown to Verify or Reject the submission.
- 7. If particular file formats are required, the system will also error as shown below.

| Required Documents                                      |                  |                     |
|---------------------------------------------------------|------------------|---------------------|
| 1. Budget                                               |                  | Ø                   |
|                                                         |                  | Excel File Required |
| 2. Budget Narrative                                     | Pending Review • | <i>@</i> 🖻 🛍        |
| 3. Certification Statement(s)                           | Pending Review • | 0 🗋 💼               |
| 4. Documentation to Support Costs Paid with CACFP Funds | Pending Review • | D 🗋 🛍               |
| 5. DOH Food Safety Manager's Certificate(s)             | Pending Review • | 0 🗋 🛍               |
| 6. Financial / Bank Statements                          | Pending Review • | 0 0 💼               |
| 7. Menu(s)                                              | Pending Review v | 0 0 1               |
| 8. Organization Chart                                   | Pending Review • | <i>(</i> ) 🗋 💼      |
| 9. Staff Training                                       | Pending Review • | Ø Q 🛍               |

8. Upload any supplemental documents to support your application. For example if you are participating in Adult Day Care (ADC) go to that section and upload the supporting document as shown below. Use the information icons to more fully understand what to upload.

| ADC Only                                               |                    |         |  |
|--------------------------------------------------------|--------------------|---------|--|
| 1. TXIX Medicaid Participation Documentation <b>()</b> | <br>Pending Review | · Ø Q 🏛 |  |

- 9. Click **Save** to save the information on this form. If some required fields are missing they will be outlined in "red" and show the word **Required** in red text or just show **Required**.
- 10. Once saved, the left menu will show a completion checkmark for this page.

| <ul> <li>Program Information</li> </ul>     |  |  |  |  |  |
|---------------------------------------------|--|--|--|--|--|
| Organization 🖌                              |  |  |  |  |  |
| Application 🖌                               |  |  |  |  |  |
| Financial Information 🖌                     |  |  |  |  |  |
| Documents 🗸                                 |  |  |  |  |  |
| ✓ Site Management                           |  |  |  |  |  |
| Site Information                            |  |  |  |  |  |
| Site Summary                                |  |  |  |  |  |
| <ul> <li>Organization Acceptance</li> </ul> |  |  |  |  |  |
| Confirm and Accept                          |  |  |  |  |  |
| ✓ State Agency                              |  |  |  |  |  |
| SA Determination                            |  |  |  |  |  |
| SA Documents                                |  |  |  |  |  |

11. Once all the pages are complete in Program Information, click the Down Arrow to collapse the section.

| <ul> <li>Program Information</li> </ul> |  |
|-----------------------------------------|--|
| Organization 🖌                          |  |
| Application 🖌                           |  |
| Financial Information 🛩                 |  |
| Documents 🗸                             |  |
|                                         |  |
| <ul> <li>Site Management</li> </ul>     |  |
| Site Information                        |  |

32

#### **B. Site Management**

#### **Site Information**

1. Click on the **Site Information** side menu option to compete the required document uploads or from the **Documents** page, click **Next Form** >.

| Program Information                         |  |  |  |  |  |
|---------------------------------------------|--|--|--|--|--|
| ✓ Site Management                           |  |  |  |  |  |
| Site Information                            |  |  |  |  |  |
| Site Summary                                |  |  |  |  |  |
| <ul> <li>Organization Acceptance</li> </ul> |  |  |  |  |  |
| Confirm and Accept                          |  |  |  |  |  |
| ✓ State Agency                              |  |  |  |  |  |
| SA Determination                            |  |  |  |  |  |
| SA Documents                                |  |  |  |  |  |

2. Each SFA/Sponsor site(s) will be in the list at the top of the form. Users can move back and forth between sites using the Prev Site and Next Site commands.

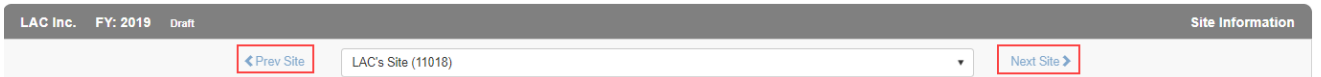

3. There are also six tabs to this form that will need information for each site: General, Meal Service Info, Enrollment, Management Plan, Documents and SA Site Approval. Begin with the General tab which is the default upon entering this form. When all sites have been addressed the system will show a S when trying to click Next Site >.

Note: When the site is complete, click Next Site > to begin entering the next site's data. The warning icon  $\triangle$  will be visible for the site name until all tab information has been entered. Once entered the checkmark icon will display next to the site name  $\triangle$  Site (11018)  $\checkmark$ .

#### General

| LA | Cinc. FY: 2019 Draft          |                      |                |                 |                  |              |   |   |             | Site Information |
|----|-------------------------------|----------------------|----------------|-----------------|------------------|--------------|---|---|-------------|------------------|
|    |                               | Prev Site            | LAC's Site (11 | 1018) 🛕         |                  |              |   | • | Next Site > |                  |
| ĺ  | General Meal Service Info     | Enrollment Man       | agement Plan   | Documents       | Site SA Approval |              |   |   |             |                  |
|    | *Is this site applying to par | rticipate in the CAC | CFP? ® Ye      | s ⊜No           |                  | -            |   |   |             | <u>^</u>         |
| -  | * Site Type: 🚯                |                      |                |                 |                  | *Tax Status: |   |   |             |                  |
|    | Adult Day Care (ADC)          |                      | Emergence      | y Shelter       |                  | Non Profit   | • |   |             |                  |
|    | At-Risk (ARC)                 |                      | Head Star      | t               |                  |              |   |   |             |                  |
|    | Child Care Center (CCC)       |                      | Outside So     | chool Hours Car | e Center (OSHCC) |              |   |   |             |                  |

- 1. The default is **Yes** for the site participating in CACFP based on the application type.
- 2. Checkmark the **Site Type** based on selections made early in the application page.
- 3. Select either **Title XX** or **Title XIX** if appropriate. Once selected, additional information must be entered.

| L | LAC Inc. FY: 2019 Draft Site Informatio                                                                                  |                                                                             |                                                                                                    |  |  |  |  |  |
|---|----------------------------------------------------------------------------------------------------|-----------------------------------------------------------------------------|----------------------------------------------------------------------------------------------------|--|--|--|--|--|
|   | <                                                                                                    | Prev Site LAC's Site (11018)                                                | ▼ Next Site >                                                                                                    |  |  |  |  |  |
|   | General Meal Service Info Enro                                                                                           | Anagement Plan Documents Site SA Approate in the CACFP?                     | 31                                                                                                    |  |  |  |  |  |
|   | <ul> <li>Site Type: ●</li> <li>Adult Day Care (ADC)</li> <li>✓ At-Risk (ARC)</li> <li>Child Care Center (CCC)</li> </ul> | Emergency Shelter     Head Start     Outside School Hours Care Center (OSHC | *Tax Status:       *Monthly Eligibility Determined by:         For Profit (TXX)       Percentage of TitleXX Beneficiaries         C)       ADC-Percentage of Title XIX Beneficiaries |  |  |  |  |  |

- 6. If **Non-Profit**, no additional information is required.
- 7. Use the radio button in the next panel to select the **Affiliation Status.** If **Unaffiliated**, add the type of agreement with the sponsor. Answer the **Seriously Deficient** question posed.

| [ | * Affiliation Status:   | O Affiliated | ] | *Type of agreement with Sponsor: | Cash | Non-Cash |
|---|-------------------------|--------------|---|----------------------------------|------|----------|
|   | *Seriously Deficient: 🚯 | © Yes ● No   | • |                                  |      |          |

8. The **Physical Address** of the site is entered by the DHS manager when the sponsor is set up. This information can be edited on this page.

| nysical Address |      |            |                      |            |        |
|-----------------|------|------------|----------------------|------------|--------|
| *Address:       |      | *City:     | *State:              | *Zip Code: | *Ward: |
| 1050 1st St NE  |      | Washington | District of Columbia | ▼ 20002    | 6 🔻    |
| *Phone:         | Fax: | Ext:       |                      |            |        |
| (202) 555-1222  |      |            |                      |            |        |

9. For **Area Eligible School**, enter the school name, free and reduced percentage, initial date of 5-year eligibility determination, and the address of the school.

| ichool Name:    | F&R%:      | Initial Date of 5 Year Eligibility Det | termination: |       |
|-----------------|------------|----------------------------------------|--------------|-------|
| LAC Arts Center | 20         | 08/14/2018                             | i            |       |
| Address:        | City:      | State:                                 | Zip Code:    | Ward: |
| 1050 1st St. NE | Washington | District of Columbia                   | ▼ 20002      | 6 •   |

10. Click the checkbox in the **Site Contact** area if the contact is the organization's main contact entered on the Organization page; or, enter a new site contact name.

| Site Contact                             |             |         |  |
|------------------------------------------|-------------|---------|--|
| Same as the organization's main contact. |             |         |  |
| *First Name:                             | *Last Name: | *Title: |  |
| Linda                                    | Callahan    | Owner   |  |
| *Phone:                                  | Fax:        | Email:  |  |
| (202) 555-1212                           |             |         |  |
|                                          |             |         |  |

11. In the **Hours of Operation** panel, enter the school start and end times. If the program does not span a full year, enter the Start and End dates of program participation.

| *Hours of Operation: () |          | *Dates of Program Operation: 👔 🔲 Year Round |            |
|-------------------------|----------|---------------------------------------------|------------|
| *Start:                 | *End:    | *Start:                                     | *End:      |
| 07:00 AM                | 05:00 PM | mm/dd/yyyy                                  | mm/dd/yyyy |

12. Enter the **Operating Days** the program is offered, the number of **Days of Food Service** per month the program is available, and indicate whether you adhere to Federal and District holiday closures.

| Days of Food Service: •                                                                                          |                         |  |  |  |  |  |  |  |  |  |
|----------------------------------------------------------------------------------------------------|-------------------------|--|--|--|--|--|--|--|--|--|
|                                                                                                    | Days of Food Service: 🕒 |  |  |  |  |  |  |  |  |  |
| Oct Nov Dec Jan Feb Mar Apr May Jun Jul Aug                                                                      | Sep                     |  |  |  |  |  |  |  |  |  |
| 17         15         16         20         18         20         19         18         15         20         20 | 18                      |  |  |  |  |  |  |  |  |  |
| *Closed on all Federal and District Holidays: 1 List Dates for Holidays and Vacations:                           |                         |  |  |  |  |  |  |  |  |  |
| Yes V                                                                                                    |                         |  |  |  |  |  |  |  |  |  |

13. Sponsor/SFAs must enter date for **Certification/Inspection Information** regarding Fire and Health inspections. As well as current **License Information** and the **DOH Certified Food** 

**Manager** overseeing the program. Use the Add Additional Food Manager button to list multiple food managers.

| ertification/Inspection Information  | 0             |                                |                 |             |                   |                  |         |  |
|--------------------------------------|---------------|--------------------------------|-----------------|-------------|-------------------|------------------|---------|--|
| Fire Inspection Exp. Date            |               | Health Inspection Issu         | ue Date(s)      |             |                   |                  |         |  |
| 06/01/2018                           |               | 06/04/2018                     |                 | 07/19/2018  |                   |                  |         |  |
| icense information ()                |               |                                |                 |             |                   |                  |         |  |
| Does this site have a valid License? | ⊛ Yes © No    | Renewal Requested              |                 |             |                   |                  |         |  |
| License Type                         | License Num   | ber E                          | Expiration Date |             |                   |                  |         |  |
| Local Certification •                | 111122222     |                                | 08/05/2021      |             |                   |                  |         |  |
| License Capacity                     | Age Range fo  | or License Restriction (if app | olicable)       |             |                   | Certifying Agenc | у       |  |
| 40                                   |               |                                |                 |             |                   | District Food Au | thority |  |
|                                      |               |                                |                 |             |                   |                  |         |  |
| epartment of Health (DOH) Certifi    | ed Food Manag | ger                            |                 |             |                   |                  |         |  |
| "Name:                               |               | "Issue Date:                   |                 |             | *Expiration Date: |                  |         |  |
| Linda Ann Callahan                   |               | 02/02/2016                     |                 |             | 02/03/2020        |                  | 命       |  |
|                                      | 1             |                                |                 |             |                   |                  |         |  |
| Add Additional Food Manager          |               |                                |                 |             |                   |                  |         |  |
|                                      |               |                                |                 |             |                   |                  |         |  |
|                                      |               |                                | _               |             |                   |                  |         |  |
|                                      |               | < Prev Form S                  | ave Cancel      | Next Form > |                   |                  |         |  |

14. When all information has been entered on the **General** tab, click **Save**. If any errors or missing information is encountered the system will identify these areas with the word "required" in red and outline in red the field in question or error.

Note: Use the tabs to move through this section of the application. If Next Form > is clicked the system will move to the next left menu option.

#### Meal Service Info

1. Checkmark all USDA programs in which this site participates. If participation is outside USDA, enter the name of the sponsor and dates of sponsorship.

| LAC Inc. FY: 2019 Draft                                         |                                                   |            |   |             | Site Information |
|-----------------------------------------------------------------|---------------------------------------------------|------------|---|-------------|------------------|
| < Prov Silo                                                     | LAC's Site (11018)                                |            | ٠ | Next Site > |                  |
| General Meal Service Info Enrollment Management                 | Plan Documents Site SA Approval                   |            |   |             |                  |
| Site Type                                                       |                                                   | Tax Status |   |             | × 1              |
| "USDA Program Participation                                     |                                                   |            |   |             |                  |
| Select all USDA Programs this site participates in:             |                                                   |            |   |             |                  |
| RNSLP DSBP DASSP REFVP DSFSP DSS                                | so Esmp                                           |            |   |             |                  |
| If this site participated in a different USDA program under and | ther sponsor, within the last 12 months, provide. |            |   |             |                  |
| Name of sponsor:                                                |                                                   |            |   |             |                  |
| Dates of Sponsorship: 1 Start: mmidd/yyyy                       | End: mm/dd/yyyy                                   |            |   |             |                  |

- 2. Within the **Meal Service Schedule**, indicate if you are a **Local 5 Participant** then list the meal types to be served, the times and type of meal prep.
- 3. If multiple shifts are needed as in the case of Summer Camps, click the **Add Additional Shift** button and indicate the meal types to be served, the times and type of meal prep for the additional shift. Use the delete icon if this button was clicked in error.
4. Lastly, explain your meal reimbursement procedures if the number of meals exceeds USDA regulations.

| Meal Type                     |            | Service Time: | Full Day 4 |           |                                                          |
|-------------------------------|------------|---------------|------------|-----------|----------------------------------------------------------|
|                               | Concerne . |               | Full Day 4 | Offer vs. | *Type of Meal Prep                                       |
|                               | start      | End           |            | Serve     |                                                          |
| reakfast                      | 8 00 AM    | 10.00 AM      |            | ×         | Preparation in a central kitchen operated by the sponsor |
| / Supplement                  | 10:30 AM   | 11:00 AM      |            | 8         | Self-preparation                                         |
| nch                           | 12:00 PM   | 2:00 PM       |            | 8         | Preparation in a central kitchen operated by the sponsor |
| M Supplement                  |            |               |            |           | Select                                                   |
| upper                         |            |               |            |           | Select                                                   |
| )<br>1                        |            |               |            |           | Snied                                                    |
| Add Additional Shift          | ]          |               |            |           |                                                          |
| andor Name: DC Direct Food Se | rvice      |               |            |           |                                                          |

5. When all information has been entered on the **Meal Service Info** tab, click **Save**. If any errors or missing information is encountered the system will identify these areas with the word "required" in red and outline in red the field in question or error.

## Enrollment

1. Enter the information on this tab after choosing the Enrollment **As of Date**. Then enter participants **Age Range** and **FRP** meal distribution in the fields provided.

| AC Inc. FY: 2019 Draft                |                              |                       |                             |      | Site Information |
|---------------------------------------|------------------------------|-----------------------|-----------------------------|------|------------------|
|                                       | Prev Site     LAC's Site (11 | 018) 🛕                |                             | •    | Next Site >      |
| General Meal Service Info Enro        | iment Management Plan Docum  | ents Site SA Approval |                             |      | *                |
| Site Type: At Risk Center, Head Start |                              |                       | Tax Status: For Profit(TXX) |      | ×                |
| Enrollment Information <b>()</b>      |                              |                       | "As of: 08/01/2018          |      |                  |
| Age Range of Current Participan       | <b>6</b>                     |                       |                             |      |                  |
| From:                                 | To:                          |                       |                             |      |                  |
| 5 years 🔹                             | 13 years                     |                       |                             |      |                  |
| Free                                  | Reduced                      | Paid                  | Total                       | F&R% |                  |
| 20                                    | 10                           | 10                    | 40                          | 75.0 | 0%               |

2. Based on selections made on the General tab, the fields in the next section may or may not be editable. If an error was made, return to the General tab, select the program then Save. The fields in this section will adjust.

| Child Care Center, Head Start                                                                                                    | 5    |
|----------------------------------------------------------------------------------------------------|------|
| No. of disabled participants 13 through 18 years old                                                                                                    | 2    |
| No. of disabled participants 18 years and older                                                                                                    | 0    |
| If infants (birth up to one year of age) are not currently enrolled or participating, does the institution plan to serve infants<br>within the next year? | No v |
| Outside School Hours Care Center (OSHCC)                                                                                                    | 0    |
| At Risk Center & Emergency Shelter                                                                                                    | 30   |
| Adult Day Care                                                                                                    | 0    |
| No. of non-functionally disabled participants 60 years and older                                                                                          | 0    |
| No. of functionally disabled participants 18 years and older                                                                                              | 0    |
|                                                                                                    |      |

# 3. Complete the **Civil Rights Information** in the fields provided. Enter the Ethnicity information then indicate the population source. If ward is selected, you must enter the ward number.

| Child Care Center, Head Start                                                                                                    | 5  |
|----------------------------------------------------------------------------------------------------|----|
| No. of disabled participants 13 through 18 years old                                                                                                   | 2  |
| No. of disabled participants 18 years and older                                                                                                    | 0  |
| If infants (birth up to one year of age) are not currently enrolled or participating, does the institution plan to serve infants within the next year? | No |
| Outside School Hours Care Center (OSHCC)                                                                                                    | 0  |
| At Risk Center & Emergency Shelter                                                                                                    | 30 |
| Adult Day Care                                                                                                    | 0  |
| No. of non-functionally disabled participants 60 years and older                                                                                       | 0  |
| No. of functionally disabled participants 18 years and older                                                                                           | 0  |
|                                                                                                    |    |

4. When all information has been entered on the Enrollment tab, click Save. If any errors or missing information is encountered the system will identify these areas with the word "required" in red and outline in red the field in question or error.

## Management Plan

1. Enter the names and titles of the individuals responsible for the listed administrative duties and recordkeeping.

| <ul> <li>Must Sho \$</li> </ul>                                                                                                    |                                                                                                    |
|----------------------------------------------------------------------------------------------------|----------------------------------------------------------------------------------------------------|
| The second second |                                                                                                    |
|                                                                                                    |                                                                                                    |
| Tax Status                                                                                                    | - i                                                                                                    |
| Name(s)/Title                                                                                                    |                                                                                                    |
| Millie Callahan/Secretary                                                                                                    |                                                                                                    |
| Eddie Callahan/Treasurer                                                                                                    |                                                                                                    |
| Linda Callahan/Ovmer                                                                                                    |                                                                                                    |
| June Callahan/Registrar                                                                                                    |                                                                                                    |
| June Callahan/Registrar                                                                                                    |                                                                                                    |
| Millie Callahan/Secretary                                                                                                    |                                                                                                    |
| Eddie Callahan/Treasurar                                                                                                    |                                                                                                    |
| Milie Callahan/Secretary                                                                                                    |                                                                                                    |
|                                                                                                    | Tax Status         Name(s)/Title         Millie Callahan/Secretary         Eddie Callahan/Treasurer         Linda Callehan/Onner         June Callahan/Registrar         June Callahan/Secretary         Eddie Callahan/Treasurer         Millie Callahan/Registrar         Millie Callahan/Treasurer         Millie Callahan/Treasurer         Millie Callahan/Treasurer         Millie Callahan/Treasurer |

2. Enter the names and titles of the individuals responsible for the listed food service duties and tasks.

| Food Service Duties/Tasks 🚯                                                       | Name(s)/Title              |
|-----------------------------------------------------------------------------------|----------------------------|
| 1. Completes production records (quantity of food prepared)                       | Oliver Callahan/Supervisor |
| 2. Completes/maintains participant(s) attendance records                          | Mille Callahan/Secretary   |
| 3. Maintains daily delivery tickets                                               | Pete Callahan/Warehouseman |
| 4. Menus - maintains daily menus to ensure CACFP meal pattern compliance          | Louie Callahan/Chef        |
| 5. Menus - records appropriate menu substitutions as needed                       | Louie Callahan/Chef        |
| 6. Prepares meals                                                                 | Louie Callahan/Chef        |
| 7. Serves Meals                                                                   | Abby Callahan/Server       |
| 8. Takes meal count at the point of service (i.e. when each meal/snack is served) | Abby Callahan/Server       |
|                                                                                   |                            |

3. When all information has been entered on the **Management Plan** tab, click **Save**. If any errors or missing required information is encountered the system will identify these areas with the word "required" in red and outline in red the field in question or error.

## **Documents**

Upload any supplemental documents identified for the programs selected on the General tab of the application. Add any notes you want the specialist to review regarding the uploaded documents.

| < Prov Site LAC's Site (11018)                                      | <b>A</b>            | •              | vext Sile > |
|---------------------------------------------------------------------|---------------------|----------------|-------------|
| ineral Meal Service Info Enrollment Management Plan                 | Site SA Approval    |                |             |
| itle                                                                | Specialist Comments | Verification   | Document    |
| applemental Documents                                               |                     |                |             |
| 1. Head Start Agreement                                             |                     | Pending Review | • @ @ @     |
| 2. Healthy Tots Enhanced Reimbursement Selection Form               |                     |                | Ø           |
| 3. Pre-approval Visit Review Form                                   |                     | Pending Review | • Ø Q 🛍     |
| 4. Provider Transfer Request                                        |                     |                | Ø           |
| 5. Notice of Temporary Deferral of Serious Deficiency Determination |                     | *              | Ø           |
| 6. Termination Notice (for Cause or Convenience                     |                     |                | Ø           |
| 7. Misc.                                                            |                     | 107<br>1       | Ø           |
| tes                                                                 |                     | -707           |             |

- 1. Specialists can add comments when reviewing the uploaded documents. They will use the Verification dropdown to Verify or Reject the submission.
- 2. If particular file formats are required, the system will error.
- 3. When all information has been entered on the **Documents** tab, click **Save**. If any errors or missing required information is encountered the system will identify these areas with the word "required" in red and outline in red the field in question or error.

## Site SA Approval

See Section 8 of this manual.

40

#### **Site Summary**

1. Click on the Site Summary side menu option.

| Program Information                         |
|---------------------------------------------|
| ✓ Site Management                           |
| Site Information 🗸                          |
| Site Summary                                |
| <ul> <li>Organization Acceptance</li> </ul> |
| Confirm and Accept                          |
| ✓ State Agency                              |
| SA Determination                            |
| SA Documents                                |

2. The information in the **Site Summary** page is a culmination of the information provided in the Site Information pages for a quick review by the approving Specialist. It quickly shows the sites that are participating in the CACF program. The site information must be entered first to generate this summary.

#### Sample Site Summary:

| le List                                       |               |                  |                     |                   |                               |                      |                                |                  |
|-----------------------------------------------|---------------|------------------|---------------------|-------------------|-------------------------------|----------------------|--------------------------------|------------------|
| Total Sites: 4                                | Eligible Site | s: 0             |                     | Active Sites:     | 4                             |                      |                                |                  |
| Site Name                                     | · ·           | Status ~         | Applying            | ~ Active          | <ul> <li>Site Type</li> </ul> |                      | <ul> <li>Tax Status</li> </ul> |                  |
| Adventureland Day Nursery II                  |               |                  | Yes                 | Yes               | CCC                           |                      |                                | For Profit(TX    |
| Adventureland I                               |               |                  | Yes                 | Yes               | CCC                           |                      |                                | For Profit(TX    |
| Adventureland II                              |               |                  | Yes                 | Yes               | CCC                           |                      |                                | For Profit(TX    |
| Advetureland Day Nursery                      |               |                  | Yes                 | Yes               | ccc                           |                      |                                | For Profit(TX    |
| H + 10 + H 5 + Rems per ;                     | age           |                  |                     |                   |                               |                      |                                | 1 - 4 of 4 items |
| ervice Days                                   |               |                  |                     |                   |                               |                      |                                |                  |
| Monday: 2 Tuesday: 2 Wednesday: 2             | Thursday: 2   | riday: 2 Saturda | y:0 Sunday:0        |                   |                               |                      |                                |                  |
| te Type(s)                                    |               |                  |                     | Tax Stat          | us                            |                      |                                |                  |
| Number of Sites Operating:                    | Attilliated   | Una              | filliated           | Numb              | er of Sites Operatin          | ig the following:    |                                |                  |
| Adult Day Care (ADC)                          | 0             | 0                |                     | For P             | rofit (TXIX)                  | 0                    |                                |                  |
| At Risk Center (ARC)                          | 0             | 0                |                     | For P             | (XXT) filter                  | 0                    |                                |                  |
| Child Care Center (CCC)                       | 2             | 0                |                     | Non F             | rofit                         | 0                    |                                |                  |
| Emergency Shelter                             | 0             | 0                |                     |                   |                               |                      |                                |                  |
| Head Start                                    | 0             | 0                |                     |                   |                               |                      |                                |                  |
| Outside School Hours Care Center (OSHCC)      | 0             | 0                |                     |                   |                               |                      |                                |                  |
| al Service                                    |               |                  | USDA Progr          | am Participation  |                               |                      |                                |                  |
| Number of Sites Serving the following meal ty | pe(s):        |                  | Number of           | Sites Operating t | he following:                 |                      |                                |                  |
| Breakfast                                     | 2             |                  | NSLP                | (                 | )                             | SFSP                 | 0                              |                  |
| AM Supplement                                 | 0             |                  | SBP                 |                   | 1                             | SSO                  | 0                              |                  |
| Lunch                                         | 2             |                  | ASSP                |                   | 3                             | SMP                  | 0                              |                  |
| PM Supplement                                 | 2             |                  | FFVP                |                   | )                             |                      |                                |                  |
| Supper                                        | 0             |                  |                     |                   |                               |                      |                                |                  |
| cal Program Participation                     |               | Agreement Type   | 6                   |                   | A                             | dditional Informatio | n                              |                  |
| Number of Sites Operating the following:      |               | Number of Site   | s with the followin | 0:                |                               | Number of Sites Ope  | rating the following:          |                  |
| Full Day 4 0                                  |               | Cash Agreemer    | nt                  | 0                 |                               | Offer Vs Serve       |                                | 0                |
| HTA Local 5 2                                 |               | Non-Cash Agre    | ement               | 0                 |                               | Seriously Deficient  |                                | 0                |
|                                               |               |                  |                     |                   |                               |                      |                                |                  |

\*

## 5. Completing the CACFP Sponsor of Centers (SOC) Application

Click on the CACFP Program name in the dashboard.

| Library- Nutrition I | Management- Help-             |                  |          | 1         | Iser : Adventureland Day Nursey S | sponsor Logolf        |
|----------------------|-------------------------------|------------------|----------|-----------|-----------------------------------|-----------------------|
| Year: Current (•)    | Organization: Adventureland C | lay Nursey Resat |          |           | Create                            | n / Renew Application |
| ✓ Applications ●     |                               |                  |          |           |                                   | R)                    |
| Program              | ~ Year                        | - Specialist     | - Status | - Version | - Confirmation Letter             | ~                     |
| CACFP (SOC)          | 2019                          | Erica Nelson     | Drah     | 1         |                                   |                       |
| CACFP (SOC)          | 2016                          | Erica Nelson     | Approved | 1         |                                   |                       |
| 3 A 1 A N 5 (A       | ) homs per page               |                  |          |           |                                   | D2of21em C G          |

## A. Program Information

Organization

Warning! The Organization information will not save changes using the save command at the bottom of the screen if required fields are missing. Use Next Form > to move to the next screen to Save any incomplete information.

- 1. Fill in the information as shown on the **Organization** page. Required fields are marked with a "red" asterisk.
- 2. Add the DUNS number (9 digits) and the SAMS expiration date (the date cannot be in the past).
- 3. Enter the Main Contact information, Physical, and Mailing Address. If the mailing is the same as the contact, click the checkbox to signify this is the case. (The Mailing Address fields will collapse.)

| Organization     Click DUNS and SAMS (f additional information or clarification is needed when entering these field values.<br>Tax ID: "DUNS: "SAMS Expiration Date: ()<br>Socientification is needed when entering these field values.<br>Socientification is needed when entering these field values.<br>Socientification |       |                |                           |                              | 2019 Draft                                       | Adventureland Day Nursey FY:                       | Program Information     |
|----------------------------------------------------------------------------------------------------|-------|----------------|---------------------------|------------------------------|--------------------------------------------------|----------------------------------------------------|-------------------------|
| Application     Click DUK\$ and SAM5 if additional information of calification is needed values.       Financial information     information of calification is needed values.       Financial information     information of calification is needed values.       Section     information of calification is needed values.       Section     information of calification is needed values.       Section     information of calification is needed values.       Management     Main Contact.       *First Name:     *Last Name:       *First Name:     *Last Name:       *first Name:     *Last Name:       *first Name:     *Last Name:       *first Name:     *Last Name:       *first Name:     Rast director       *first Name:     Rast director       *first Name:     Rast director       *first Name:     Rast director       *first Name:     Rast director       *first Name:     Rast director       *first Name:     Rast director       *first Name:     (202) 722-6138       *first Name:     (202) 722-6138       *first Name:     *first Name:       *first Name:     *first Name:       *first Name:     *first Name:       *first Name:     *first Name:       *first Name:     Rast director       (202) 722-6128     Rast director                                                                                                    |       |                |                           |                              |                                                  |                                                    | Organization            |
| Plancksli Holmston     520001789     1x7219403     1003/2018       Management Plan       Documents       * Ste Management       Barbara       Barbara       Boron       Ste Information       (202) 722-6028       Conjanization Acceptance       Physical Address       * Ste Agency                                                                                                    |       |                | *SAMS Expiration Date: () | entering these field values. | mation or clarification is needed when<br>"DUNS: | Click DUNS and SAMS if additional infor<br>Tax ID: | Application             |
| Main Contact     *Title:       "First Name:     *Last Name:       *Bit Management     Bown       Bathara     Bown       Site Information     (202) 722-6138       Organization Acceptance     Physical Address       Continum and Acceptance     *State Agency                                                                                                    |       |                | 10/03/2018                |                              | 147219463                                        | 520801789                                          | Plnancial Information   |
| Documents     *First Name:     *List Name:     *Title:       Site Management     Bown     Asst director       Site Management     Bown     Asst director       Site Information     (202) 722-6128     Email:       Organization Acceptance     *Displace     Conjanization Acceptance       Site Agency     Site Agency     Site Site Mark     *Site:                                                                                                    |       |                |                           |                              |                                                  | Main Contact                                       | Management Plan         |
| Batkaria     Brown     Asit director       Site Indomution     ************************************                                                                                                    |       | "Title:        |                           | "Last Name:                  |                                                  | *First Name:                                       | Documents               |
| Site Information     "Phone:     Extension:     Fax:     Email:       [202) 722-0028     [202) 722-5138     Inumeebrown@yahoo.com       Organization Acceptance     Physical Address:     [202) 722-5138     Inumeebrown@yahoo.com       Contine and Accept     State:     *Zip Code:     520 16/h ST NW     State:     *Zip Code:       State Agency     State Columbia     V     20011     20011                                                                                                    |       | Ass't director |                           | Brown                        |                                                  | Barbara                                            | Site Management         |
| Site Summary     [202) 722-6028     [202) 722-5138     humeebrown@yahoo.com       Organization Acceptance     Physical Address     *City:     *State:     *Zip Code:       State Agency     520 16th ST NW     Washington     District of Columbia     v     2001                                                                                                    |       |                | Email:                    | Fax:                         | Extension:                                       | *Phone:                                            | Site Information        |
| Organization Acceptance         Physical Address         *City:         *State:         *Zip Code:           Continn and Accept         5320 168n ST NW         Washington         District of Columbia         V         20011                                                                                                    |       | yahoo.com      | hunneebr                  | (202) 722-5138               |                                                  | (202) 722-0828                                     | Site Summary            |
| *Address:     *City:     *State:     *Zip Code:       5320 16/m ST NW     Washington     District of Columbia     20011                                                                                                    |       |                |                           |                              |                                                  | Physical Address                                   | Organization Acceptance |
| State Agency Washington District of Columbia V 20011                                                                                                    | Ward: | *Zip Code:     | *State:                   | *City:                       |                                                  | *Address:                                          | Confirm and Accept      |
|                                                                                                    | 4 ~   | 20011          | District of Columbia      | Washington                   |                                                  | 6320 16th ST NW                                    | State Agency            |
| A Determination Mailing Address                                                                                                    |       |                |                           |                              |                                                  | Mailing Address                                    | SA Determination        |
| A Documents Grand Address is same as the physical address                                                                                                    |       |                |                           |                              | al address                                       | Mailing address is same as the physic              | A Documents             |
| "Address: "City: "State: "Zip Code:                                                                                                    | Ward: | *Zip Code:     | "State:                   | City:                        |                                                  | Address:                                           |                         |

42

4. Enter the **Payment Contact**. If the payment contact is the same as the Main Contact, click the checkbox to signify this is the case. (The Payment Contact fields will collapse.)

| The Planning Council FY: 2019 Draft                                           |                        |                  |         |              |                    |       |
|-------------------------------------------------------------------------------|------------------------|------------------|---------|--------------|--------------------|-------|
| Mailing Address<br>☐ Mailing address is same as the physical address.         |                        |                  |         |              |                    |       |
| 'Address:                                                                     |                        | *City:           | *State: |              | Zip Code:          | Ward: |
| 5365 Robin Hood RD                                                            |                        | Norfolk Virginia |         | ~            | 23513              | Ý     |
| Payment Contact                                                               |                        |                  |         |              |                    |       |
| Payment contact is same as the main contact.                                  |                        |                  |         |              |                    |       |
| First Name:                                                                   |                        | *Last Name:      |         |              | *Title:            |       |
| Kimberly                                                                      |                        | Malone           |         |              |                    |       |
| Phone:                                                                        | Extension:             | Fax:             |         | Email:       |                    |       |
| (757) 622-9268                                                                |                        |                  |         | kmalone@thep | lanningcouncil org |       |
|                                                                               |                        |                  |         |              |                    |       |
| Payment Address Ouse Physical Address Ouse Mailing Address  • E               | nter Different Address |                  |         |              |                    |       |
| Payment Address<br>OUse Physical Address OUse Mailing Address ®E<br>*Address: | nter Different Address | *City:           | *State: |              | *Zip Code:         | Ward: |

- 5. Choose the **Payment Address** or add a new address. If an existing address is used the payment address fields will collapse.
- 6. Choose a **Payment Method**. The resulting form if checkboxes were employed will look like the following.

| LAC Inc. FY: 2019 Draft                          |                 |             |                 |             |            |       | Organization |
|--------------------------------------------------|-----------------|-------------|-----------------|-------------|------------|-------|--------------|
| Tax ID:                                          | *DUNS:          |             | *SAMS Expirat   | ion Date: 🚯 |            |       |              |
| 7777777                                          | 123123123       |             | 08/01/2020      |             |            |       |              |
| Main Contact                                     |                 |             |                 |             |            |       |              |
| *First Name:                                     |                 | *Last Name: |                 |             | *Title:    |       |              |
| Linda                                            |                 | Callahan    |                 |             | Owner      |       |              |
| *Phone:                                          | Extension:      | Fax:        |                 | Email:      |            |       |              |
| (777) 888-9999                                   |                 |             |                 |             |            |       |              |
| Physical Address                                 |                 |             |                 |             |            |       |              |
| *Address:                                        |                 | *City:      | *State:         |             | *Zip Code: | Ward: |              |
| 1050 1st Street NE                               |                 | Washington  | District of Col | lumbia 🔹    | 20002      | 6 •   |              |
| Mailing Address                                  |                 |             |                 |             |            |       |              |
| Mailing address is same as the physical address. |                 |             |                 |             |            |       |              |
| Payment Contact                                  |                 |             |                 |             |            |       |              |
| Payment contact is same as the main contact.     |                 |             |                 |             |            |       |              |
| Payment Address                                  |                 |             |                 |             |            |       |              |
| OUse Physical Address     OUse Mailing Address   | Enter Different | Address     |                 |             |            |       |              |
| *Payment Method:  Check  Direct Deposit          |                 |             |                 |             |            |       |              |

 Enter the names and contact information of Authorized Signature(s) & Third Party Authorization individuals. Click the Add Additional Authorization Contact button to add all relevant individuals. When identifying the Official Designee, a date of birth for this individual is required.

Note: If any contacts were added in error, use the delete in icon to remove them.

| Authorized Signature(s) & Third Party Authorization | n          |             |         |
|-----------------------------------------------------|------------|-------------|---------|
| *                                                   |            |             |         |
| *First Name:                                        |            | *Last Name: | *Title: |
| Eddie                                               |            | Callahan    | Owner   |
| *Phone:                                             | Extension: | Email:      |         |
| (202) 555-1212                                      |            |             |         |
| Add Additional Authorization Contact                |            |             |         |

8. Answer the Federal Funding question with Yes or No.

| Federal Funding<br>*Does the institution receive \$750,000 or more per year in total federal funding: | Yes    |
|----------------------------------------------------------------------------------------------------|--------|
| Prev Form     Save     Cancel     Next Fi                                                             | Form > |

9. Click **Save** to save the information on this form. If some required fields are missing they will be outlined in "red" and show the word **Required**, in red text or just show **Required**.

| Payment Contact                                                         |            |             |            |                      |
|-------------------------------------------------------------------------|------------|-------------|------------|----------------------|
| $\Box$ Payment contact $\widehat{\mathbf{k}}$ same as the main contact. |            |             |            |                      |
| *First Name:                                                            |            | *Last Name: |            | *Title:              |
| Kimberly                                                                |            | Malone      |            |                      |
|                                                                         |            |             |            | Required             |
| *Phone:                                                                 | Extension: | Fax:        | Email:     |                      |
| (757) 622-9268                                                          |            |             | kmalone@th | eplanningcouncil.org |

10. Once saved, the left menu will show a completion checkmark for this page.

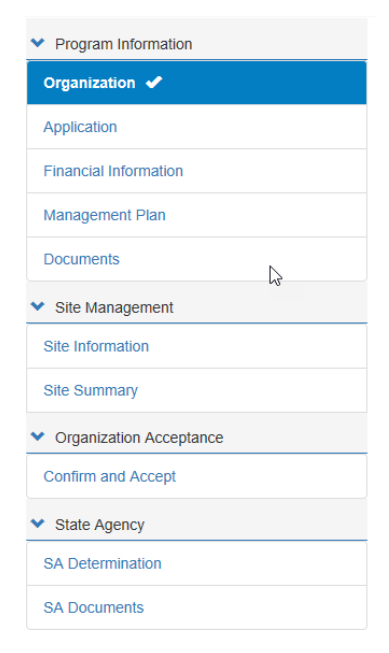

 $\star$  $\star$  Application

Warning! The Application information will not save changes using the save command at the bottom of the screen if required fields are missing. Use Next Form > to move to the next screen to Save any incomplete information.

1. Click on the **Application** side menu option to compete the required application information or from the **Organization** page, click **Next Form >**.

| <ul> <li>Program Information</li> </ul>     |
|---------------------------------------------|
| Organization 🖌                              |
| Application                                 |
| Financial Information                       |
| Management Plan                             |
| Documents                                   |
| <ul> <li>Site Management</li> </ul>         |
| Site Information                            |
| Site Summary                                |
| <ul> <li>Organization Acceptance</li> </ul> |
| Confirm and Accept                          |
| ✤ State Agency                              |
| SA Determination                            |
| SA Documents                                |

 Select the Food Program you will be delivering. If an incorrect is program selected, the system will guide the user into selecting the correct one. For example, if an organization first selects **Independent Center**, then clicks **Family Day Care Center**, the system will pop up the following warning.

| Invalid Selection                                                                                                   | ×        |
|----------------------------------------------------------------------------------------------------|----------|
| An organization cannot apply as an Independent Center (IC) in<br>combination with the following program selections: |          |
| <ul> <li>Adult Day Care (ADC)</li> <li>Family Day Care Center (FDCH)</li> <li>Sponsor of Centers (SOC)</li> </ul>   |          |
| Deselect the program(s) that are not applicable to your organization p selecting the applicable options.            | orior to |
| Refer to the Program Section's information section for further guidance                                             | e.       |
| ]                                                                                                    | Ok       |

46

- 3. Click **OK** to remove the selection.
- 4. The CACFP selection will prefill based on the application selected.
- 5. Checkmark Sponsor of Centers (SOC).

| dventureland Day Nursey FY: 2019 Draft    |                                          | Application |
|-------------------------------------------|------------------------------------------|-------------|
| Program Selection ()                      |                                          |             |
| Child and Adult Care Food Program (CACFP) | 2                                        |             |
| Independent Center (IC)                   | ⊥ At-Risk (ARC)                          |             |
| Family Day Care Center (FDCH)             | Emergency Shelter                        |             |
| Sponsor of Centers (SOC)                  | Healthy Tots Act (HTA)                   |             |
| Adult Day Care (ADC)                      | Outside School Hours Care Center (OSHCC) |             |

6. Complete the **Primary CACFP and Authorized Representative** sections. If the Authorized Representative name and contact information is the same as the Primary CACFP contact, simply click the checkbox Same as Primary Contact.

| *First Name:                                                                                       |                            | *Last Name:                                             |                | *Title:                                                |                       | *DOB:                             |  |
|----------------------------------------------------------------------------------------------------|----------------------------|---------------------------------------------------------|----------------|--------------------------------------------------------|-----------------------|-----------------------------------|--|
| Brenda                                                                                             |                            | Brown                                                   |                | FSM                                                    |                       | 01/31/1956                        |  |
| Phone: 🗟                                                                                           |                            | Extension:                                              | Fax:           |                                                        | Email:                |                                   |  |
| (202) 213-0548                                                                                     |                            |                                                         | (202) 722-5138 |                                                        | hunneebrown@yahoo.com |                                   |  |
| Executive Director                                                                                 | Corporate Official / Owner | O Military Comm                                         | nander         |                                                        |                       |                                   |  |
| Executive Director  Same as Primary Contact First Name:                                            | Corporate Official / Owner | O Military Comm                                         | nander         | *Title:                                                |                       | *DOB:                             |  |
| Executive Director  Same as Primary Contact First Name: Theims                                     | Corporate Official / Owner | O Military Comm *Last Name: Cofer                       | nander         | *Title:<br>Owner                                       |                       | *DOB:<br>10/27/1929               |  |
| Executive Director  Same as Primary Contact First Name: Theima Phone:                              | Corporate Official / Owner | O Military Comm *Last Name: Cofer Fax:                  | nander         | *Title:<br>Owner<br>Email:                             |                       | *DOB:<br>10/27/1929               |  |
| Executive Director<br>Same as Primary Contact<br>First Name:<br>Theima<br>Phone:<br>(202) 722-0828 | Corporate Official / Owner | Military Comm Last Name: Cofer Fax: (202) 722-513       | nander<br>30   | *Title:<br>Owner<br>Email:<br>adventureland            | _cater1@verizon.net   | *DOB:<br>10/27/1929               |  |
| Executive Director  Same as Primary Contact  First Name: Thelma  Phone: (202) 722-0828  Address:   | Corporate Official / Owner | Military Comm Last Name: Cofer Fax: (202) 722-513 City: | nander<br>38   | *Title:<br>Owner<br>Email:<br>adventureland<br>*State: | _coler1@venzon net    | *DOB:<br>10/27/1929<br>*Zip Code: |  |

\* \* \*

7. Answer the questions in the **Seriously Deficient Status** panel. At any time if **Yes** is selected, a text box will display and the Sponsor/SFA will need to explain the answer more fully.

| Seriously Deficient Status                                                                                                    |     |   |
|----------------------------------------------------------------------------------------------------|-----|---|
| Seriously Deficient (SD):<br>* Has your institution or any person working for your institution, including board members and principal officers (e.g. Owner, Board President), ever been determined<br>seriously deficient or currently declared seriously deficient in the District or any other State for its operation of any USDA Child Nutrition Program? | Yes | • |
| * If yes, please explain:                                                                                                    |     |   |
|                                                                                                    |     |   |
|                                                                                                    |     |   |
| National Disqualified List (NDL):                                                                                                    |     |   |
| * Has your institution or any person working for your institution, including board members ever been terminated or disqualified in the District or any other state from and                                                                                                    | No  | * |
| USDA Child Nutrition Program other State for its operation of any USDA Child Nutrition Program?                                                                                                    |     |   |
|                                                                                                    |     |   |

8. In the **Public Notification** panel, click the Public Notification hyperlink to review program requirements. Then add the Media Outlet of the notification and the date it was/will be released.

| Public Notification                                                                                                    |                                                                                                    |                                                                                                    |
|----------------------------------------------------------------------------------------------------|----------------------------------------------------------------------------------------------------|----------------------------------------------------------------------------------------------------|
| Participation in federal child nutrition programs<br>offered are available to all without regard to ra<br>of Agriculture for program requirements, click | require participants to publicly announce (through the<br>ce, color, national origin, sex, sexual orientation, gende<br>public Notification | e media, radio, television, newspapers, brochures/pamphlets, website, etc.) that the benefits<br>ter identity, age, or disability. For all current civil Rights requirements under the US Deparament |
| Provide the date(s) of the required public anno review in the upload section. (Refer to guidelin                                                         | uncement and attach copies of any brochures, news al<br>es regarding public notification under Library / Docume                             | articles, bulletins, etc. that were used by your agency for public notification purposes for our nents and Templates.")                                                                              |
| *Media Outlet:                                                                                                    | *Date Release was/will be sent t                                                                                                    | t to media:                                                                                                    |
| Washington Post                                                                                                    | 08/17/2018                                                                                                    |                                                                                                    |
|                                                                                                    |                                                                                                    |                                                                                                    |
|                                                                                                    |                                                                                                    |                                                                                                    |

9. In the **Policy Statement Confirmation** panel, click the Policy Statement hyperlink to review the policy. Select **Accept** in the dropdown.

| Policy Statement Confirmation                                                                                                    |        |   |
|----------------------------------------------------------------------------------------------------|--------|---|
| *Please confirm that you have read and agree to the Policy Statement for the free and reduced price meals for pricing and non-pricing sponsors. | Accept | Y |
|                                                                                                    |        |   |

- c. If the Sponsor/SFA attempts to select **Accept** or **Decline** before launching the policy document the system will display the following message.
- d. Click **OK** to return.

| The applicant must open and review the linked Policy Statement prior to accepting. | )  |
|------------------------------------------------------------------------------------|----|
|                                                                                    | Ok |

Accept

Ŧ

10. Launch the **Civil Rights Affirmation** statement, read, then close. The system will not let you answer the Civil Rights question without first opening the document.

| Civil | Rights | Affirmation |
|-------|--------|-------------|
|-------|--------|-------------|

\*Please confirm that you have read and are in compliance with the Civil Rights Affirmation Statement.

## 11. Answer all the **Pre-award Civil Rights** questions.

| L   | AC Inc. FY: 2019 Draft                                                                                                    | Application |
|-----|----------------------------------------------------------------------------------------------------|-------------|
|     | Pre-award Civil Rights Questions                                                                                                    | •           |
|     | The information below must be provided by all participating organizations applying for the Child and Adult Care Food Program. Failure to provide this information will delay processing of the application * 1. Are there membership requirements as a prerequisite for enrollment?                                                                                                    | n.<br>No    |
|     | * 2. If prerequisites exist, is the participating organization open to all persons without regard to race, color, national origin, sex, disability, age, or reprisal or retailiation for the prior civil rights activity in any program or activity conducted or funded by USDA? (this is the only question where N/A is an acceptable answer).                                                                    | N/A 🔹       |
|     | * 3. Does the participating organization offer benefits and services to all persons without regard to race, color, national origin, sex, disability, age, or reprisal or retailation for prior civil rights activity in any program or activity conducted or funded by USDA?                                                                                                    | Yes 🔻       |
|     | * 4. Is the complete nondiscrimination statement included on all printed materials such as enrollments packets and forms or any other program materials distributed to the public and on websites? Are graphic materials inclusive based on race, color, national origin, sex, disability, age, or reprisal or retaliation for prior civil rights activity in any program or activity conducted or funded by USDA? | Yes 🔻       |
|     | * 5. Are justice for All posters (the non discrimination poster) displayed at the point of service in each meal site?                                                                                                    | Yes •       |
|     | * 6. Has the participating organization taken all reasonable steps to ensure meaningful access to all meal sites for eligible participants from households comprised of limited English proficiency individuals?                                                                                                    | Yes         |
|     | * 7. The State Agency provides annual training regarding civil rights. Is training provided by the participating organization to all new and current employees to assure that these persons are competent in civil rights enforcement or the operation of the program in a nondiscriminatory manner?                                                                                                    | Yes 🔹       |
|     | * 8. Are disabled participants including those with special dietary needs, provided program benefits as appropriate?                                                                                                    | Yes 🔻       |
|     | * 9. How many complaints or civil rights lawsuits have been filed against the institution? (If more that zero complaints have been filed - please revert to the text box below) Explain the nature of the complaint, how it was resolved and how the proper federal authorities were notified.                                                                                                    | ¢₽<br>•     |
| Ple | ease explain:                                                                                                    |             |

12. Click **Save** to save the information on this form. If some required fields are missing they will be outlined in "red" and show the word **Required**, in red text or just show **Required**.

13. Once saved, the left menu will show a completion checkmark for this page.

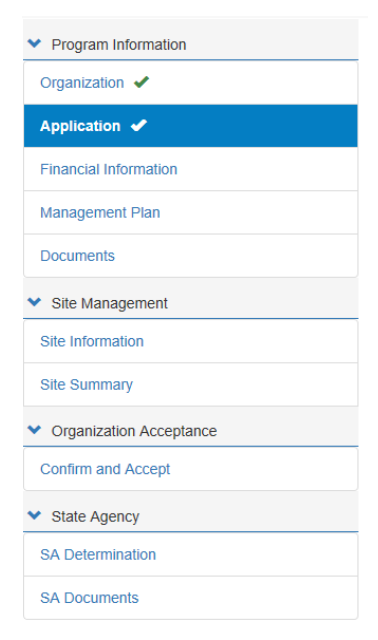

**Financial Information** 

Warning! The Financial information will not save changes using the save command at the bottom of the screen if required fields are missing. Use Next Form > to move to the next screen to Save any incomplete information.

1. Click on the **Financial Information** side menu option to compete the required financial information or from the **Application** Page, or click **Next Form** >.

| ✓ Program Information                       |  |  |
|---------------------------------------------|--|--|
| Organization 🗸                              |  |  |
| Application 🖌                               |  |  |
| Financial Information                       |  |  |
| Management Plan                             |  |  |
| Documents                                   |  |  |
| ✤ Site Management                           |  |  |
| Site Information                            |  |  |
| Site Summary                                |  |  |
| <ul> <li>Organization Acceptance</li> </ul> |  |  |
| Confirm and Accept                          |  |  |
| ✓ State Agency                              |  |  |
| SA Determination                            |  |  |
| SA Documents                                |  |  |

50

2. If the answer to the **Publicly Funded Program Participation** is **Yes**, list all programs/states and dates the program was funded. Use the **Add Fund Programs** button to add additional programs. If the program was added in error, use the Delete **m** icon.

| Adventureland Day Nursey FY: 2019 natt                                                                                        | Financial Information |
|----------------------------------------------------------------------------------------------------|-----------------------|
| Publicly Funded Program Participation                                                                                         |                       |
| *In the past seven (7) years, has the institution or its principals participated in any publicly funded program in any State? | No                    |

3. In the **Commodities** section, select **Accept** or **Decline** if your organization if accepting or declining cash-in-lieu of commodity payments.

| Commodifies                                                                                                    |        |  |
|----------------------------------------------------------------------------------------------------|--------|--|
| *Please indicate if your organization is accepting or declining to receive cash-in-lieu of commodity payments for reimbursable lunch and supper meals served in facilities.                                                                             | Accept |  |
| Upon acceptance sponsoring organization(s) may not allocate any cash-in-lieu of commodity payments for administrative expenses. By accepting your organization agrees that all cash-in-<br>lieu payments will be used to purchase food for Program use. |        |  |
|                                                                                                    |        |  |

4. In the **Reimbursement Exceeding Costs** panel, explain how surplus funds are used to support and improve food service operations. If no surplus funds are realized from year to year, use N/A.

| Reimbursement Exceeding Costs                                      |                                                             |  |
|--------------------------------------------------------------------|-------------------------------------------------------------|--|
| *Explain how surplus funds will be used to support and improve for | od service operations if CACFP reimbursements exceed costs. |  |
| New kitchen equipment and staff.                                   |                                                             |  |
|                                                                    | (1)                                                         |  |

5. Indicate your **Accounting Method** used to report expenses and income.

| Accounting  | Method     |                                                                                 |
|-------------|------------|---------------------------------------------------------------------------------|
| *Which acco | unting met | hods is your organization utilizing to consistently report expenses and income? |
| Accrual     | Cash       | Modified Accrual                                                                |

- 6. Indicate whether your organization is For-profit, Non-profit or a Public Agency in the next panel, **Tax Information.**
- 7. If your organization shares the same tax identification as a religious organization, list the organization's name, representative and phone number.

| Tax Information                                                                                                    |                          |                |     |   |
|----------------------------------------------------------------------------------------------------|--------------------------|----------------|-----|---|
| *Is your organization for-profit, non-profit, or public agency (i.e. military, government ag                       | gency)?                  |                |     |   |
| For-profit      Non-profit      Public Agency                                                                      |                          |                |     |   |
| $\ensuremath{^{\ast}\text{Does}}$ this organization share the same tax identification as a religious organization? |                          |                | Yes | Ŧ |
| * Religious Organization (RO) Name                                                                                 | * RO - Representative    | * Phone        |     |   |
| St. Phillips                                                                                                    | Reverend Joseph Longview | (202) 555-1212 |     |   |

8. Click **Save** to save the information on this form. If some required fields are missing they will be outlined in "red" and show the word **Required**, in red text or just show **Required**.

9. Once saved, the left menu will show a completion checkmark for this page.

| <ul> <li>Program Information</li> </ul>     |
|---------------------------------------------|
| Organization 🖌                              |
| Application 🖌                               |
| Financial Information 🖌                     |
| Management Plan                             |
| Documents                                   |
| ✓ Site Management                           |
| Site Information                            |
| Site Summary                                |
| <ul> <li>Organization Acceptance</li> </ul> |
| Confirm and Accept                          |
| ✓ State Agency                              |
| SA Determination                            |
| SA Documents                                |

## **Management Plan**

Warning! The Management Plan information will not save changes using the save command at the bottom of the screen if required fields are missing. Use Next Form > to move to the next screen to Save any incomplete information.

1. Click on the **Management Plan** side menu option to compete the required management information or from the **Financial Information** Page, or click **Next Form** >.

| <ul> <li>Program Information</li> </ul> |
|-----------------------------------------|
| Organization 🗸                          |
| Application 🛩                           |
| Financial Information 🖌                 |
| Management Plan                         |
| Documents                               |
| ✤ Site Management                       |
| Home Information                        |
| Home Summary                            |
| Organization Acceptance                 |
| Confirm and Accept                      |
| ✓ State Agency                          |
| SA Determination                        |
| SA Documents                            |

2. The management plan consists of five tabs that must be completed by the Sponsor/SFA.

Admin Food Service Fund Management Monitoring Training

### **Admin**

- 1. Click on the **Admin** tab.
- 2. Enter the sponsorship and agreement types in the first section.

| Adventureland Day Nursey FY: 2019 Draft |                     |                    |                     |   |  |
|-----------------------------------------|---------------------|--------------------|---------------------|---|--|
| Admin Food Service Fund Management      | Monitoring Training |                    |                     |   |  |
| * Sponsorship Types:                    |                     | * Agreement Types: |                     | × |  |
| Affiliated Unaffiliated                 |                     | Cash Agreements    | Non-Cash Agreements |   |  |

3. Enter a complete answer for each of the questions listed.

| entureland Day Nurse       | ey FY: 2019 Dra              | n                  |                                               |                                                          | Manage                                                                 |
|----------------------------|------------------------------|--------------------|-----------------------------------------------|----------------------------------------------------------|------------------------------------------------------------------------|
|                            |                              |                    |                                               |                                                          |                                                                        |
| Admin Food Service         | Fund Management              | Monitoring         | Training                                      |                                                          |                                                                        |
| * Sponsorship Types:       |                              |                    |                                               | * Agreement Types:                                       |                                                                        |
| Affiliated                 | Unaffiliated                 |                    |                                               | Cash Agreements                                          | Non-Cash Agreements                                                    |
| Procedures                 |                              |                    |                                               |                                                          |                                                                        |
| Facilities:                |                              |                    |                                               |                                                          |                                                                        |
| *1. How is the eligibility | determined for the affili    | ated and unaffili  | ated for-profit facilities?                   |                                                          |                                                                        |
| "N/A" if the sponsor v     | vill operate in only affilia | ited non-profit ce | enters.                                       |                                                          |                                                                        |
| Claims are submitted       | monthly after completin      | g master enrollr   | nent list forms.                              |                                                          |                                                                        |
| *2. Describe the proced    | ure and administrative       | asks for determ    | ining a facility's eligibility to operate the | at-risk afterschool program?                             |                                                                        |
| ✓ "N/A" if the sponsor d   | loes not intend to opera     | te the at-risk aft | erschool meal program.                        |                                                          |                                                                        |
|                            |                              |                    |                                               |                                                          |                                                                        |
|                            |                              |                    |                                               |                                                          |                                                                        |
| *3. How is data collecte   | d from facilities (ex. enr   | ollment, daily at  | tendance, meal counts, menus, etc.) Ir        | clude procedures for collecting records, storing re      | ecords and addressing incomplete or suspicious records?                |
| All data is collected fre  | om both facilities at the    | n end of each we   | eek. Any IES forms that are incomplete        | e, missing or given false information will be classified | ed as PAID. All records are placed in a labeled folder and stored in a |
| *4. Describe the annual    | data collection and do       | umenting proce     | dure for obtaining civil rights informatio    | ın.                                                      |                                                                        |
| Civil Right data is colle  | ected on MEL and Ann         | ual Civil Right Di | ata Collection Form in November 2016          |                                                          |                                                                        |
|                            |                              |                    |                                               |                                                          |                                                                        |

 $\star$ 

4. Next, enter the name(s) and title(s) of the responsible individuals for record keeping; and then click Save.

| Duties/Record Keeping 🚯                                                                           | Name(s)/Title                     |
|---------------------------------------------------------------------------------------------------|-----------------------------------|
| Approves and maintains Income Eligibility Statements (IES)                                        | Eddie Callahan/Owner              |
| Conducts pre-approval and monitoring visits                                                       | Millie Callahan/Secretary         |
| Completes CACFP Financial Report and maintains program's fiscal ledgers, receipts, invoices, etc. | Pete Callahan/Treasurer           |
| Completes the weekly HACCP Manager's Self-Inspection Checklist                                    | Linda Callahan/Executive Director |
| Completes/maintains participant(s) attendance records                                             | Linda Callahan/Executive Director |
| Maintains a master enrollment (MEL) list that corresponds with IES forms on file                  | Millie Callahan/Secretary         |
| Maintains centralized archive CACFP records consisting of three (3) years plus the current year.  | Eddie Callahar/Owner              |
| Maintains record of Title XIX and/or Title XX payments                                            | Pete Callahan/Treasurer           |
| Prepares monthly claim form and/or submits CACFP reimbursement request                            | Linda Callahan/Executive Director |
|                                                                                                   |                                   |
|                                                                                                   |                                   |
| Prev Form     Save     Cancel     Next Form                                                       |                                   |

## **Food Service**

- 1. Click on the Food Service tab.
- 2. Click the **Sponsor** radio button.
- 3. Enter the name(s) and title(s) of the responsible individuals for food service; and then click Save.

| ventureland Day Nursey FY: 2019 Dam                                                       |              | Management P |
|-------------------------------------------------------------------------------------------|--------------|--------------|
| Admin Food Service Fund Management Monitoring Training                                    |              |              |
| Indicate who will perform the duties listed below:                                        |              |              |
| Food Service Duties / Tasks 🤂                                                             | Name & Title |              |
| Assembles deliveries                                                                      | Jane Doe     |              |
| Completes production records (quantity of food prepared)                                  | John Doe     | *            |
| Completes/maintains participant(s) meal count                                             | Mary Doe     | *            |
| Delivers Meals                                                                            | . Doe Doe    | A            |
| Completes production records (quantity of food prepared) Maintains daily delivery tickets | Sam Doe      |              |
| lenus – maintains daily menus to ensure CACFP meal pattern compliance                     | June Doe     | <i></i>      |
| enus - records appropriate menu substitutions as needed                                   | Carol Dae    |              |
| repares Meals                                                                             | Pete Doe     |              |
|                                                                                           |              | ħ            |
|                                                                                           |              |              |
|                                                                                           |              |              |
|                                                                                           |              |              |

 $\star$ 

\*

## Fund Management

1. Click on the Fund Management tab.

Note: If the SOC applicants have marked a Sponsorship type of "Affiliated" OR "Unaffiliated" with "Non-Cash Agreements" on the Admin page of the Management Plan, they are required to respond to the Disbursement and Collection of Funds questions numbers 6. And 7. If the applicants chose Cash Agreements with any sponsor type, they will be only see questions 1 through 5.

2. Enter a complete answer for each of the questions listed.

| nuceano bay Huisey FT. 2018 IXAN                                                                                                    | Management                                                       |
|----------------------------------------------------------------------------------------------------|------------------------------------------------------------------|
|                                                                                                    |                                                                  |
| Imin Food Service Fund Management Monitoring Training                                                                                                    |                                                                  |
| sbursement and Collection of Funds                                                                                                    |                                                                  |
| *1. Payment Disbursement<br>Describe the system and procedure(s) in place for disbursing CACFP reimbursements within five (5) business days of receipt from the State Agency.                                                                                                    |                                                                  |
| Text                                                                                                    |                                                                  |
| *2. Payment Reconciliation                                                                                                    |                                                                  |
| Describe the system and procedure(s) in place for reconciling CACFP claims and reimbursements.                                                                                                    |                                                                  |
| Text                                                                                                    |                                                                  |
|                                                                                                    |                                                                  |
| *3. Collection of Administrative Payments<br>Describe the sponsoring organization's system for collecting payment from facilities for administering CACFP<br>NOTE: Not more than 15 percent of CACFP meal reimbursements, not including the cach in lieu of commodity payments, may be counted toward administrative costs.                                                                                                    |                                                                  |
| *3. Collection of Administrative Payments Describe the sponsoring organization's system for collecting payment from facilities for administering CACEP NOTE: Not more than 15 percent of CACEP meal reimbursements, not including the cash-in-lieu of commodity payments, may be counted toward administrative costs. Text                                                                                                    |                                                                  |
| *3. Collection of Administrative Payments<br>Describe the sponsoring organization's system for collecting payment from facilities for administering CACFP<br>NOTE: Not more than 15 percent of CACFP meal reimbursements, not including the cash-in-lieu of commodity payments, may be counted toward administrative costs.<br>Text<br>*4. Monitoring Food Service Costs                                                                                                    |                                                                  |
| *3. Collection of Administrative Payments Describe the sponsoring organization's system for collecting payment from facilities for administrating CACEP NOTE: Not more than 15 percent of CACEP meal reimbursemente, not including the cach-in-lieu of commodity payments, may be counted toward administrative costs. Text *4. Monitoring Food Service Costs Describe the system and procedure(s) for monitoring the food service costs at each facility.                                                                                                    |                                                                  |
| *3. Collection of Administrative Payments Discribe the sponsoring organization's system for collecting payment from facilities for administering CACEP NOTE: Not more than 15 percent of CACEP meal reimbursements, not including the cach-in-lieu of commodity payments, may be counted toward administrative costs. Text *4. Monitoring Food Service Costs Describe the system and procedure(s) for monitoring the food service costs at each facility. Text                                                                                                    |                                                                  |
| *3. Collection of Administrative Payments Describe the sponsoring organization's system for collecting payment from facilities for administering CACFP NOTE: Not more than 15 percent of CACFP meal reimbursements, not including the cach-in-lieu of commodity payments, may be counted toward administrative costs. Text *4. Monitoring Food Service Costs Deacribe the system and procedure(s) for monitoring the food service costs at each facility. Text *5. Reimbursement Exceeding Food Service Costs                                                                                                    |                                                                  |
| *3. Collection of Administrative Payments Describe the sponsoring organization's system for collecting payment from facilities for administrating CACFP NOTE: Not more than 15 percent of CACPP meal reimbursements, not including the cach-in lieu of commodity payments, may be counted toward administrative costs. Text     *4. Monitoring Food Service Costs Describe the system and procedure(s) for monitoring the food service costs at each facility.     Text     *5. Relimbursement Exceeding Food Service Costs Describe the system and procedure(s) in place to ensure that reimbursements (less administrative payments made to the sponsoring organization) in excess of food service costs at each facility areampties of how such functs work but hourds work but housd. | e reinvested in that facility's food service operations. Provide |
| **. Collection of Administrative Payments Describe the sponsoring organization's system for collecting payment from facilities for administrating CACEP NOTE: Not more than 15 percent of CACEP meal reimbursements, not including the cach-in lieu of commodity payments, may be counted toward administrative costs. Text      **. Monitoring Food Service Costs Describe the system and procedure(s) for monitoring the food service costs at each facility.      **. Reimbursement Exceeding Food Service Costs Describe the system and procedure(s) in place to ensure that reimbursements (less administrative payments made to the sponsoring organization) in excess of food service costs at each facility are amplies of how such funds would be used.      Text                | reinvested in that facility's tood service operations. Provide   |

#### 3. Required if check marking Non-Cash Agreements.

| °6. Monitoring Administrative Expenses                                                                                                    |  |
|----------------------------------------------------------------------------------------------------|--|
| Describe the system and procedure(s) in place for monitoring CACFP-related administrative expenses and ensuring that no more than 15 percent of meal. reimbursements are allocated for administrative expenses.                                   |  |
| There are no administrative expenses all CACEP monies goes straight to vendor.                                                                                                    |  |
|                                                                                                    |  |
|                                                                                                    |  |
| *7. Monitoring Food Service and Overall CACFP-Related Expenses                                                                                                    |  |
| Describe the system and procedure(s) in place for monitoring the food service and overall CACFP-related expenses.                                                                                                    |  |
| Reimbursement from CACFP are deposited into an Adventureland account. Mrs. Cofer then writes a check to caterer. CACFP reimbursement are not enough to cover invoices due, therefore Mrs. Cofer has to pay balance of invoices from Adventureland |  |
| budget.                                                                                                    |  |

## 4. Click Save to save the information on this form.

## Monitoring

- 1. Click on the **Monitoring** tab.
- 2. Check mark all boxes to certify that your organization will complete the required monitoring at each site(s).
- 3. The **Facility Monitoring Schedule** is populated as each of the home(s) monitoring schedules are entered into the **Site Information** form.
- 4. Click **Save** to save the information on this form.

| entureland Day Nursey FY: 2019 Draft                                                                                                    |                                                                                                    |                                                                                                    |                                                                                                    |                               | Manageme           |
|----------------------------------------------------------------------------------------------------|----------------------------------------------------------------------------------------------------|----------------------------------------------------------------------------------------------------|----------------------------------------------------------------------------------------------------|-------------------------------|--------------------|
| udmin Food Service Fund Management                                                                                                    | enitorine Trainine                                                                                                    |                                                                                                    |                                                                                                    |                               |                    |
| lonitoring Requirements                                                                                                    |                                                                                                    |                                                                                                    |                                                                                                    |                               |                    |
| heck all boxes below to certify that your organizat                                                                                                    | ion will complete the required monitoring at each site                                                                                                    | E.                                                                                                    |                                                                                                    |                               |                    |
| sed to complete these pre-operational viaits unless ti<br><sup>1</sup> The first site review of new altes and those that hav<br><sup>1</sup> Each site operating the CACFP will be reviewed at<br><sup>2</sup> A minimum of two (2) of the three (3) annual site re-<br><sup>4</sup> No more than six (6) months will lapse between site | e State Agency (SA) has approved another form.<br>re moved to new locations will be completed during the al<br>least three (3) times each year. The most current CACFF<br>views will be unannounced (no prior notification), and at I<br>a reviews. | es first four (4) weeks of CACFP opera<br>Site Review Form will be used unless<br>east one (1) of the unannounced review | ation.<br>the State Agency (SA) has approved another<br>ws will include a meal service observation wh | form.                         |                    |
| Facility Monitoring Schedule<br>Site Name                                                                                                    | Pre-Approval Visit                                                                                                    | <ul> <li>1st Visit</li> </ul>                                                                                            | <ul> <li>2nd Visit</li> </ul>                                                                         | <ul> <li>3rd Visit</li> </ul> | ¥.                 |
| Adventureland I                                                                                                    | 10/03/2016                                                                                                    | 09/12/2018                                                                                                    | 09/13/2018                                                                                            | 09/14/2018                    |                    |
| Adventureland II                                                                                                    | 10/03/2016                                                                                                    | 09/17/2018                                                                                                    | 09/18/2018                                                                                            | 09/19/2018                    |                    |
| N 4 1 F N 5 V Rems per pag                                                                                                    | 19                                                                                                    |                                                                                                    |                                                                                                    |                               | 1 - 2 of 2 items 🕹 |

## Training

- 1. Click on the Training tab.
- 2. Check mark the boxes to certify training will be completed by all staff.

| The Planning Council FY: 2019 Dratt                                                                                                    | Management Plan |
|----------------------------------------------------------------------------------------------------|-----------------|
| Admin Food Service Fund Management Monitoring Training                                                                                                    |                 |
| Annual Training Requirements                                                                                                    | ÷               |
| Check all boxes below to certify that your organization will complete the required annual training to all key staff members.                                                                                                    |                 |
| Key staff is defined as any staff member with primary responsibilities for the operation of the CACFP and / or maintenance of the records<br>that support the monthly reimbursement claim and compliance with any other CACFP requirement, including those who have monitoring responsibilities.                                                                        |                 |
| 8 New staff will be trained on the CACFP requirements pertinent to their assigned facks prior to being held responsible for compliance                                                                                                    |                 |
| Current staff will be trained on the CACFP requirements pertinent to their assigned tasks at least once each Federal Fiscal Year (October 1 - September 30)                                                                                                    |                 |
| Ø CACFP training will, at minimum, include instruction, as applicable to each staff's assigned tasks, on the following seven (7) required areas (as specified by federal regulation 7 CFR 226 15(e) (14)): CACFP meal patterns, meal counts, claims submission, review procedures, recordiseping requirements, the reimbursement system, and civil rights requirements. |                 |
| Records of staff training will include the following: training date(s) and location(s); topics covered; copies of materials used; and names of attending staff including the site they are from.                                                                                                    |                 |

3. Enter the Trainers' names and titles that will be conducting each session; and enter the scheduled training dates.

| Training Schedule                                   | Trainare Name & Title                | Schedule Training Date |          |
|-----------------------------------------------------|--------------------------------------|------------------------|----------|
| 1. Approval and monitoring procedures               | William Collins/Education Specialist | 10/29/2018             | <b></b>  |
| 2. Budget / Sponsor financial records and reporting | William Collins/Education Specialist | 11/12/2018             | <b>#</b> |
| 3. Civil rights                                     | William Collins/Education Specialist | 12/03/2018             | <b>#</b> |
| 4. Claim submission procedures                      | William Collins/Education Specialist | 12/10/2018             | 篇        |
| 5. Daily attendance records                         | William Collins/Education Specialist | 12/17/2018             | <b>#</b> |
| 6. Daily meal count records                         | William Collins/Education Specialist | 12/24/2018             | i        |
| 7. Enrollment records                               | William Collins/Education Specialist | 01/21/2019             | <b>#</b> |
| 8. Food safety and sanitation                       | William Collins/Education Specialist | 01/16/2019             | <b>#</b> |
| 9. Food service records                             | William Collins/Education Specialist | 01/18/2019             | i        |
| 10. Meal service procedures                         | William Collins/Education Specialist | 01/30/2019             | i        |
| 11. Menus                                           | William Collins/Education Specialist | 01/31/2019             |          |

- 4. Click **Save** to save the information on this form.
- 5. Once saved, the left menu will show a completion checkmark for this page.

| <ul> <li>Program Information</li> </ul> |
|-----------------------------------------|
| Organization 🗸                          |
| Application 🖌                           |
| Financial Information 🖌                 |
| Management Plan 🖌                       |
| Documents                               |
| ✤ Site Management                       |
| Site Information                        |
| Site Summary                            |
| ✓ Organization Acceptance               |
| Confirm and Accept                      |
| ✤ State Agency                          |
| SA Determination                        |
| SA Documents                            |

\* \*

\*

#### **Documents**

1. Click on the **Documents** side menu option to compete the required document uploads or from the **Financial Information** page, click **Next Form >**.

| <ul> <li>Program Information</li> </ul>     |  |
|---------------------------------------------|--|
| Organization 🖌                              |  |
| Application 🗸                               |  |
| Financial Information 🖌                     |  |
| Management Plan 🖌                           |  |
| Documents                                   |  |
| <ul> <li>Site Management</li> </ul>         |  |
| Site Information                            |  |
| Site Summary                                |  |
| <ul> <li>Organization Acceptance</li> </ul> |  |
| Confirm and Accept                          |  |
| ✤ State Agency                              |  |
|                                             |  |
| SA Determination                            |  |

Note: Some required documents may be available in Library/Documents and Templates from the main menu. (See pages 7 thru 9 of this manual.)

2. Upload the **Organization Documents** and the **Required Documents** in the areas provided using the paperclip *P* icon.

| LAC Inc. FY: 2019 Draft                               |                     |                                                                                                    | Documents   |
|-------------------------------------------------------|---------------------|----------------------------------------------------------------------------------------------------|-------------|
| Title                                                 | Specialist Comments | Verification                                                                                                    | Document    |
| Organization Documents * 1. ACH / Direct Deposit Form |                     | la de la della della della della della della della della della della della della della della della della della d | Attach File |

3. In the **Organization Documents** panel, files must be either Excel, PDF or Zip or the following message will appear after attempting to upload.

| LAC Inc. FY: 2019 Draft                               |                     |              | Documents                      |
|-------------------------------------------------------|---------------------|--------------|--------------------------------|
| Title                                                 | Specialist Comments | Verification | Document                       |
| Organization Documents * 1. ACH / Direct Deposit Form |                     | ß            | Excel/PDF/Zip File<br>Required |
| 58                                                    |                     |              |                                |

4. Once uploaded, the user will have the option of viewing the document using the magnifying glass or deleting the uploaded file using the delete  $\hat{\blacksquare}$  icon.

| LAC Inc. FY: 2019 Draft                              |                     |                  | Doe          | cuments |
|------------------------------------------------------|---------------------|------------------|--------------|---------|
| Title                                                | Specialist Comments | Verification     | Document     |         |
|                                                      |                     |                  |              |         |
| Organization Documents                               |                     |                  |              |         |
| * 1. ACH / Direct Deposit Form                       |                     | Pending Review • | <i>@</i> 🗋 🛅 |         |
| * 2. Master Supplier Information Collection Template |                     | Pending Review • | <i>@</i> 🖻 🛅 |         |
|                                                      | 1                   |                  | _            |         |
| * 3. SAMs Registration                               |                     | Pending Review • | <i>@</i> 🗋 🛅 |         |
| * 4. Single Audit Report or Exemption Certificate    |                     | Pending Review • | <i>@</i> 🗟 💼 |         |
|                                                      | li li               |                  |              |         |
| * 5. W-9                                             |                     | Pending Review • | 🖉 Q 🛅        |         |
|                                                      |                     |                  |              |         |

- 5. For more information about the upload needed, click on the information ① icon.
- 6. Specialists can add comments when reviewing the uploaded documents. They will use the Verification dropdown to Verify or Reject the submission.
- 7. If particular file formats are required, the system will also error as shown below.

| The Planning Council FY: 2019 Oran                              |                     |              | Documents                   |
|-----------------------------------------------------------------|---------------------|--------------|-----------------------------|
| Title                                                           | Specialist Comments | Verification | Document                    |
| Organization Documents                                          |                     |              |                             |
| * 1. ACH / Direct Deposit Form                                  |                     |              | Ø                           |
|                                                                 |                     | k.           | Excel/PDF/Zip File Required |
| <sup>•</sup> 2. Master Supplier Information Collection Template |                     |              | Ø                           |

8. Upload any supplemental documents to support your application. Use the information **1** icons to more fully understand what to upload.

| FDCH Only                                                 |                                                                                                    |   |
|-----------------------------------------------------------|----------------------------------------------------------------------------------------------------|---|
| 1. Letter to Provider to Qualify for Tier I               |                                                                                                    | Ø |
| 2. Letter to Households for Family Day Care Homes Tier II | ß                                                                                                    | D |
| 3. Reconciliation and Carryover                           |                                                                                                    | Ø |
| SOC Only                                                  |                                                                                                    |   |
| 1. Cash Agreement                                         |                                                                                                    | D |
| 2. Non-cash Agreement                                     | a de la constante de la constante de | Ø |
| Notes                                                     |                                                                                                    |   |
|                                                           |                                                                                                    |   |

- 9. Click **Save** to save the information on this form. If some required fields are missing they will be outlined in "red" and show the word **Required** in red text or just show **Required**.
- 10. Once saved, the left menu will show a completion checkmark for this page.

| ✓ Program Information     |
|---------------------------|
| Organization \star        |
| Application 🖌             |
| Financial Information 🖌   |
| Management Plan 🖌         |
| Documents 🗸               |
| ✓ Site Management         |
| Site Information          |
| Site Summary              |
| ✓ Organization Acceptance |
| Confirm and Accept        |
| ✤ State Agency            |
| SA Determination          |
| SA Documents              |

\*

11. Once all the pages are complete in **Program Information**, click the Down Arrow to collapse this section.

| Program Information     |  |
|-------------------------|--|
| Organization 🖌          |  |
| Application 🖌           |  |
| Financial Information 🖌 |  |
| Management Plan 🖌       |  |
| Documents 🖌             |  |

## **B. Site Management**

## **Site Information**

1. Click on the Site Information side menu option.

| Program Information     |  |  |  |  |  |
|-------------------------|--|--|--|--|--|
| ✓ Site Management       |  |  |  |  |  |
| Site Information        |  |  |  |  |  |
| Site Summary            |  |  |  |  |  |
| Organization Acceptance |  |  |  |  |  |
| Confirm and Accept      |  |  |  |  |  |
| ✓ State Agency          |  |  |  |  |  |
| SA Determination        |  |  |  |  |  |
| SA Documents            |  |  |  |  |  |

2. Each **Site** will be in the list at the top of the form. Users can move back and forth between sites using the Prev Site and Next Site commands. All tab information <u>must</u> be completed for <u>each</u> site under this agreement.

| Adventureland Day Nursey FY: 2019 Druft |                            |   | Site Information |
|-----------------------------------------|----------------------------|---|------------------|
| < Prev Site                             | Adventureland I (8651) 🛕 🔹 | N | Vext Site >      |

3. There are also six tabs to this form that will need information for each site: General, Meal Service Info, Enrollment, Management Plan, Documents and SA Site Approval. Begin with the General tab which is the default upon entering this form. When all sites have been addressed the system will show a S when trying to click Next Site >.

Note: When the site is complete, click Next Site > to begin entering the next site's data. The warning icon  $\triangle$  will be visible for the site name until all tab information has been entered. Once entered the checkmark icon will display next to the site name  $\triangle$  site (11018)  $\checkmark$ .

#### General

| Adventureland Day Nursey FY: 2018 Draft                                         | Site Information |
|---------------------------------------------------------------------------------|------------------|
| < Prev Sita 1 (8651) 🛕                                                          | Next Site >      |
| Ceneral Meal Service Info Enrollment Management Plan Documents Site SA Approval |                  |
| "Is this site applying to participate in the CACFP? 🛛 🕸 Yes 🔍 No                | Î                |

- 1. The default is **Yes** for the site participating in CACFP based on the application type.
- 2. Enter the **Monitoring Schedule** for this site.

| Monitoring Schedule | 1et Vieit: |   | 2nd Vicity |   | 3rd Vieit  |   |
|---------------------|------------|---|------------|---|------------|---|
| 09/26/2018          | 10/25/2018 | Ħ | 09/25/2018 | i | 09/25/2018 | m |

- 3. Checkmark the Site Type based on selections made early in the application page.
- 4. Select either **Title XX** or **Title XIX** if appropriate. Once selected, additional information must be entered.

| LAC Inc. FY: 2019 Draft                                                                                                |                                                                               |                                  |                                                                                                    | Site Informatio |
|----------------------------------------------------------------------------------------------------|-------------------------------------------------------------------------------|----------------------------------|----------------------------------------------------------------------------------------------------|-----------------|
| Prev Site                                                                                                    | LAC's Site (11018)                                                            |                                  | ▼ Next Site >                                                                                                    |                 |
| General Meal Service Info Enrollment Mail                                                                              | ACFP?                                                                         |                                  |                                                                                                    |                 |
| <ul> <li>Site Type: ●</li> <li>Adult Day Care (ADC)</li> <li>At-Risk (ARC)</li> <li>Child Care Center (CCC)</li> </ul> | Emergency Shelter     Head Start     Outside School Hours Care Center (OSHCC) | *Tax Status:<br>For Profit (TXX) | *Monthly Eligibility Determined by:  Percentage of TitleXX Beneficiaries Free/Reduced-Price Eligibility Percentage ADC-Percentage of Title XIX Beneficiaries |                 |

5. If **Non-Profit**, no additional information is required.

6. Use the radio button in the next panel to select the **Affiliation Status.** If **Unaffiliated**, add the type of agreement with the sponsor. Answer the **Seriously Deficient** question posed.

| Affiliation Status: Channeleu Consiniereu | A MILL OF A       | Affiliated Upoffiliated |  |  |
|-------------------------------------------|-------------------|-------------------------|--|--|
|                                           | filiation Status: | • Annated • Onannated   |  |  |

7. The **Physical Address** of the site is entered by the DHS manager when the sponsor is set up. This information can be edited on this page.

| Pł | ysical Address<br>Address:  |      | *City:     | *State:              |   | *Zip Code: | *1 | Ward: |  |
|----|-----------------------------|------|------------|----------------------|---|------------|----|-------|--|
|    | 5036 Queens Stroll Place SE |      | Washington | District of Columbia | ۳ | 20019      |    | ٣     |  |
|    | Phone:                      | Fax: |            | Ext:                 |   |            |    |       |  |
|    | (202) 341-5948              |      |            |                      |   |            |    |       |  |

#### 8. Enter the **School Name** for this site.

| Area Eligible School 🚯 |       |                                                   |           |       |
|------------------------|-------|---------------------------------------------------|-----------|-------|
| School Name:           | F&R%: | Initial Date of 5 Year Eligibility Determination: |           |       |
|                        |       | mm/dd/yyyy                                        | <b>m</b>  |       |
| Address:               | City: | State:                                            | Zip Code: | Ward: |
|                        |       | Select State 🔹                                    |           | •     |

9. Identify a contact type and then add the **School Contacts** for this site. Use the **Add Additional Contact** if more names need to be listed.

| <ul> <li>Primary © Owner © L</li> </ul> | Director / Manager |               |                                  |            |   |
|-----------------------------------------|--------------------|---------------|----------------------------------|------------|---|
| First Name:                             |                    | *Last Name:   | *Title:                          | *DOB:      |   |
| Thelma                                  |                    | Cofer         |                                  | 10/27/1929 | i |
| Phone:                                  | Ext:               | Fax:          | Email:                           |            |   |
| (202)722-0828                           |                    | (202)722-5138 | adventureland_cofer1@verizon.net |            | ī |
|                                         | Di                 |               |                                  |            |   |
| First Name:                             | Jirector / Manager | *Last Name:   | *Title:                          | *DOB:      |   |
| Thelma                                  |                    | Cofer         |                                  | mm/dd/yyyy | 前 |
| Phone:                                  | Ext:               | Fax:          | Email:                           |            |   |
| (202)722-0828                           |                    | (202)722-5138 | adventureland_cofer1@verizon     |            | i |
|                                         |                    |               |                                  |            |   |
| Primary      Owner      C               | Director / Manager |               |                                  |            |   |
| First Name:                             | -                  | *Last Name:   | *Title:                          | *DOB:      |   |
|                                         |                    | Brown         |                                  | 01/31/1956 | i |
| Barbara                                 | E. d.              | Fax:          | Email:                           |            |   |
| Barbara Phone:                          | EXt:               |               |                                  |            |   |

63

10. In the **Hours of Operation** panel, enter the home care start and end times. If the program does not span a full year, enter the Start and End dates of program participation.

| *Hours of Operation: <b>()</b> |          | *Dates of Program Operation: | Year Round |            |   |
|--------------------------------|----------|------------------------------|------------|------------|---|
| *Start:                        | *End:    | *Start:                      |            | *End:      |   |
| 07:00 AM                       | 05:00 PM | mm/dd/yyyy                   | iiii       | mm/dd/yyyy | i |

11. Enter the **Operating Days** the program is offered, the number of **Days of Food Service** per month the program is available, and indicate whether you adhere to Federal and District holiday closures.

| Operating D  | ays: 🚯                |                   |                 |          |               |                      |        |     |     |     |     |
|--------------|-----------------------|-------------------|-----------------|----------|---------------|----------------------|--------|-----|-----|-----|-----|
| Monday       | 🖲 Tuesday 🛛 🗹 V       | Vednesday 🛛 🗷 Thu | ursday 🕜 Friday | Saturday | Sunday        |                      |        |     |     |     |     |
| Days of Food | Service:              |                   |                 |          |               |                      |        |     |     |     |     |
| Oct          | Nov                   | Dec               | Jan             | Feb      | Mar           | Apr                  | May    | Jun | Jul | Aug | Sep |
| 10           | 12                    | 12                | 12              | 12       | 12            | 12                   | 12     | 12  | 12  | 12  | 12  |
| Closed on a  | II Federal and Distri | ct Holidays: 🚯    |                 |          | List Dates fo | or Holidays and Vaca | tions: |     |     |     |     |
| Yes          | •                     |                   |                 |          |               |                      |        |     |     |     |     |

#### 12. Enter the Certification/Inspection Information for this site.

| Certification/Inspection Information () |   |                      |              |            |            |  |  |
|-----------------------------------------|---|----------------------|--------------|------------|------------|--|--|
| Fire Inspection Exp. Date:              |   | Health Inspection Is | sue Date(s): |            |            |  |  |
| mm/dd/yyyy                              | i | mm/dd/yyyy           | î            | mm/dd/yyyy | <b>***</b> |  |  |

#### 13. Enter the License Information in the space provided.

| Lie | cense Information 🚯                  |                                |                  |
|-----|--------------------------------------|--------------------------------|------------------|
| ٥   | Does this site have a valid License? | ○ Yes ○ No ● Renewal Requested | I                |
|     | License Type:                        | License Number:                | Expiration Date: |
|     | Child Care License (CCL)             | 907176                         | 10/23/2017       |

14. SOC applicants must provide the name of their **DOH Certified Food Manager** overseeing the program. Use the **Add Additional Food Manager** button to list multiple food managers.

| Name:         | *Issue Date: | *Expiration Date: |         |   |
|---------------|--------------|-------------------|---------|---|
| Barbara Brown | 04/03/2017   | 04/03/2022        | <b></b> | â |
| Name:         | *Issue Date: | *Expiration Date: |         |   |
|               |              |                   |         |   |

15. When all information has been entered on the **General** tab, click **Save**. If any errors or missing information is encountered the system will identify these areas with the word "required" in red and outline in red the field in question or error.

Note: Use the tabs to move through this section of the application. If Next Form > is clicked the system will move to the next left menu option.

## Meal Service Info

- 1. Click the Meal Service Info tab.
- 2. Checkmark all USDA programs in which this site participates. If participation is outside USDA, enter the name of the sponsor and dates of sponsorship.

| e Planning Council FY: 2019 Dmh                             |                                                      |   | Home Informat |
|-------------------------------------------------------------|------------------------------------------------------|---|---------------|
| < Prev Site                                                 | Crows Sylvia (10872)                                 | • | Next Site >   |
| General Meal Service Info Enrolment Documen                 | s Site SA Approval                                   |   |               |
| *Select all USDA Programs this site participates in:        | N/A                                                  |   |               |
| If this site participated in a different USDA program under | another sponsor, within the last 12 months, provide: |   |               |
| Name of sponsor:                                            |                                                      |   |               |
| Dates of Sponsorship: 1 Start: mm/dd/yyyy                   | End: mm/dd/yyyy                                      |   |               |
|                                                             |                                                      |   |               |

- 3. Within the **Meal Service Schedule**, indicate if you are a **Local 5 Participant** then list the meal types to be served, the times and type of meal prep.
- 4. If multiple shifts are needed as in the case of Summer Camps, click the **Add Additional Shift** button and indicate the meal types to be served, the times and type of meal prep for the additional shift. Use the delete icon in this button was clicked in error.

| *Local 5 Participant? 🚯 | ● Yes ◎ No     |          |             |                                                           |   |   |
|-------------------------|----------------|----------|-------------|-----------------------------------------------------------|---|---|
| *Meal Type:             | *Service Times |          | Full Day 4: | *Type of Meal Prep:                                       |   |   |
|                         | Start:         | End:     |             |                                                           |   |   |
| Breakfast               | 08:00 AM       | 10:00 AM |             | Preparation in a central kitchen operated by the facility | Ŧ |   |
| AM Supplement           | 10:00 AM       | 11:00 AM |             | Preparation in a central kitchen operated by the facility | ¥ |   |
| I Lunch                 | 12:00 PM       | 2:00 PM  |             | Preparation in a central kitchen operated by the facility | v |   |
| PM Supplement           |                |          |             | Select                                                    | v |   |
| Supper                  | _:             |          |             | Select                                                    | v | Ē |

5. If a food service vendor is used, indicate their name, contract expiration date or, if extended, the date of the contract extended date.

6. Lastly, explain your meal reimbursement procedures if the number of meals exceeds USDA regulations.

| Vendor Name:                                                                                                    |            |                 |          |                       |            |  |
|----------------------------------------------------------------------------------------------------|------------|-----------------|----------|-----------------------|------------|--|
| Initial Contract Exp. Date:                                                                                                    | mm/dd/yyyy | Extension Year: | Select • | Contract Exp. Date: 🚯 | mm/dd/yyyy |  |
| Meal Reimbursement Procedure<br>If more than two meals and one snack, or two snacks and one meal, are selected above, explain how the agency will ensure that reimbursement is not claimed for more than two meals and one snack, or two snacks and one meal, per child per day.<br>(Emergency shelters are authorized to claim up to three meals per child per day.) |            |                 |          |                       |            |  |
|                                                                                                    |            |                 |          |                       |            |  |

7. When all information has been entered on the **Meal Service Info** tab, click **Save**. If any errors or missing information is encountered the system will identify these areas with the word "required" in red and outline in red the field in question or error.

## Enrollment

- 1. Click the **Enrollment** tab.
- 2. Enter the information on this tab after choosing the Enrollment **As of Date**. Then enter participants **Age Range** and the number of proposed FRP meals.

| ventureland Day Nursey FY: 2019   | Draft                          |                  |                             |             | Site Information |
|-----------------------------------|--------------------------------|------------------|-----------------------------|-------------|------------------|
|                                   | < Prev Site Adventureland I (0 | 651) 🛕           |                             | Next Site > |                  |
| General Meal Service Info Enrolm  | Management Plan Documents      | Site SA Approval |                             |             |                  |
| Site Type: Child Care Center      |                                |                  | Tax Status: For Profit(TXX) |             | Î                |
| Enroliment Information ()         |                                |                  | *As of 08/20/2019           |             |                  |
| Age Range of Current Participants | 0                              |                  |                             |             |                  |
| From:                             | To:                            |                  |                             |             |                  |
| 0-12 months ·                     | 10 years 🔹                     |                  |                             |             |                  |
| Free                              | Reduced                        | Paid             | Total                       | F&R%        |                  |
| 61                                | 0                              | 0                | 61                          | 100.00%     |                  |

3. Based on selections made on the General tab, the fields in the next section may or may not be editable. If an error was made, return to the General tab, select the program then Save. The fields in this section will adjust.

| No. of disabled participants 13 through 18 years old 0 No. of disabled participants 18 years and older 0 If infants (birth up to one year of age) are not currently enrolled or participating, does the institution plan to serve infants within the next year?  No |
|----------------------------------------------------------------------------------------------------|
| No. of disabled participants 18 years and older 0 If infants (birth up to one year of age) are not currently enrolled or participating, does the institution plan to serve infants within the next year? No                                                         |
| If infants (birth up to one year of age) are not currently enrolled or participating, does the institution plan to serve infants within the next year?                                                                                                    |
|                                                                                                    |
| Outside School Hours Care Center (OSHCC)                                                                                                    |
| At Risk Center & Emergency Shelter 0                                                                                                    |
| Adult Day Care 0                                                                                                    |
| No. of non-functionally disabled participants 60 years and older 0                                                                                                    |
| No. of functionally disabled participants 18 years and older 0                                                                                                    |

| 6 | 6 |
|---|---|
| C | C |

4. Complete the **Civil Rights Information** in the fields provided. Enter the Ethnicity information then indicate the population source.

| ace                                          | Actuals | Eligible Population (%) | Ethnicity              | Actuals     | E  | ligible Population (%) |
|----------------------------------------------|---------|-------------------------|------------------------|-------------|----|------------------------|
| American Indian or Alaskan Native            | 1       | 10                      | Hispanic               |             | 0  | 0                      |
| Asian                                        | 0       | 0                       | Non-Hispanic           |             | 12 | 100                    |
| Black or African American                    | 2       | 20                      | Total                  |             | 12 | 100                    |
| Native Hawaiian or Other Pacific<br>Islander | 0       | 0                       |                        |             |    |                        |
| White                                        | 2       | 20                      | Eligible Population Da | ita Source: |    |                        |
| Two or More Races                            | 4       | 40                      | Population:            |             |    |                        |
| Unknown                                      | 3       | 10                      | Ward                   | 6           |    | v                      |
| Total                                        | 12      | 100                     | Other                  |             |    |                        |

5. When all information has been entered on the Enrollment tab, click Save. If any errors or missing information is encountered the system will identify these areas with the word "required" in red and outline in red the field in question or error.

## Management Plan

1. Enter the names and titles of those individuals responsible for Administrative Duties/Record Keeping.

| < Prinz Sitis Adventureland I (8651) 🔥                                                                   | Next Site                      |    |
|----------------------------------------------------------------------------------------------------|--------------------------------|----|
| Seneral Meal Service Info Enrollment Management Plan Documents Site SA Approval                          |                                |    |
| Site Type: Child Care Center                                                                             | Tax Status: For Profit(TXX)    |    |
| Administrative Duties/Record Keeping                                                                     | Name(s)/Title                  |    |
| 1 Approves and maintains Income Eligibility Statements (IES)                                             | Barbara Brown FSM              |    |
| 2. Completes CACFP Financial Report and maintains programs fiscal ledgers, receipts, invoices, etc.      | Barbara Brown FSM              |    |
| 3. Completes the weekly HACCP Manager's Self-Inspection checklist                                        | Thelma Cofer Owner/Directress  |    |
| 4. Completes/maintains participant(s) attendance records                                                 | Janeen Robinson lead teacher   |    |
| 5 Maintains a master enrollment list that corresponds with IES forms on the                              | N/A.                           | Ţ. |
| 6 Maintains contralized archive CACFP records consisting of three(3) years plus the current year         | Theima Cofer                   |    |
| 7. Maintains record of Title XIX and/or Title XX payments                                                | Janeen Robinson/ Barbara Brown |    |
| 8. Prepares monthly claim form & or submits CACFP information to sponsor for preparing the monthly claim | Barbara Brown FSM              |    |

2. Enter the names and titles of those individuals responsible for Food Service Duties/Tasks.

| Food Service Duties/Tasks                                                        | Name(s)/Title                         |
|----------------------------------------------------------------------------------|---------------------------------------|
| 1. Completes production records (quantity of food prepared)                      |                                       |
| 2. Completes/maintains participant(s) attendance records                         | · · · · · · · · · · · · · · · · · · · |
| 3. Maintains daily delivery tickets                                              | Barbara Brown FSM                     |
| 4. Menus - maintains daily menus to ensure CACFP meal pattern compliance         | Barbara Brown FSM                     |
| 5. Menus - records appropriate menu substitutions as needed                      | Barbara Brown FSM                     |
| 6 Propares meals                                                                 | 0                                     |
| 7 Sorves Meals                                                                   | toachers                              |
| 8 Takes meal count at the point of service (i.e. when each meal/snack is served) | teachers                              |
|                                                                                  | ·                                     |
| Prev Form Save Cancel                                                            | Next Form >                           |

3. Click Save to save the information entered on this form.

#### **Documents**

- 1. Click the **Documents** tab.
- 2. Upload any supplemental documents identified for the programs selected on the General tab of the application. Add any notes you want the specialist to review regarding the uploaded documents.

| Crew Site Crews Sylvia (10872)                                      | <b>A</b>            | •              | Next Site > |
|---------------------------------------------------------------------|---------------------|----------------|-------------|
| eneral Meal Service Info Enrollment Documents Site SA Approval      |                     |                |             |
| itle                                                                | Specialist Comments | Verification   | Document    |
| upplemental Documents                                               |                     |                |             |
| 1. Healthy Tots Enhanced Reimbursement Selection Form               |                     | Pending Review | • @ @ 🛍     |
| 2. Pre-approval Visit Review Form                                   |                     | Ponding Review | · @ @ m     |
| 3. Provider Transfer Request                                        |                     | Pending Review | · @ @ @     |
| 4. Notice of Temporary Deferral of Serious Deficiency Determination |                     | Pending Review | • @ @ @     |
| 5. Termination Notice (for Cause or Convenience)                    |                     | Pending Review | • Ø @ 🛍     |
| 6. Misc.                                                            |                     | Ponding Review | · @ @ m     |
|                                                                     |                     | . A)           |             |

- 4. Specialists can add comments when reviewing the uploaded documents. They will use the Verification dropdown to Verify or Reject the submission.
- 5. If particular file formats are required, the system will error.

68

6. When all information has been entered on the **Documents** tab, click **Save**. If any errors or missing required information is encountered the system will identify these areas with the word "required" in red and outline in red the field in question or error.

## Site SA Approval

See Section 8 of this manual.

#### Site Summary

3. Click on the Site Summary side menu option.

| Program Information                         |
|---------------------------------------------|
| ✓ Site Management                           |
| Site Information 🖌                          |
| Site Summary                                |
| <ul> <li>Organization Acceptance</li> </ul> |
| Confirm and Accept                          |
| ✓ State Agency                              |
| SA Determination                            |
| SA Documents                                |

4. The information in the **Site Summary** page is a culmination of the information provided in the Site Information pages for a quick review by the approving Specialist. It quickly shows the sites that are participating in the CACF program. The site information must be entered first to generate this summary.

## Sample Site Summary:

| ite List<br>Total Sites: 4                                                                                                    | Fligible Sites: 0                                       |                                                                                                    | Active Sites                                                                                                    | 4                             |                                                                                                    |                                         |                 |
|----------------------------------------------------------------------------------------------------|---------------------------------------------------------|----------------------------------------------------------------------------------------------------|----------------------------------------------------------------------------------------------------|-------------------------------|----------------------------------------------------------------------------------------------------|-----------------------------------------|-----------------|
| Site Name                                                                                                    | - Status                                                | - Applying                                                                                                    | ~ Active                                                                                                    | <ul> <li>Site Type</li> </ul> |                                                                                                    | Tax Status                              |                 |
| Adventureland Day Nursery II                                                                                                    |                                                         | Yes                                                                                                    | Yes                                                                                                    | CCC                           |                                                                                                    |                                         | For Profit/TXX) |
| Adventureland I                                                                                                    |                                                         | Vac                                                                                                    | Yee                                                                                                    | 000                           |                                                                                                    |                                         | Eas Droft/TYY)  |
| Adventureland I                                                                                                    |                                                         | res                                                                                                    | res                                                                                                    | CCC                           |                                                                                                    |                                         | For Prolit(TXX) |
| Adventureland II                                                                                                    |                                                         | Yes                                                                                                    | Yes                                                                                                    | CCC                           |                                                                                                    |                                         | For Profit(TXX) |
| Advetureland Day Nursery                                                                                                    |                                                         | Yes                                                                                                    | Yes                                                                                                    | CCC                           |                                                                                                    |                                         | For Profit(TXX) |
| Service Days                                                                                                    | Dursday: 2 Friday:                                      | 2 Saturday: 0 Sunda                                                                                                    | w: 0                                                                                                    |                               |                                                                                                    |                                         |                 |
| Site Type(s)                                                                                                    |                                                         |                                                                                                    | Tax Stat                                                                                                    | 16                            |                                                                                                    |                                         |                 |
| Number of Sites Operating:                                                                                                    | Affilliated                                             | Unafilliated                                                                                                    | Numb                                                                                                    | er of Sites Operating         | the following:                                                                                                    |                                         |                 |
| Adult Day Care (ADC)                                                                                                    | 0                                                       | 0                                                                                                    | For Pr                                                                                                    | ofit (TXIX)                   | 0                                                                                                    |                                         |                 |
| At Risk Center (ARC)                                                                                                    | 0                                                       | 0                                                                                                    | For Pr                                                                                                    | ofit (TXX)                    | Ø                                                                                                    |                                         |                 |
| Child Care Center (CCC)                                                                                                    | 2                                                       | 0                                                                                                    | Non P                                                                                                    | rofit                         | 0                                                                                                    |                                         |                 |
| Emergency Shelter                                                                                                    | 0                                                       | 0                                                                                                    |                                                                                                    |                               |                                                                                                    |                                         |                 |
| Head Start                                                                                                    | 0                                                       | 0                                                                                                    |                                                                                                    |                               |                                                                                                    |                                         |                 |
| Outside School Hours Care Center (OSHCC)                                                                                                    | 0                                                       | 0                                                                                                    |                                                                                                    |                               |                                                                                                    |                                         |                 |
|                                                                                                    |                                                         |                                                                                                    |                                                                                                    |                               |                                                                                                    |                                         |                 |
| al Service                                                                                                    |                                                         | USDA Pr                                                                                                    | ogram Participation                                                                                                    |                               |                                                                                                    |                                         |                 |
| al Service<br>Number of Sites Serving the following meal type(s)                                                                                                    | :                                                       | USDA Pr<br>Numb                                                                                                    | ogram Participation<br>er of Sites Operating th                                                                                                 | e following:                  |                                                                                                    |                                         |                 |
| al Service<br>Number of Sites Serving the following meal type(s)<br>Breakfast                                                                                                    | : 2                                                     | USDA Pr<br>Numbi<br>NSLP                                                                                                    | rogram Participation<br>er of Sites Operating th                                                                                                | e following:                  | SFSP                                                                                                    | 0                                       |                 |
| al Service<br>Number of Sites Serving the following meal type(s)<br>Breakfast<br>AM Supplement                                                                                                    | :<br>2<br>0                                             | USDA Pr<br>Numb<br>NSLP<br>SBP                                                                                                    | rogram Participation<br>er of Sites Operating th<br>0<br>0                                                                                      | e following:                  | SFSP<br>SSO                                                                                                    | 0<br>0                                  |                 |
| eal Service<br>Number of Sites Serving the following meal type(s)<br>Breakfast<br>AM Supplement<br>Lunch                                                                                                    | :<br>2<br>0<br>2                                        | USDA Pr<br>Number<br>NSLP<br>SBP<br>ASSP                                                                                              | rogram Participation<br>er of Sites Operating th<br>0<br>0<br>0<br>0<br>0<br>0<br>0<br>0<br>0<br>0<br>0                                         | e following:                  | SFSP<br>SSO<br>SMP                                                                                                 | 0<br>0<br>0                             |                 |
| eal Service<br>Number of Sites Serving the following meal type(s)<br>Breakfast<br>AM Supplement<br>Lunch<br>PM Supplement                                                                                                    | :<br>2<br>0<br>2<br>2                                   | USDA Pr<br>Numb<br>NSLP<br>SBP<br>ASSP<br>FFVP                                                                                        | rogram Participation<br>er of Sites Operating tr<br>0<br>0<br>0<br>0<br>0<br>0<br>0<br>0<br>0<br>0<br>0<br>0<br>0<br>0<br>0<br>0<br>0<br>0<br>0 | e following:                  | SFSP<br>SSO<br>SMP                                                                                                 | 0<br>0<br>0                             |                 |
| eal Service<br>Number of Sites Serving the following meal type(s)<br>Breakfast<br>AM Supplement<br>Lunch<br>PM Supplement<br>Supper                                                                                          | :<br>2<br>2<br>2<br>2<br>0                              | USDA Pr<br>Numb<br>NSLP<br>SBP<br>ASSP<br>FFVP                                                                                        | rogram Participation<br>er of Sites Operating th<br>0<br>0<br>0<br>0<br>0<br>0<br>0<br>0                                                        | e following:                  | SFSP<br>SSO<br>SMP                                                                                                 | 0<br>0<br>0                             |                 |
| al Service<br>Number of Sites Serving the following meal type(s)<br>Breakfast<br>AM Supplement<br>Lunch<br>PM Supplement<br>Supper<br>Cal Program Participation                                                              | :<br>2<br>2<br>2<br>0<br>0                              | USDA Pr<br>Numb<br>NSLP<br>SBP<br>ASSP<br>FFVP                                                                                        | rogram Participation<br>er of Sites Operating th<br>0<br>0<br>0<br>0<br>0<br>0<br>0<br>0<br>0<br>0                                              | e following:                  | SFSP<br>SSO<br>SMP                                                                                                 | 0<br>0<br>0                             |                 |
| al Service<br>Number of Sites Serving the following meal type(s)<br>Breakfast<br>AM Supplement<br>Lunch<br>PM Supplement<br>Supper<br>Cal Program Participation<br>Number of Sites Operating the following:                  | :<br>2<br>2<br>2<br>0                                   | USDA Pr<br>Numb<br>NSLP<br>SBP<br>ASSP<br>FFVP<br>sement Type<br>lumber of Sites with the follo                                       | rogram Participation<br>er of Sites Operating tr<br>0<br>0<br>0<br>0<br>0<br>0<br>0<br>0<br>0<br>0<br>0<br>0<br>0<br>0<br>0<br>0<br>0<br>0<br>0 | e following:<br>Ac            | SFSP<br>SSO<br>SMP<br>iditional Information<br>Number of Sites Operating                                           | 0<br>0<br>0                             |                 |
| eal Service<br>Number of Sites Serving the following meal type(s)<br>Breakfast<br>AM Supplement<br>Lunch<br>PM Supplement<br>Supper<br>Cal Program Participation<br>Number of Sites Operating the following:<br>Full Day 4 0 | :<br>2<br>2<br>2<br>0<br>0<br><b>Agr</b><br>8<br>0<br>0 | USDA Pr<br>Numb<br>NSLP<br>SBP<br>ASSP<br>FFVP<br>sement Type<br>lumber of Sites with the folk<br>lash Agreement                      | rogram Participation<br>er of Sites Operating tr<br>0<br>0<br>0<br>0<br>0<br>0<br>0<br>0<br>0<br>0<br>0<br>0<br>0<br>0<br>0<br>0                | e following:<br>Ac            | SFSP<br>SSO<br>SMP<br>ditional Information<br>Number of Sites Operating<br>Offer Vs Serve                          | 0<br>0<br>the following:                |                 |
| eal Service Number of Sites Serving the following meal type(s) Breakfast AM Supplement Lunch PM Supplement Supper Cocal Program Participation Number of Sites Operating the following: Full Day 4 0 HTA Local 5 2            | :<br>2<br>2<br>0<br>Agr<br>Agr<br>N                     | USDA Pr<br>Numb<br>NSLP<br>SBP<br>ASSP<br>FFVP<br>sement Type<br>lumber of Sites with the folk<br>ash Agreement<br>ion-Cash Agreement | rogram Participation<br>er of Sites Operating th<br>0<br>0<br>0<br>0<br>0<br>0<br>0<br>0                                                        | e following:<br>Ac            | SFSP<br>SSO<br>SMP<br>Iditional Information<br>Number of Sites Operating<br>Offer Vs. Serve<br>Seriously Deficient | 0<br>0<br>0<br>the following:<br>0<br>0 |                 |

# 6. Completing the CACFP Family Day Care Home (FDCH) Application

Click on the CACFP Application Name in the dashboard.

| 🭎 Library- Nutrition    | Management- Help-            |                                |          |           | User : The Planning Council S | ponsor Logoff       |
|-------------------------|------------------------------|--------------------------------|----------|-----------|-------------------------------|---------------------|
| Year: Current (+)       | Organization: The Planning C | ouncil Reset                   |          |           | Cenate                        | / Renew Application |
| ✓ Applications <b>③</b> |                              |                                |          |           |                               | ß                   |
| Program                 | · Year                       | <ul> <li>Specialist</li> </ul> | ~ Status | ~ Version | Confirmation Letter           | . v                 |
| CACEP (EDCH)            | 2019                         | Erica Nelson                   | Draft    | 1         |                               |                     |
| CACEP (FDCH)            | 2018                         | Erica Nelson                   | Approved | 3.5       |                               |                     |
| * * 1 * * (\$ (         | horm per page                |                                |          |           |                               | 1-20/2 item 6       |

\* \* \*

A. Program Information

## Organization

Warning! The Organization information will not save changes using the save command at the bottom of the screen if required fields are missing. Use Next Form > to move to the next screen to Save any incomplete information.

- 1. Fill in the information as shown on the **Organization** page. Required fields are marked with a "red" asterisk.
- 2. Add the DUNS number (9 digits) and the SAMS expiration date (the date cannot be in the past).
- 3. Enter the Main Contact information, Physical, and Mailing Address. If the mailing is the same as the contact, click the checkbox to signify this is the case. (The Mailing Address fields will collapse.)

| Library- Nutrition Mar                  | nagement- Help-                                   |                                                                                                 |                                              |          |                                                    | User : Th | e Planning Council Spons | sor Loge     |
|-----------------------------------------|---------------------------------------------------|-------------------------------------------------------------------------------------------------|----------------------------------------------|----------|----------------------------------------------------|-----------|--------------------------|--------------|
| <ul> <li>Program Information</li> </ul> | The Planning Council FY: 2019                     | DraR                                                                                            |                                              |          |                                                    |           |                          | Organizatior |
| Organization                            |                                                   |                                                                                                 |                                              |          |                                                    |           |                          |              |
| Application                             | Click DUNS and SAMS if additional info<br>Tax ID: | Click DUNS and SAMS if additional information or clarification is needed when<br>Tax ID: *DUNS: |                                              |          | entering these field values. SAMS Expiration Date: |           |                          |              |
| Financial Information                   | 540505998                                         | 540505996 175284785                                                                             |                                              |          | 01/30/2019                                         |           |                          |              |
| Management Plan                         | Main Contact                                      |                                                                                                 |                                              |          |                                                    |           |                          |              |
| Documents                               | *First Name:                                      |                                                                                                 | "Last Name:                                  |          |                                                    | "Title:   |                          |              |
| Site Management                         | Angeta                                            | Angeta                                                                                          |                                              |          | Kelam                                              |           |                          |              |
| Home Information                        | *Phone:                                           | Extension:                                                                                      | Fax:                                         |          | Email:                                             |           |                          |              |
| Home Summary                            | (757) 622-9268                                    | 3008                                                                                            | (757) 622-4223 akelam@theplanningcouncil.org |          |                                                    |           |                          |              |
| Organization Acceptance                 | Physical Address                                  |                                                                                                 |                                              |          |                                                    |           |                          |              |
| Confirm and Accept                      | *Address:                                         |                                                                                                 | *City:                                       | *State:  | *Zip Code:                                         |           | Ward:                    |              |
| <ul> <li>State Agency</li> </ul>        | 5365 Robin Hood Road, Suite 70                    |                                                                                                 | Norfolk                                      | Virginia | v                                                  | 23513     | ~                        |              |
| SA Determination                        | Mailing Address                                   |                                                                                                 |                                              |          |                                                    |           |                          |              |
| SA Documents                            | Mailing address is same as the physi              | cal address.                                                                                    |                                              |          |                                                    |           |                          |              |

4. Enter the **Payment Contact**. If the payment contact is the same as the Main Contact, click the checkbox to signify this is the case. (The Payment Contact fields will collapse.)

| The Planning Council FY: 2019 Draft                                                          |                     |                   |                     |              |                            | Organiz |
|----------------------------------------------------------------------------------------------|---------------------|-------------------|---------------------|--------------|----------------------------|---------|
| Mailing Address Mailing address is same as the physical address. Address: 5365 Robin Hood RD |                     | "City:<br>Norfolk | *State;<br>Virginia | ~            | <b>"Zip Code:</b><br>23513 | Ward:   |
| Payment Contact Payment contact is same as the main contact. First Name:                     |                     | *Last Name:       |                     |              | *Title:                    |         |
| Kimberty                                                                                     | Extension:          | Malone<br>Fax:    |                     | Email:       |                            |         |
| (757) 622-9268                                                                               |                     |                   |                     | kmalone@thep | anningcouncil org          |         |
| Payment Address Ouse Physical Address Ouse Mailing Address *Address:                         | r Different Address | *City:            | *State:             |              | *Zip Code:                 | Ward:   |
| ERE Datio Hand DD                                                                            |                     | Norfolk           | Virginia            | ~            | 23513                      |         |

- 5. Choose the **Payment Address** or add a new address. If an existing address is used the payment address fields will collapse.
- 6. Choose a **Payment Method**. The resulting form if checkboxes were employed will look like the following.

| LAC Inc. FY: 2019 Draft                          |                 |             |  |                 |          |            |       | Organization |
|--------------------------------------------------|-----------------|-------------|--|-----------------|----------|------------|-------|--------------|
| Tax ID:                                          | *DUNS:          |             |  | *SAMS Expirat   |          | -          |       |              |
| 7777777                                          | 123123123       | 123123123   |  | 08/01/2020      |          | <b>**</b>  |       |              |
| Main Contact                                     |                 |             |  |                 |          |            |       |              |
| *First Name:                                     |                 | *Last Name: |  |                 |          | *Title:    |       |              |
| Linda                                            |                 | Callahan    |  |                 |          | Owner      |       |              |
| *Phone:                                          | Extension:      | Fax:        |  |                 | Email:   |            |       |              |
| (777) 888-9999                                   |                 |             |  |                 |          |            |       |              |
| Physical Address                                 |                 |             |  |                 |          |            |       |              |
| *Address:                                        |                 | *City:      |  | *State:         |          | *Zip Code: | Ward: |              |
| 1050 1st Street NE                               |                 | Washington  |  | District of Col | lumbia 🔻 | 20002      | 6 •   |              |
| Mailing Address                                  |                 |             |  |                 |          |            |       |              |
| Mailing address is same as the physical address. |                 |             |  |                 |          |            |       |              |
| Payment Contact                                  |                 |             |  |                 |          |            |       |              |
| Payment contact is same as the main contact.     |                 |             |  |                 |          |            |       |              |
| Payment Address                                  |                 |             |  |                 |          |            |       |              |
| OUse Physical Address     OUse Mailing Address   | Enter Different | Address     |  |                 |          |            |       |              |
| *Payment Method:  Check  Direct Deposit          |                 |             |  |                 |          |            |       |              |
Enter the names and contact information of Authorized Signature(s) & Third Party Authorization individuals. Click the Add Additional Authorization Contact button to add all relevant individuals. When identifying the Official Designee, a date of birth for this individual is required.

Note: If any contacts were added in error, use the delete  $\overline{m}$  icon to remove them.

| Authorized Signature(s) & Third Party Authorization |            |             |         |  |  |  |
|-----------------------------------------------------|------------|-------------|---------|--|--|--|
| *                                                   |            |             |         |  |  |  |
| *First Name:                                        |            | *Last Name: | *Title: |  |  |  |
| Eddie                                               |            | Callahan    | Owner   |  |  |  |
| *Phone:                                             | Extension: | Email:      |         |  |  |  |
| (202) 555-1212                                      |            |             |         |  |  |  |
|                                                     |            |             |         |  |  |  |
| Add Additional Authorization Contact                |            |             |         |  |  |  |

8. Answer the Federal Funding question with Yes or No.

| Federal Funding<br>*Does the institution receive \$750,000 or more per year in total federal funding: | Yes v     |
|----------------------------------------------------------------------------------------------------|-----------|
| Prev Form Save Cancel Neg                                                                             | xt Form 🔰 |

9. Click **Save** to save the information on this form. If some required fields are missing they will be outlined in "red" and show the word **Required**, in red text or just show **Required**.

| Payment Contact                                          |            |             |             |                     |
|----------------------------------------------------------|------------|-------------|-------------|---------------------|
| $\Box$ Payment contact $\fbox$ same as the main contact. |            |             |             |                     |
| *First Name:                                             |            | *Last Name: |             | *Title:             |
| Kimberly                                                 |            | Malone      |             |                     |
|                                                          |            |             |             | Required            |
| *Phone:                                                  | Extension: | Fax:        | Email:      |                     |
| (757) 622-9268                                           |            |             | kmalone@the | planningcouncil.org |
|                                                          |            |             |             |                     |

73

10. Once saved, the left menu will show a completion checkmark for this page.

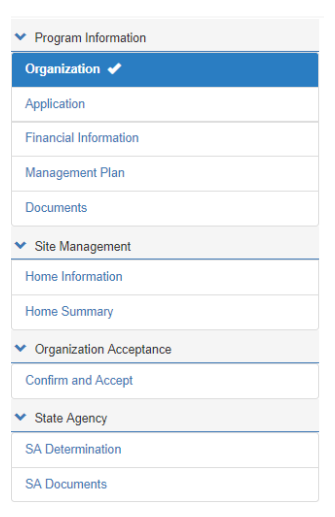

#### Application

Warning! The Application information will not save changes using the save command at the bottom of the screen if required fields are missing. Use Next Form > to move to the next screen to Save any incomplete information.

1. Click on the **Application** side menu option to compete the required application information or from the **Organization** page, click **Next Form >**.

| ✓ Program Information                       |
|---------------------------------------------|
| Organization 🗸                              |
| Application                                 |
| Financial Information                       |
| Management Plan                             |
| Documents                                   |
| ✤ Site Management                           |
| Home Information                            |
| Home Summary                                |
| <ul> <li>Organization Acceptance</li> </ul> |
| Confirm and Accept                          |
| ✓ State Agency                              |
| SA Determination                            |
| SA Documents                                |

2. Select the Food Program you will be delivering. If an incorrect is program selected, the system will guide the user into selecting the correct one. For example, if an organization first selects **Independent Center**, then clicks **Family Day Care Center**, the system will pop up the following warning.

| Invalid Selection                                                                                                   | ×       |
|----------------------------------------------------------------------------------------------------|---------|
| An organization cannot apply as an Independent Center (IC) in<br>combination with the following program selections: |         |
| <ul> <li>Adult Day Care (ADC)</li> <li>Family Day Care Center (FDCH)</li> <li>Sponsor of Centers (SOC)</li> </ul>   |         |
| Deselect the program(s) that are not applicable to your organization p selecting the applicable options.            | rior to |
| Refer to the Program Section's information section for further guidance                                             | e.      |
| [                                                                                                    | Ok      |

- 3. Click **OK** to remove the selection.
- 4. Checkmark Family Day Care Center (FDCH)

| <ul> <li>Program Information</li> </ul> | The Planning Council FY: 2019 Dwn                           |                                                                     | Application |
|-----------------------------------------|-------------------------------------------------------------|---------------------------------------------------------------------|-------------|
| Organization 🖌                          |                                                             |                                                                     |             |
| Application                             | Program Selection ()                                        |                                                                     |             |
| Financial Information                   | Child and Adult Care Food Program (CACFP)                   |                                                                     |             |
| Management Plan                         | Independent Canter (IC)     K Family Day Care Center (FDCH) | III AA-Hoak (AHC)<br>III Emergency Shelter                          |             |
| Documenta                               | Sponsor of Centers (SOC) Adult Day Care (ADC)               | Healthy Tets Act (HTA)     Gutside School Hours Care Center (OSHCC) |             |

 Complete the Primary CACFP and Authorized Representative sections. If the Authorized Representative name and contact information is the same as the Primary CACFP contact, simply click the checkbox Same as Primary Contact.

| e Planning Council FY: 201                                                                      | 9 Draft                    |                     |             |                                |        |            | Арр    |
|-------------------------------------------------------------------------------------------------|----------------------------|---------------------|-------------|--------------------------------|--------|------------|--------|
| Program Selection 🚯                                                                             |                            |                     |             |                                |        |            |        |
| Child and Adult Care Food Progr                                                                 | am (CACED)                 |                     |             |                                |        |            |        |
| Independent Center (IC)                                                                         | millonor (                 |                     | 🗎 At-Risk ( | (ARC)                          |        |            |        |
| Family Day Care Center (FDCH)                                                                   |                            |                     | Emerger     | ncy Shelter                    |        |            |        |
| Sponsor of Centers (SOC)                                                                        |                            |                     | Healthy     | Tots Act (HTA)                 | -12    |            |        |
| Adult Day Care (ADC)                                                                            |                            |                     | Outside :   | School Hours Care Center (OSHC | C)     |            |        |
| rimary CACFP Contact                                                                            |                            |                     |             |                                |        |            |        |
| First Name:                                                                                     |                            | "Last Name:         |             | Title:                         |        | "DOB:      |        |
| Eddio                                                                                           |                            | Callahan            |             | Owner                          |        | 09/29/1993 |        |
| Phone:                                                                                          |                            | Extension:          | Fax:        |                                | Email: |            |        |
| (202) 555-1212                                                                                  |                            |                     |             |                                |        |            |        |
| Authorized Representative ()   Executive Director  Corpor  Same as Primary Contact  First Name: | ate Official / Owner 🛛 🛇 N | Ailitary Commander  |             | "Title:                        |        | *DOB:      |        |
|                                                                                                 |                            |                     |             | - Outer                        |        | 0000000    | 100000 |
| Eddie                                                                                           |                            | Callahan            |             | - Awner                        |        | 03/23/1333 | -      |
| Eddie<br>Phone:                                                                                 | Extension:                 | Callahan<br>Fax:    |             | Email:                         |        | 03(23(1333 |        |
| Eddie<br>Phone:<br>(202) 555-1212                                                               | Extension:                 | Callahan<br>Fax:    |             | Email:                         |        | 03/28/1393 |        |
| Eddie<br>Phone:<br>(202) 555-1212<br>Address:                                                   | Extension:                 | Callahan Fax: City: |             | Email:                         |        | *Zip Code: |        |

6. Answer the questions in the **Seriously Deficient Status** panel. At any time if **Yes** is selected, a text box will display and the Sponsor/SFA will need to explain the answer more fully.

| Seriously Deficient Status                                                                                                    |     |   |
|----------------------------------------------------------------------------------------------------|-----|---|
| Seriously Deficient (SD):<br>* Has your institution or any person working for your institution, including board members and principal officers (e.g. Owner, Board President), ever been determined<br>seriously deficient or currently declared seriously deficient in the District or any other State for its operation of any USDA Child Nutrition Program? | Yes | ¥ |
| * If yes, please explain:                                                                                                    |     |   |
|                                                                                                    |     |   |
| National Disqualified List (NDL):                                                                                                    |     |   |
| * Has your institution or any person working for your institution, including board members ever been terminated or disqualified in the District or any other state from and                                                                                                    | No  | • |
| USDA Child Nutrition Program other State for its operation of any USDA Child Nutrition Program?                                                                                                    |     |   |

76

Accept

•

7. In the **Public Notification** panel, click the Public Notification hyperlink to review program requirements. Then add the Media Outlet of the notification and the date it was/will be released.

| Public Notification                                                                                                    |                                                                                                    |  |  |  |
|----------------------------------------------------------------------------------------------------|----------------------------------------------------------------------------------------------------|--|--|--|
| Participation in federal child nutrition programs require participants to publicly announce (through the media, radio, television, newspapers, brochures/pamphlets, website, etc.) that the benefits offered are available to all without regard to race, color, national origin, sex, sexual orientation, gender identity, age, or disabiliity. For all current civil Rights requirements under the US Deparament of Agriculture for program requirements, click Public Notification |                                                                                                    |  |  |  |
| Provide the date(s) of the required public announceme review in the upload section. (Refer to guidelines regar                                                                                                    | nt and attach copies of any brochures, news articles, bulletins, etc. that were used by your agency for public notification purposes for our<br>ding public notification under Library / Documents and Templates.") |  |  |  |
| *Media Outlet:                                                                                                    | *Date Release was/will be sent to media:                                                                                                    |  |  |  |
| Washington Post                                                                                                    | 08/17/2018                                                                                                    |  |  |  |
|                                                                                                    |                                                                                                    |  |  |  |

8. In the **Policy Statement Confirmation** panel, click the Policy Statement hyperlink to review the policy. Select **Accept** in the dropdown.

| Policy Statement Confirmation                                                                                                    |        |   |
|----------------------------------------------------------------------------------------------------|--------|---|
| *Please confirm that you have read and agree to the Policy Statement for the free and reduced price meals for pricing and non-pricing sponsors. | Accept | T |

- e. If the Sponsor/SFA attempts to select **Accept** or **Decline** before launching the policy document the system will display the following message.
- f. Click **OK** to return.

| The applicant must open and review the linked Policy Statement price accepting. | or to |
|---------------------------------------------------------------------------------|-------|
|                                                                                 | Ok    |

9. Launch the **Civil Rights Affirmation** statement, read, then close. The system will not let you answer the Civil Rights question without first opening the document.

\*Please confirm that you have read and are in compliance with the Civil Rights Affirmation Statement.

#### 10. Answer all the Pre-award Civil Rights questions.

| LAC Inc. FY: 2019 Draft                                                                                                    | Application |
|----------------------------------------------------------------------------------------------------|-------------|
| Pre-award Civil Rights Questions                                                                                                    |             |
| The information below must be provided by all participating organizations applying for the Child and Adult Care Food Program. Failure to provide this information will delay processing of the application.<br>* 1. Are there membership requirements as a prerequisite for enrollment?                                                                                                    | 0 *         |
| * 2. If prerequisites exist, is the participating organization open to all persons without regard to race, color, national origin, sex, disability, age, or reprisal or retailiation for the prior civil rights activity in any program or activity conducted or funded by USDA? (this is the only question where N/A is an acceptable answer).                                                                    | /A •        |
| * 3. Does the participating organization offer benefits and services to all persons without regard to race, color, national origin, sex, disability, age, or reprisal or retailation for prior civil rights activity in any program or activity conducted or funded by USDA?                                                                                                    | 85 🔻        |
| * 4. Is the complete nondiscrimination statement included on all printed materials such as enrollments packets and forms or any other program materials distributed to the public and on websites? Are graphic materials inclusive based on race, color, national origin, sex, disability, age, or reprisal or retaliation for prior civil rights activity in any program or activity conducted or funded by USDA? | 25 <b>v</b> |
| * 5. Are justice for All posters (the non discrimination poster) displayed at the point of service in each meal site?                                                                                                    | es 🔻        |
| * 6. Has the participating organization taken all reasonable steps to ensure meaningful access to all meal sites for eligible participants from households comprised of limited English proficiency individuals?                                                                                                    | 25 <b>v</b> |
| * 7. The State Agency provides annual training regarding civil rights. Is training provided by the participating organization to all new and current employees to assure that these persons are<br>competent in civil rights enforcement or the operation of the program in a nondiscriminatory manner?                                                                                                    | BS T        |
| * 8. Are disabled participants including those with special dietary needs, provided program benefits as appropriate?                                                                                                    | es 🔻        |
| * 9. How many complaints or civil rights lawsuits have been filed against the institution? (If more that zero complaints have been filed - please revert to the text box below) Explain the nature of the complaint, how it was resolved and how the proper federal authorities were notified.                                                                                                    | (ţ≑         |
| Please explain:                                                                                                    |             |

- 11. Click **Save** to save the information on this form. If some required fields are missing they will be outlined in "red" and show the word **Required**, in red text or just show **Required**.
- 12. Once saved, the left menu will show a completion checkmark for this page.

| <ul> <li>Program Information</li> </ul>     |
|---------------------------------------------|
| Organization 🖌                              |
| Application 🗸                               |
| Financial Information                       |
| Management Plan                             |
| Documents                                   |
| ✤ Site Management                           |
| Home Information                            |
| Home Summary                                |
| <ul> <li>Organization Acceptance</li> </ul> |
| Confirm and Accept                          |
| ✤ State Agency                              |
| SA Determination                            |
| SA Documents                                |

**Financial Information** 

Warning! The Financial information will not save changes using the save command at the bottom of the screen if required fields are missing. Use Next Form > to move to the next screen to Save any incomplete information.

1. Click on the **Financial Information** side menu option to compete the required financial information or from the **Application** Page, or click **Next Form** >.

| ✤ Program Information     |
|---------------------------|
| Organization 🖌            |
| Application 🖌             |
| Financial Information     |
| Management Plan           |
| Documents                 |
| ✓ Site Management         |
| Home Information          |
| Home Summary              |
| ✓ Organization Acceptance |
| Confirm and Accept        |
| ✓ State Agency            |
| SA Determination          |
| SA Documents              |

2. If the answer to the **Publicly Funded Program Participation** is **Yes**, list all programs/states and dates the program was funded. Use the **Add Fund Programs** button to add additional programs. If the program was added in error, use the Delete in icon.

| licly Funded Program Participation                           |                                            |                     |             |                |     |          |
|--------------------------------------------------------------|--------------------------------------------|---------------------|-------------|----------------|-----|----------|
| he past seven (7) years, has the institution or its principa | is participated in any publicly funded pro | ogram in any State? |             |                | Yes |          |
| *Program Name                                                | *State                                     |                     | *Start Date | End Date       |     | Delete   |
|                                                              | District of Columbia                       |                     | 09/18/2016  | <br>09/18/2018 |     | <u>í</u> |

79

 In the Commodities section, select Accept or Decline if your organization if accepting or declining cash-in-lieu of commodity payments.

# Commodities \*Please indicate if your organization is accepting or declining to receive cash-in-lieu of commodity payments for reimbursable lunch and supper meals served in facilities. Upon acceptance sponsoring organization(s) may not allocate any cash-in-lieu of commodity payments for administrative expenses. By accepting your organization agrees that all cash-in-lieu payments will be used to purchase food for Program use.

4. In the **Reimbursement Exceeding Costs** panel, explain how surplus funds are used to support and improve food service operations. If no surplus funds are realized from year to year, use N/A.

| Reimbursement Exceeding Costs |                                                                                                    |  |  |  |
|-------------------------------|----------------------------------------------------------------------------------------------------|--|--|--|
| *Explain how                  | urplus funds will be used to support and improve food service operations if CACFP reimbursements exceed costs. |  |  |  |
| New kitcher                   | equipment and staff.]                                                                                          |  |  |  |
|                               |                                                                                                    |  |  |  |

5. Indicate your **Accounting Method** used to report expenses and income.

| Accounting  | Method     |                                                                                 |
|-------------|------------|---------------------------------------------------------------------------------|
| *Which acco | unting met | hods is your organization utilizing to consistently report expenses and income? |
| Accrual     | Cash       | Modified Accrual                                                                |

- 6. Indicate whether your organization is For-profit, Non-profit or a Public Agency in the next panel, **Tax Information.**
- 7. If your organization shares the same tax identification as a religious organization, list the organization's name, representative and phone number.

| Tax Information                                                                                               |                          |                |     |   |
|----------------------------------------------------------------------------------------------------|--------------------------|----------------|-----|---|
| *Is your organization for-profit, non-profit, or public agency (i.e. military, government ag                  | jency)?                  |                |     |   |
| For-profit      Non-profit      Public Agency                                                                 |                          |                |     |   |
| $\ensuremath{^*\text{Does}}$ this organization share the same tax identification as a religious organization? |                          |                | Yes | ٣ |
| * Religious Organization (RO) Name                                                                            | * RO - Representative    | * Phone        |     |   |
| St. Phillips                                                                                                  | Reverend Joseph Longview | (202) 555-1212 |     |   |

8. Click **Save** to save the information on this form. If some required fields are missing they will be outlined in "red" and show the word **Required**, in red text or just show **Required**.

80

9. Once saved, the left menu will show a completion checkmark for this page.

| <ul> <li>Program Information</li> </ul>     |  |
|---------------------------------------------|--|
| Organization 🖌                              |  |
| Application 🖌                               |  |
| Financial Information ✔                     |  |
| Management Plan                             |  |
| Documents                                   |  |
| <ul> <li>Site Management</li> </ul>         |  |
| Home Information                            |  |
| Home Summary                                |  |
| <ul> <li>Organization Acceptance</li> </ul> |  |
| Confirm and Accept                          |  |
| <ul> <li>State Agency</li> </ul>            |  |
| SA Determination                            |  |
| SA Documents                                |  |

#### **Management Plan**

Warning! The Management Plan information will not save changes using the save command at the bottom of the screen if required fields are missing. Use Next Form > to move to the next screen to Save any incomplete information.

1. Click on the **Management Plan** side menu option to compete the required management information or from the **Financial Information** Page, or click **Next Form >**.

| <ul> <li>Program Information</li> </ul>     |
|---------------------------------------------|
| Organization 🖌                              |
| Application 🖌                               |
| Financial Information 🖌                     |
| Management Plan                             |
| Documents                                   |
| ✓ Site Management                           |
| Home Information                            |
| Home Summary                                |
| <ul> <li>Organization Acceptance</li> </ul> |
| Confirm and Accept                          |
| ✓ State Agency                              |
| SA Determination                            |
| SA Documents                                |

2. The management plan consists of five tabs that must be completed by the Sponsor/SFA.

| The | Planning Council  | FY: 2019 Draft  |            |          | Manag |
|-----|-------------------|-----------------|------------|----------|-------|
|     | dmin Food Service | Fund Management | Monitoring | Training |       |
|     |                   |                 |            |          |       |

#### Admin

- 1. Click on the Admin tab,
- 2. Enter the sponsorship and agreement types in the first section.

| The Planning Council FY: 2019 Draft       |             | Manag                          |
|-------------------------------------------|-------------|--------------------------------|
| Admin Food Service Fund Management Monito | g Training  |                                |
| Administrative Info                       |             |                                |
| * Sponsorship Types:                      | * Agreement | Types:                         |
| ☑ Affiliated □ Unaffiliated               | I Cash Agre | ements III Non-Cash Agreements |

3. Enter a complete answer for each of the questions listed.

| rocedures                              |                                                                                                    |
|----------------------------------------|----------------------------------------------------------------------------------------------------|
| Homes:                                 |                                                                                                    |
| *1. How does the organization determ   | nine the tier classification for each home (i.e. Tier I versus Tier II)?                                                                                                    |
| Text                                   |                                                                                                    |
| *2. Describe the system and procedu    | res for verifying a Tier I classification based on provider's income.                                                                                                    |
| Text                                   |                                                                                                    |
| *3. How does the organization determ   | ine whether the provider's own children are eligible to have their meals reimbursed through CACFP?                                                                                                    |
| Text                                   |                                                                                                    |
| *4. How are Tier II providers informed | I of thier options for reimbursement?                                                                                                    |
| Text                                   |                                                                                                    |
| 5. Describe the annaul data collection | n and documenting procedure for obtaining civil rights information.                                                                                                    |
| Text                                   |                                                                                                    |
| *6. Describe the provider's contingen  | cy plan(s) in the event the provider's normal food service is interrupted (i.e the provider is sick, what plan will the providers inform the parents of non-child care services, or there is an emergency). |
| Text                                   |                                                                                                    |

4. Next, enter the name(s) and title(s) of the responsible individuals for record keeping; and then click **Save**.

| Duties/Record Keeping 🚯                                                                           | Name(s)/Title                     |
|---------------------------------------------------------------------------------------------------|-----------------------------------|
| Approves and maintains Income Eligibility Statements (IES)                                        | Eddie Callahan/Owner              |
| Conducts pre-approval and monitoring visits                                                       | Millie Callahan/Secretary         |
| Completes CACFP Financial Report and maintains program's fiscal ledgers, receipts, invoices, etc. | Pete Callahan/Treasurer           |
| Completes the weekly HACCP Manager's Self-Inspection Checklist                                    | Linda Callahan/Executive Director |
| Completes/maintains participant(s) attendance records                                             | Linda Callahan/Executive Director |
| Maintains a master enrollment (MEL) list that corresponds with IES forms on file                  | Millie Callahan/Secretary         |
| Maintains centralized archive CACFP records consisting of three (3) years plus the current year.  | Eddie Callahan/Owner              |
| Maintains record of Title XIX and/or Title XX payments                                            | Pete Callahan/Treasurer           |
| Prepares monthly claim form and/or submits CACFP reimbursement request                            | Linda Callahan/Executive Director |
|                                                                                                   |                                   |
|                                                                                                   |                                   |
| Prev Form     Save     Cancel     Next Form                                                       |                                   |

#### Food Service

- 1. Click on the **Food Service** tab.
- 2. Enter the name(s) and title(s) of the responsible individuals for food service; and then click **Save**.

| The second second second second                                                         |                                |   |
|-----------------------------------------------------------------------------------------|--------------------------------|---|
| cate who will perform the duties listed below:                                          |                                |   |
| d Service Duties / Tasks 🚯                                                              | Name & Title                   |   |
| embles deliveries                                                                       | Janie Smith/Receiving          |   |
| mpletes production records (quantity of food prepared)                                  | Jeff Porter/Chef               |   |
| npletes/maintains participant(s) meal count                                             | Sam Spade/Logiotics            | Å |
| vars Meals                                                                              | Spencer Meat Service           |   |
| npletes production records (quantity of food prepared) Maintains daily delivery tickets | Sam Spade/Logistics            | ĥ |
| nus - maintains daily menus to ensure CACFP meal pattern compliance                     | Janie Smith/Receiving/Ordering | A |
| nus - records appropriate menu subsitutions as needed                                   | Sally Hanson/Dietician         | ĥ |
| pares Meals                                                                             | Jeff Porter/Chef               | # |
|                                                                                         |                                | h |

#### Fund Management

Click on the **Fund Management** tab and enter a complete answer for each of the questions listed; and then click **Save**.

| Planning Council FY: 2019 Drutt                                                                                                    | Managemer |
|----------------------------------------------------------------------------------------------------|-----------|
| dmin Food Service Fund Management Monitoring Training                                                                                                    |           |
| isbursement and Collection of Funds                                                                                                    |           |
| "1. Payment Disborsement                                                                                                    |           |
| Describe the system and procedure(s) in place for disbursing CACFP reimbursements within five (6) business days of receipt from the State Agency.<br>A system is in place to | ]         |
| *2. Payment Reconciliation<br>Describe the outern and encodeue/s) in stace for reconciling CACFP claims and reintbursements.                                                 |           |
| A system is in place that                                                                                                    |           |
|                                                                                                    | 4         |
|                                                                                                    |           |
|                                                                                                    |           |
|                                                                                                    |           |
|                                                                                                    |           |
|                                                                                                    |           |
|                                                                                                    |           |
|                                                                                                    |           |
|                                                                                                    |           |
|                                                                                                    |           |
|                                                                                                    |           |
|                                                                                                    |           |
|                                                                                                    |           |
|                                                                                                    |           |
|                                                                                                    |           |
| Save Save Cancel Next Form >                                                                                                    |           |
|                                                                                                    |           |

#### Monitoring

- 1. Click on the **Monitoring** tab.
- 2. Check mark all boxes to certify that your organization will complete the required monitoring at each site(s).
- 3. The **Home Monitoring Schedule** is populated as each of the home(s) monitoring schedules are entered into the **Home Information** form.
- 4. Click **Save** to save the information on this form.

|                                                                                                    |                                                                                                    |                                             |                                      |                                    | mone                                | gen |
|----------------------------------------------------------------------------------------------------|----------------------------------------------------------------------------------------------------|---------------------------------------------|--------------------------------------|------------------------------------|-------------------------------------|-----|
| Imin Food Service Fund Management Monitor                                                                               | ing Training                                                                                            |                                             |                                      |                                    |                                     |     |
| nitoring Requirements                                                                                                   |                                                                                                    |                                             |                                      |                                    |                                     |     |
| eck all boxes below to certify that your organization w                                                                 | ill complete the required monitoring at each site                                                       |                                             |                                      |                                    |                                     |     |
| Prior to beginning CACFP operation: Pre-operational visi<br>sed to complete these pre-operational visits unless the Sta | its will be completed at new sites, sites that have moved<br>ate Agency (SA) has approved another form. | to a new location, and sites closed for mo  | are than one month. The most current | CACEP Site Pre-operational Visit I | Form will be                        |     |
| The first site review of new sites and those that have mo                                                               | ved to new locations will be completed during the sites f                                               | first four (4) weeks of CACFP operation.    |                                      |                                    |                                     |     |
| Each site operating the CACFP will be reviewed at least                                                                 | three (3) times each year. The most current CACFP Site                                                  | e Review Form will be used unless the Sta   | ite Agency (SA) has approved anothe  | r form.                            |                                     |     |
| A minimum of two (2) of the three (3) annual site reviews                                                               | will be unannounced (no prior notification) and at least                                                | t one (1) of the unannounced reviews will I | nclude a meal service observation wh | ere participants are present       |                                     |     |
| A transition of two (2) of the trade (3) and the reviews                                                                | will be disastrocirces (no pror nouncation), and at reast                                               | Cone (1) of the distribution reviews with   | nuude a mear asi nue vusei valun mi  | ara paracipanta ara present.       |                                     |     |
| No more than six (6) months will lapse between site revie                                                               | 20/3.                                                                                                   |                                             |                                      |                                    |                                     |     |
|                                                                                                    |                                                                                                    |                                             |                                      |                                    |                                     |     |
| Home Monitoring Schedule                                                                                                | Pra Approval Visit                                                                                      |                                             |                                      | . Ord Vielt                        |                                     |     |
|                                                                                                    | · · · · · · · · · · · · · · · · · · ·                                                                   |                                             |                                      | v ord visit                        | And the second second second second |     |
| A A O A A O A A Bams per page                                                                                           |                                                                                                    |                                             |                                      |                                    | Two merine to unspring              | ~   |
|                                                                                                    |                                                                                                    |                                             |                                      |                                    |                                     |     |
|                                                                                                    |                                                                                                    |                                             |                                      |                                    |                                     |     |
|                                                                                                    |                                                                                                    |                                             |                                      |                                    |                                     |     |
|                                                                                                    |                                                                                                    |                                             |                                      |                                    |                                     |     |
|                                                                                                    |                                                                                                    |                                             |                                      |                                    |                                     |     |
|                                                                                                    |                                                                                                    |                                             |                                      |                                    |                                     |     |
|                                                                                                    |                                                                                                    |                                             |                                      |                                    |                                     |     |
|                                                                                                    |                                                                                                    |                                             |                                      |                                    |                                     |     |
|                                                                                                    |                                                                                                    |                                             |                                      |                                    |                                     |     |
|                                                                                                    |                                                                                                    |                                             |                                      |                                    |                                     |     |
|                                                                                                    |                                                                                                    |                                             |                                      |                                    |                                     |     |

#### Training

- 1. Click on the Training tab.
- 2. Check mark the boxes to certify training will be completed by all staff.

| The Planning Council FY: 2019 Dratt                                                                                                    | Management Plan |
|----------------------------------------------------------------------------------------------------|-----------------|
| Admin Food Service Fund Management Monitoring Training                                                                                                    |                 |
| Annual Training Requirements                                                                                                    |                 |
| Check all boxes below to certify that your organization will complete the required annual training to all key staff members.                                                                                                    |                 |
| Key staff is defined as any staff member with primary responsibilities for the operation of the CACFP and / or maintenance of the records that support the monthly reimbursement claim and compliance with any other CACFP requirement, including those who have monitoring responsibilities.                                                                         |                 |
|                                                                                                    |                 |
| Current staff will be trained on the CACFP requirements pertinent to their assigned tasks at least once each Federal Fiscal Year (October 1 – September 30)                                                                                                    |                 |
| CACFP training will, at minimum, include instruction, as applicable to each staff's assigned tasks, on the following seven (7) required areas (as specified by federal regulation 7 CFR 226 15(e) (14)): CACFP meal patterns, meal counts, claims submission, review procedures, recordiveping requirements, the reimbursement system, and civil rights requirements. |                 |
| Records of staff training will include the following: training date(s) and location(s); topics covered; copies of materials used; and names of attending staff including the site they are from.                                                                                                    |                 |
| 84                                                                                                    |                 |

\* \*

\*

3. Enter the Trainers' names and titles that will be conducting each session; and enter the scheduled training dates.

| Training Schedule                                   | Trainers Name & Title                | Schedule Training Date |          |
|-----------------------------------------------------|--------------------------------------|------------------------|----------|
| 1. Approval and monitoring procedures               | William Collins/Education Specialist | 10/29/2018             | i        |
| 2. Budget / Sponsor financial records and reporting | William Collins/Education Specialist | 11/12/2018             | <b></b>  |
| 3. Civil rights                                     | William Collins/Education Specialist | 12/03/2018             | *        |
| 4. Claim submission procedures                      | William Collins/Education Specialist | 12/10/2018             | m        |
| 5. Daily attendance records                         | William Collins/Education Specialist | 12/17/2018             | Ħ        |
| 6. Daily meal count records                         | William Collins/Education Specialist | 12/24/2018             | i        |
| 7. Enrollment records                               | William Collins/Education Specialist | 01/21/2019             | <b>m</b> |
| 8. Food safety and sanitation                       | William Collins/Education Specialist | 01/16/2019             | Ħ        |
| 9. Food service records                             | William Collins/Education Specialist | 01/18/2019             | m        |
| 10. Meal service procedures                         | William Collins/Education Specialist | 01/30/2019             | m        |
| 11. Menus                                           | William Collins/Education Specialist | 01/31/2019             | i        |

- 4. Click Save to save the information on this form.
- 5. Once saved, the left menu will show a completion checkmark for this page.

| <ul> <li>Program Information</li> </ul>     |
|---------------------------------------------|
| Organization 🖌                              |
| Application 🖌                               |
| Financial Information 🖌                     |
| Management Plan 🖌                           |
| Documents                                   |
| ✓ Site Management                           |
| Home Information                            |
| Home Summary                                |
| <ul> <li>Organization Acceptance</li> </ul> |
| Confirm and Accept                          |
| ✓ State Agency                              |
| SA Determination                            |
| SA Documents                                |

\*

\*

#### Documents

1. Click on the **Documents** side menu option to compete the required document uploads or from the **Financial Information** page, click **Next Form >**.

| ~ | Program Information     |
|---|-------------------------|
|   | Organization 🖌          |
|   | Application 🖌           |
|   | Financial Information 🖌 |
|   | Management Plan 🖌       |
|   | Documents               |
| ~ | Site Management         |
|   | Home Information        |
|   | Home Summary            |
| ~ | Organization Acceptance |
|   | Confirm and Accept      |
| ~ | ' State Agency          |
|   | SA Determination        |
|   | SA Documents            |

Note: Some required documents may be available in the Library/Documents and Templates option of the main menu. (See pages 7 thru 9 of this manual.)

2. Upload the **Organization Documents** and the **Required Documents** in the areas provided using the paperclip *P* icon.

| LAC Inc. FY: 2019 Draft                               |                     |              | Documents   |
|-------------------------------------------------------|---------------------|--------------|-------------|
| Title                                                 | Specialist Comments | Verification | Document    |
| Organization Documents * 1. ACH / Direct Deposit Form |                     |              | Attach File |

3. In the **Organization Documents** panel, files must be either Excel, PDF or Zip or the following message will appear after attempting to upload.

| LAC Inc. FY: 2019 Draft                                  |                     |              | Documents                   |
|----------------------------------------------------------|---------------------|--------------|-----------------------------|
| Title                                                    | Specialist Comments | Verification | Document                    |
| Organization Documents<br>* 1. ACH / Direct Deposit Form |                     |              | Excel/PDF/Zip File Required |

4. Once uploaded, the user will have the option of viewing the document using the magnifying glass or deleting the uploaded file using the delete  $\hat{\blacksquare}$  icon.

| LAC Inc. FY: 2019 Draft                              |                     |                  |          | Documents |
|------------------------------------------------------|---------------------|------------------|----------|-----------|
| Title                                                | Specialist Comments | Verification     | Document |           |
| Ourselection Desuments                               |                     |                  |          |           |
| * 1. ACH / Direct Deposit Form                       |                     | Pending Review v | 0 🧟 💼    | - 1       |
| * 2. Master Supplier Information Collection Template |                     | Pending Review v | 🖉 🖻 🛅    |           |
| * 3. SAMs Registration                               |                     | Pending Review • | 🖉 🗋 🛍    |           |
| * 4. Single Audit Report or Exemption Certificate 🚯  |                     | Pending Review • | Ø Q 🛍    |           |
| * 5. W-9                                             |                     | Pending Review v | 0 🧟 🛍    |           |

- 5. For more information about the upload needed, click on the information ① icon.
- 6. Specialists can add comments when reviewing the uploaded documents. They will use the Verification dropdown to Verify or Reject the submission.
- 7. If particular file formats are required, the system will also error as shown below.

| The Planning Council FY: 2019 Deat                    |                     |              | Documents                   |
|-------------------------------------------------------|---------------------|--------------|-----------------------------|
| Title                                                 | Specialist Comments | Verification | Document                    |
| Organization Documents * 1. ACH / Direct Deposit Form | -                   |              | B                           |
|                                                       |                     |              | Excel/PDF/Zip File Required |
| *2. Master Supplier Information Collection Template   |                     |              | Ø                           |

8. Upload any supplemental documents to support your application. Use the information **1** icons to more fully understand what to upload.

| ADC Only                                            |       |
|-----------------------------------------------------|-------|
| 1. TXIX Medicaid Participation Documentation 0      | Ø     |
| FDCH / SOC                                          |       |
| 1. Employee Compensation plan                       | <br>Ø |
| 2. Employee Job Description for Monitors            | Ø     |
| 3. List of Employees with Outside Employment        | Ð     |
| 4. Outside Employment Policy <b>0</b>               | Ø     |
| 5. Request for Waiver of Administrative Expense Cap | Ø     |
| 6. Start-up and Expansion Funds Request Form ()     | D     |
| FDCH Only                                           |       |
| 1. Letter to Provider to Qualify for Tier I         | D     |

- 9. Click **Save** to save the information on this form. If some required fields are missing they will be outlined in "red" and show the word **Required** in red text or just show **Required**.
- 10. Once saved, the left menu will show a completion checkmark for this page.

| ✓ Program Information               |
|-------------------------------------|
| Organization 🗸                      |
| Application 🖌                       |
| Financial Information 🖌             |
| Management Plan 🖌                   |
| Documents 🖌                         |
| <ul> <li>Site Management</li> </ul> |
| Home Information                    |
| Home Summary                        |
| Organization Acceptance             |
| Confirm and Accept                  |
| ✤ State Agency                      |
| SA Determination                    |
| SA Documents                        |

\*

11. Once all the pages are complete in **Program Information**, click the Down Arrow to collapse this section.

| <ul> <li>Program Information</li> </ul> |  |
|-----------------------------------------|--|
| Organization 🗸                          |  |
| Application 🖌                           |  |
| Financial Information 🖌                 |  |
| Management Plan 🖌                       |  |
| Documents 🗸                             |  |

#### **B. Site Management**

#### **Home Information**

1. Click on the **Home Information** side menu option to compete the required forms or from the **Documents** page, click **Next Form** >.

| Program Information     |
|-------------------------|
| ✤ Site Management       |
| Home Information        |
| Home Summary            |
| Organization Acceptance |
| Confirm and Accept      |
| ✓ State Agency          |
| SA Determination        |
| SA Documents            |

2. Each **Home** will be in the list at the top of the form. Users can move back and forth between sites using the Prev Site and Next Site commands. All tab information <u>must</u> be completed for <u>each</u> home under this agreement.

| LAC Inc. FY: 2019 Draft |                    | Site Information |
|-------------------------|--------------------|------------------|
| ✓ Prev Site             | LAC's Site (11018) | Next Site >      |

3. There are also 5 tabs to this form that will need information for each site: General, Meal Service Info, Enrollment, Documents and SA Site Approval. Begin with the General tab which is the default upon entering this form. When all sites have been addressed the system will show a <sup>S</sup> when trying to click Next Site >.

Note: When the site is complete, click Next Site > to begin entering the next site's data. The warning icon  $\triangle$  will be visible for the site name until all tab information has been entered. Once entered the checkmark icon will display next to the site name  $\left| \frac{\text{LAC's Site (11018)}}{\text{LAC's Site (11018)}} \right|^{-1}$ .

#### General

| The Planning Council FY: 2019 Deat                  |                       | Home Information |
|-----------------------------------------------------|-----------------------|------------------|
| ≪ Prev/ Site                                        | Creves Sylvia (10872) | Next Site ➤      |
| General Meal Service Into Enrollment Documents      | Site SA Approval      |                  |
| "Is this home applying to participate in the CACFP? | * Yes 🔍 No            | Î                |

- 1. The default is **Yes** for the site participating in CACFP based on the application type.
- 2. Enter the **Monitoring Schedule** for this site.

| Monitoring Schedule<br>Pre-Approval Visit: | 1st Visit:     |     | 2nd Visit: |   | 3rd Visit: |   |
|--------------------------------------------|----------------|-----|------------|---|------------|---|
| 09/26/2018                                 | <br>10/25/2018 | iii | 09/25/2018 | m | 09/25/2018 | m |

3. Site type defaults to **Day Care Home** based on the application type. Click the checkbox for Outside School Hours Care Center if this applies to this site. The Tax Status was chosen when the Financial Information was completed.

| Day Care Home     Outside School Hours Care Center (OSHCC)     For Profit |
|---------------------------------------------------------------------------|

4. Use the radio button in the next panel to select the **Affiliation Status.** If **Unaffiliated**, add the type of agreement with the sponsor. Answer the **Seriously Deficient** question posed.

5. The **Physical Address** of the site is entered by the DHS manager when the sponsor is set up. This information can be edited on this page.

| *Address:                   |      | *City:     | * State:             |   | *Zip Code: | *Ward: |
|-----------------------------|------|------------|----------------------|---|------------|--------|
| 5036 Queens Stroll Place SE |      | Washington | District of Columbia | * | 20019      |        |
| *Phone:                     | Fax: |            | Ext:                 |   |            |        |
| (202) 341-5948              |      |            |                      |   |            |        |

6. Complete the Tier information.

| Tier Information 🚯    |                              |                                                   |   |
|-----------------------|------------------------------|---------------------------------------------------|---|
| *Tier Classification: | Tier I Determination Source: |                                                   |   |
| Tier II All Higher 🔹  | Provider Income              | ×                                                 |   |
| School Name:          | Percentage from Data Source: | Initial Date of 5 Year Eligibility Determination: |   |
|                       | %                            | 09/25/2013                                        | i |

7. Enter the **Day Care Home Name** for this site. Add the Provider name and phone.

| Day Care Home Name: | Creative Kids |             |        |            |   |
|---------------------|---------------|-------------|--------|------------|---|
| Provider Name       |               |             |        |            |   |
| *First Name:        |               | *Last Name: | Title: | DOB:       |   |
| Sylvia              |               | Crews       | Owner  | 12/12/1985 | i |
| *Phone:             |               | Fax:        | Email: |            |   |
| (202) 555-1212      |               |             |        |            |   |

8. In the **Hours of Operation** panel, enter the home care start and end times. If the program does not span a full year, enter the Start and End dates of program participation.

| *Hours of Operation: 🚺 | *0       | Dates of Program Operation: () 🔲 Year Round |            |   |
|------------------------|----------|---------------------------------------------|------------|---|
| *Start:                | *End:    | *Start:                                     | *End:      |   |
| 07:00 AM               | 05:00 PM | mm/dd/yyyy 🗃                                | mm/dd/yyyy | i |

9. Enter the **Operating Days** the program is offered, the number of **Days of Food Service** per month the program is available, and indicate whether you adhere to Federal and District holiday closures.

| *Operating [<br>☑ Monday | Days: <b>()</b>        | Wednesday 🛛 🗷 Thu | irsday 🗷 Friday | Saturday | Sunday        |                      |        |     |     |     |     |
|--------------------------|------------------------|-------------------|-----------------|----------|---------------|----------------------|--------|-----|-----|-----|-----|
| Days of Foo              | d Service: 🕤           |                   |                 |          |               |                      |        |     |     |     |     |
| Oct                      | Nov                    | Dec               | Jan             | Feb      | Mar           | Apr                  | May    | Jun | Jul | Aug | Sep |
| 10                       | 12                     | 12                | 12              | 12       | 12            | 12                   | 12     | 12  | 12  | 12  | 12  |
| *Closed on a<br>Yes      | all Federal and Distri | ict Holidays: 🕄   |                 |          | List Dates fo | or Holidays and Vaca | tions: |     |     |     |     |

91

10. Homes must enter License Information in the space provided.

| License Information 🕄<br>Does this site have a valid License? O Yes O No | Renewal Requested                             |                  |   |  |
|--------------------------------------------------------------------------|-----------------------------------------------|------------------|---|--|
| License Type:                                                            | License Number:                               | Expiration Date: | - |  |
| Child Care License (CCL)                                                 | CDC-889987  Age Range for License Restriction | 09/30/2019       |   |  |
| 12                                                                       |                                               |                  |   |  |

11. Homes must provide the name of their **DOH Certified Food Manager** overseeing the program. Use the **Add Additional Food Manager** button to list multiple food managers.

|               |            |            | Expiration Date. |         |         |  |
|---------------|------------|------------|------------------|---------|---------|--|
| Jean Williams | 12/12/2015 | <b>***</b> | 09/23/2020       | <b></b> | <b></b> |  |

12. When all information has been entered on the **General** tab, click **Save**. If any errors or missing information is encountered the system will identify these areas with the word "required" in red and outline in red the field in question or error.

Note: Use the tabs to move through this section of the application. If Next Form > is clicked the system will move to the next left menu option.

#### Meal Service Info

- 1. Click the Meal Service Info tab.
- 2. Checkmark all USDA programs in which this site participates. If participation is outside USDA, enter the name of the sponsor and dates of sponsorship.

| The Planning Council FY: 2019 Dmit                             |                                                    |   | Home Information |
|----------------------------------------------------------------|----------------------------------------------------|---|------------------|
| < Prev Site                                                    | Crews Sylvia (10872)                               | • | Next Site >      |
| General Meal Service Into Enrollment Documents                 | Site SA Approval                                   |   |                  |
| *Select all USDA Programs this site participates in:           | A                                                  |   | *                |
| ■ NSLP ■ SBP ■ ASSP ₩ FFVP ■ SFSP                              | SSO SMP                                            |   |                  |
| If this site participated in a different USDA program under an | other sponsor, within the last 12 months, provide: |   |                  |
| Name of sponsor:                                               |                                                    |   |                  |
| Dates of Sponsorship: 1 Start: mm/dd/yyyy                      | End: mm/dd/yyyy                                    |   |                  |

3. Within the **Meal Service Schedule**, indicate if you are a **Local 5 Participant** then list the meal types to be served, the times and type of meal prep.

4. If multiple shifts are needed as in the case of Summer Camps, click the **Add Additional Shift** button and indicate the meal types to be served, the times and type of meal prep for the additional shift. Use the delete icon if this button was clicked in error.

| Meal Service Schedule Reimbursement will only be issued for meals approved by the State Agency. Select the "meal type" to indicate which meals reimbursement will be requested. Also indicated all corresponding information regarding times served and meal preparation method. Sites utilizing vendors, School or Food Service Management Company, are required to submit contracts for new sites or if changes are being made to the previously submitted contract. *Local 5 Participant?  * No |                          |          |             |                                                           |   |  |  |  |
|----------------------------------------------------------------------------------------------------|--------------------------|----------|-------------|-----------------------------------------------------------|---|--|--|--|
| *Meal Type:                                                                                                    | *Service Times<br>Start: | End:     | Full Day 4: | *Type of Meal Prep:                                       |   |  |  |  |
| Is Breakfast                                                                                                    | 08:00 AM                 | 10:00 AM |             | Preparation in a central kitchen operated by the facility | Ŧ |  |  |  |
| AM Supplement                                                                                                    | 10:00 AM                 | 11:00 AM |             | Preparation in a central kitchen operated by the facility | • |  |  |  |
| ✓ Lunch                                                                                                    | 12:00 PM                 | 2:00 PM  |             | Preparation in a central kitchen operated by the facility | • |  |  |  |
| PM Supplement                                                                                                    |                          |          |             | Select                                                    | • |  |  |  |
| Supper                                                                                                    | _:                       | _:       |             | Select                                                    | • |  |  |  |
| Add Additional Shift                                                                                                    |                          |          |             |                                                           |   |  |  |  |

- 5. If a food service vendor is used, indicate their name, contract expiration date or, if extended, the date of the contract extended date.
- 6. Lastly, explain your meal reimbursement procedures if the number of meals exceeds USDA regulations.

| Vendor Name:                                                                                                    |                                                                                             |                                                 |                                                                     |
|----------------------------------------------------------------------------------------------------|---------------------------------------------------------------------------------------------|-------------------------------------------------|---------------------------------------------------------------------|
| Initial Contract Exp. Date: mm/dd/yyyy                                                                                                    | Extension Year: Select                                                                      | ▼ Cor                                           | tract Exp. Date: 1 mm/dd/yyyy                                       |
| Meal Reimbursement Procedure<br>If more than two meals and one snack, or two snacks and one r<br>(Emergency shelters are authorized to claim up to three meals p | neal, are selected above, explain how the agency will ensure that re<br>per child per day.) | simbursement is not claimed for more than two r | reals and one snack, or two snacks and one meal, per child per day. |

7. When all information has been entered on the Meal Service Info tab, click Save. If any errors or missing information is encountered the system will identify these areas with the word "required" in red and outline in red the field in question or error.

#### Enrollment

- 1. Click the **Enrollment** tab.
- 2. Enter the information on this tab after choosing the Enrollment **As of Date**. Then enter participants **Age Range**.

| The Planning Council FY: 2019 Draft                             | Home Informatic        |
|-----------------------------------------------------------------|------------------------|
| Crews Sylvia (1087)                                             | ) 🛕 🔹 Nord Site >      |
| General Meal Service Info Enrollment Documents Site SA Approval |                        |
| Site Type: Day Care Home                                        | Tax Status: For Profit |
| Enrollment Information 🚯                                        | "As of 09:01/2018      |
| Age Range of Current Participants                               |                        |
| From: To:                                                       |                        |
| 1 year 🔹 3 years 🔹                                              |                        |

3. Based on selections made on the General tab, the fields in the next section may or may not be editable. If an error was made, return to the General tab, select the program then Save. The fields in this section will adjust.

| 8           |   |
|-------------|---|
|             |   |
| 4           |   |
| 1           |   |
| 1           |   |
| 25 <b>v</b> | ) |
| es          | 1 |

4. Complete the **Civil Rights Information** in the fields provided. Enter the Ethnicity information then indicate the population source.

| Civil Rights Information                     |         |                         |                               |         |                         |
|----------------------------------------------|---------|-------------------------|-------------------------------|---------|-------------------------|
| Race                                         | Actuals | Eligible Population (%) | Ethnicity                     | Actuals | Eligible Population (%) |
| American Indian or Alaskan Native            | 1       | 10                      | Hispanic                      | 0       | 0                       |
| Asian                                        | 0       | 0                       | Non-Hispanic                  | 12      | 100                     |
| Black or African American                    | 2       | 20                      | Total                         | 12      | 100                     |
| Native Hawaiian or Other Pacific<br>Islander | 0       | 0                       |                               |         |                         |
| White                                        | 2       | 20                      | Eligible Population Data Sour | rce:    |                         |
| Two or More Races                            | 4       | 40                      | Population:<br>District       |         |                         |
| Unknown                                      | 3       | 10                      | Ward                          | 6       | T                       |
| Total                                        | 12      | 100                     | Other                         |         |                         |
|                                              |         |                         |                               |         |                         |

5. When all information has been entered on the Enrollment tab, click Save. If any errors or missing information is encountered the system will identify these areas with the word "required" in red and outline in red the field in question or error.

#### **Documents**

- 1. Click the **Documents** tab.
- 2. Upload any supplemental documents identified for the programs selected on the General tab of the application. Add any notes you want the specialist to review regarding the uploaded documents.

| Crews Sylvia (10872)                                                | <b>A</b>            | •                | Next Site > |
|---------------------------------------------------------------------|---------------------|------------------|-------------|
| eneral Moal Service Info Enrollment Documents Site SA Approval      |                     |                  |             |
| Title                                                               | Specialist Comments | Verification     | Document    |
| upplemental Documents                                               |                     |                  |             |
| 1. Healthy Tots Enhanced Reimbursement Selection Form               |                     | Pending Review   | · @ @ m     |
| 2. Pre-approval Visit Review Form                                   |                     | Pending Review   | · @ @ m     |
| 3. Provider Transfer Request                                        |                     | Pending Review   | · Ø @ m     |
| 4. Notice of Temporary Deferral of Serious Deficiency Determination |                     | Pending Review   | • Ø @ m     |
| 5. Termination Notice (for Cause or Convenience)                    |                     | Pending Review   | • @ @ @     |
| 6. Misc.                                                            |                     | Ponding Review   | · Ø @ m     |
| 6. Misc.                                                            |                     | A Pending Review | · Ø Q 🛍     |

- 4. Specialists can add comments when reviewing the uploaded documents. They will use the Verification dropdown to Verify or Reject the submission.
- 5. If particular file formats are required, the system will error.
- 6. When all information has been entered on the **Documents** tab, click **Save**. If any errors or missing required information is encountered the system will identify these areas with the word "required" in red and outline in red the field in question or error.

#### Site SA Approval

See Section 8 of this manual.

#### **Home Summary**

1. Click on the Home Summary side menu option.

| ✓ Program Information     |
|---------------------------|
| Organization 🖌            |
| Application 🖌             |
| Financial Information 🖌   |
| Management Plan 🗸         |
| Documents                 |
| ✓ Site Management         |
| Home Information          |
| Home Summary              |
| ✓ Organization Acceptance |
| Confirm and Accept        |
| ✤ State Agency            |
| SA Determination          |
| SA Documents              |

2. The information in the Home Summary page is a culmination of the information provided in the Home Information pages for a quick review by the approving Specialist. It quickly shows the sites that are participating in the CACF FDHC program. The site information must be entered first to generate this summary.

\*

\*

#### Sample Home Summary:

| The Planning Council FY: 2019 Draft                                                                                                    |                   |                        |                         |                                 | Home Summar              |
|----------------------------------------------------------------------------------------------------|-------------------|------------------------|-------------------------|---------------------------------|--------------------------|
| Home List                                                                                                    |                   |                        |                         |                                 |                          |
| Total Sites: 14 Eligible S                                                                                                    | ites: 4           |                        | Active Sites: 4         |                                 |                          |
| Site Name                                                                                                    | Status            | Applying               | Active                  | Site Type                       | Tax Status               |
| Crews Sylvia                                                                                                    | Pending           | Ves                    | Ves                     | рсн                             | For Profit               |
| Doiung Martauat                                                                                                    | Ponding           | Vac                    | Yos                     | DCH                             | Ear Droft                |
|                                                                                                    | Pending           | Yes                    | Yes                     | DCH                             |                          |
| Duncan-Fitchett Lä i reli                                                                                                    | Pending           | Yes                    | Yes                     | DCH                             | For Profit               |
| Ganey Brenda                                                                                                    | Pending           | Yes                    | Yes                     | DCH                             | For Profit               |
| Harley Shelia                                                                                                    | Pending           |                        | Yes                     | DCH                             | -1                       |
| Image: H         Image: A         Image: A |                   |                        |                         |                                 | 1 - 5 of 14 items 🖒      |
|                                                                                                    |                   |                        |                         |                                 |                          |
| Service Days                                                                                                    |                   |                        |                         |                                 |                          |
| Monday: 4 Tuesday: 4 Wednesday: 4 Thursday: 4                                                                                                    | Friday: 4 Saturda | y:0 Sunday:0           |                         |                                 |                          |
|                                                                                                    |                   |                        |                         |                                 |                          |
| Site Type(s)                                                                                                    |                   | Tier Classificat       | tion                    | Tax Status                      |                          |
| Number of Sites Operating: Affiliated                                                                                                    | Unafilliated      | Number of Si           | tes Operating the follo | wing: Number of Sites           | Operating the following: |
| Day Care Home 0                                                                                                    | 0                 | Tier I                 | 4                       | For Profit                      | 4                        |
| Outside School Hours Care Center 0 (OSHCC)                                                                                                    | 0                 | Tier II All High       | er 0                    |                                 |                          |
| (66/166)                                                                                                    |                   | Tier II All Lowe       |                         |                                 |                          |
|                                                                                                    |                   |                        |                         |                                 |                          |
| <u> </u>                                                                                                    |                   |                        |                         |                                 |                          |
| Meal Service                                                                                                    |                   | USDA Program           | Participation           |                                 |                          |
| Number of Sites Serving the following meal type(s):                                                                                                    |                   | Number of Si           | tes Operating the follo | wing:                           |                          |
| Breakfast 4                                                                                                    |                   | NSLP                   | 0                       | SFSP                            | 0                        |
| AM Supplement 3                                                                                                    |                   | SBP                    | 0                       | SSO                             | 0                        |
| Luicii 4<br>DM Supplement 2                                                                                                    |                   | ASSP                   | 0                       | SMP                             | 0                        |
| PM Support                                                                                                    |                   | FEVE                   | 0                       |                                 |                          |
| Supper 0                                                                                                    |                   |                        |                         |                                 |                          |
| Local Program Participation                                                                                                    | Agreement Type    | e                      |                         | Additional Information          |                          |
| Number of Sites Operating the following:                                                                                                    | Number of Site    | es with the following: |                         | Number of Sites Operating       | the following:           |
| Full Day 4 0                                                                                                    | Cash Agreeme      | nt                     | 2                       | Seriously Deficient             | 0                        |
| HTA Local 5 0                                                                                                    | Non-Cash Agre     | ement                  | 0                       | Sites with multiple meal shifts | 0                        |
|                                                                                                    | Prev Form Sav     | /e Cancel Next         | Form >                  |                                 |                          |

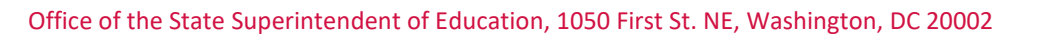

- ★ ★ ★

# 7. Organization Acceptance

#### **Confirm and Accept**

1. Click on the **Confirm and Accept** side menu option.

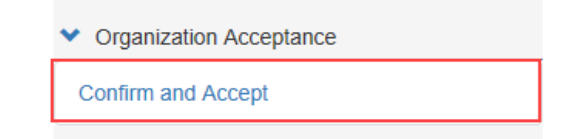

2. Confirm each of the confirmation statements. The questions may differ depending upon the application type.

*Note:* Statements with PDF hyperlinks require users to open the PDF prior to confirming the statement.

| The Planning Council FY: 2019 Dra                                                       | n,                                                                                                    |                                                                                                    | Confirm and Accept                  |
|-----------------------------------------------------------------------------------------|----------------------------------------------------------------------------------------------------|----------------------------------------------------------------------------------------------------|-------------------------------------|
| Acknowledge and certify your agreen                                                     | nent to the statements below by checking th                                                                  | e corresponding boxes:                                                                                     | ~                                   |
| r certify and acknowledge compliance with                                               | h the Healthy Tots Act.                                                                                      |                                                                                                    |                                     |
| I certify that to the best of my knowledge inaccurate information which may result from | and belief, all information in this application is true an<br>ormerroneous or neglectful information herein. | f correct in all respects, that records are available to support this application; I recognize that I will | be fully responsible for any excess |
| *I certify that I have read the Permanent A                                             | greement and agree to its terms. Once this applicatio                                                        | is ratified, the application approval letter will be visible on the dashboard.                             |                                     |
| read and understand t                                                                   | the Appeal Rights and agree to its terms and condition                                                       | S.                                                                                                    |                                     |
| Comments / Notes:                                                                       |                                                                                                    |                                                                                                    |                                     |
| This application is complete.                                                           |                                                                                                    |                                                                                                    |                                     |
| Signature:<br>I agree that by submitting this application, I ar                         | n electronically signing and confirming the information                                                      | included is accurate.                                                                                      |                                     |
| *First Name:                                                                            | *Last Name:                                                                                                  | "Title:                                                                                                    |                                     |
| Planning                                                                                | Sponsor                                                                                                    | Sponsor                                                                                                    |                                     |
|                                                                                         |                                                                                                    |                                                                                                    |                                     |
|                                                                                         | Prev Form     Subm                                                                                           | Cancel Next Form >                                                                                         |                                     |

- 3. Add any comments you would like the Specialist to review.
- 4. Click the **Submit** button to submit the application.

# Note: If any sections of the application have required data missing, the Sponsor/SFA cannot submit the application.

5. A message will appear.

| Please complete the data in the following screens and click Submit.              |  |
|----------------------------------------------------------------------------------|--|
| <ul> <li>Management Plan</li> <li>Documents</li> <li>Home Information</li> </ul> |  |
| Ok                                                                               |  |

6. These sections will be marked with a warning  $\Delta$  icon in the side menu.

| ✓ Program   | Information      |  |
|-------------|------------------|--|
| Organizati  | on 🖌             |  |
| Application | n 🖌              |  |
| Financial I | nformation 🖌     |  |
| Manageme    | ent Plan 🛕       |  |
| Document    | s 🛕              |  |
| ✓ Site Man  | nagement         |  |
| Site Inform | nation 🖌         |  |
| Site Summ   | nary 🖌           |  |
| Home Info   | rmation 🛕        |  |
| Home Sun    | nmary 🛕          |  |
| 💙 Organiza  | ation Acceptance |  |
| Confirm a   | nd Accept        |  |
| ✓ State Ag  | ency             |  |
| SA Determ   | nination         |  |

7. Correct the sections then click the **Submit** button.

8. To confirm identify, users must enter their assigned password; and then click the **Submit** button.

| Please Confirm                                                                    | ×  |
|-----------------------------------------------------------------------------------|----|
| Please confirm your identity by entering your password to submit the application. |    |
| Submit Cano                                                                       | el |

- 9. The application status in the dashboard will show **Pending Review**. No editing can be completed by the Sponsor/SFA unless the specialist sends the application back for modifications.
- 10. Until approved, the application can be recalled for further editing by the Sponsor/SFA or Deleted by clicking the **Recall** or **Delete** button in the lower left of all pages.

| Recall Delete |
|---------------|
|---------------|

### 8. State Agency

#### Site SA Approval

Prior to the SA Determination completion, site and/or home information must be completed by the Specialist.

1. Go to Site Information under Site Management in the side menu.

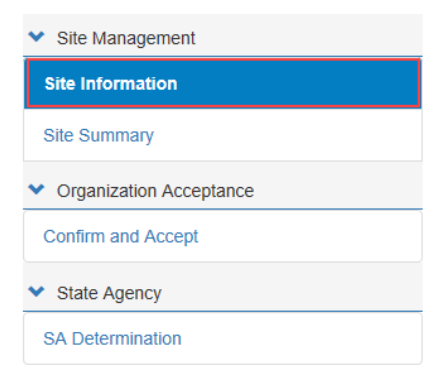

2. Select a site from the drop-down list.

| Adventureland Day Nursey FY: 2019 Submitted |                          | Site Information |
|---------------------------------------------|--------------------------|------------------|
| CPrev Site                                  | Adventureland I (9651) * | Next Site >      |
|                                             | Adventureland I (8651)   |                  |
| General Meal Service Info Enrollment Manage | Adventureland II (9222)  |                  |

3. Click on the Site SA Approval tab.

| Adventurela | ind Day Nursey    | FY: 2019 s | ubmitted         |              |                  |   |             | Site Information |
|-------------|-------------------|------------|------------------|--------------|------------------|---|-------------|------------------|
|             |                   | < Prev S   | Site Adventurela | and I (8651) |                  | • | Next Site > |                  |
| General     | Meal Service Info | Enrollment | Management Plan  | Documents    | Site SA Approval |   |             |                  |

- 4. Complete the questions as shown. Questions may differ from application to application.
- 5. Update the **Status** from the selection presented.
- 6. Enter the effective date of the application.

| < Pr                                             | ev Site Adventurelan           | d I (8651)             |                   |           | Next Site > |  |
|--------------------------------------------------|--------------------------------|------------------------|-------------------|-----------|-------------|--|
| General Meal Service Info Enrollme               | nt Management Plan             | Documents Site SA Appr | ovat              |           |             |  |
| Site State Agency Questions                      |                                |                        |                   |           |             |  |
| Is this site considered area eligible?           |                                |                        | Yes 🗸             |           |             |  |
| Is yes, what criteria qualifies this site for an | ea eligibility?                |                        | Attendance Area V |           |             |  |
| Is this institution seriously deficient in any l | USDA program?                  |                        | No v              |           |             |  |
| Tax Status verified?                             |                                |                        | For-Profit ~      |           |             |  |
| * Meal Type approved for full day 4?             |                                |                        | Yes ~             |           |             |  |
| Date of NDL verification for Institution, Own    | ner/Executive Director, Primar | ry CACFP Contact       | 10/01/2018        |           |             |  |
| Is the institution or any of the principals on   | the NDL?                       |                        | No                |           |             |  |
| What type of agreement was submitted for         | this site?                     |                        | Cash 🗸            |           |             |  |
| Was the DOH Food Safety Manager Certifi          | icate submitted?               |                        | Yes. Y            |           |             |  |
| Was the site's license or alternate approval     | I submitted and current?       |                        | Yes ~             |           |             |  |
| Site SA Approval                                 |                                |                        |                   |           |             |  |
| Assigned Specialist:                             | *Status:                       |                        | *Effective Date:  |           | Comments:   |  |
|                                                  | Eligible                       |                        | ~ 10/12/2018      | <b>##</b> |             |  |

- 7. Click Save then click Next Site.
- 8. Complete all site and/or home reviews.

#### **SA Determination**

1. Click on State Agency (SA) Determination in the side menu.

| SA Approval Questions                                                                                                    | Adventureland Day Nursey FY: 20                 | 119 Submitted                                   |   |                | SA Determination |
|----------------------------------------------------------------------------------------------------|-------------------------------------------------|-------------------------------------------------|---|----------------|------------------|
| * Date of NDL verification for Institution, Owner/Executive Director, Primary CACEP Contact   * Is the institution or any of the principals on the NDL?   * Is the institution senously deficient in any USDA program?   * Institution Tax Status   * Institution Tax Status   * Institution approved to receive advance payment?   * Is the institution approved to receive start-up or expansion payment?   * Is the institution approved to receive start-up or expansion payment?   * The pre-approval site visit was conducted on:     * Effective Date:   * Submission Date:   * Effective Date:   * Output to 10/13/2018                                                                                                    | SA Approval Questions                           |                                                 |   |                |                  |
| * Is the institution or any of the principals on the NDL?   * Is this institution senously deficient in any USOA program?   * Institution Tax Status   * Institution approved to receive advance payment?   * Is the institution approved to receive advance payment?   * Is the institution approved to receive advance payment?   * Is the institution approved to receive advance payment?   * Is the institution approved to receive start-up or expansion payment?   * The pre-approval site visit was conducted on:    Agreement Submission Date:    * Effective Date:   10/12/2018                                                                                                    | * Date of NDL verification for Institution, (   | Owner/Executive Director, Primary CACFP Contact |   | 10/17/2018     |                  |
| * Is this institution senously deficient in any USDA program? No Virtual Status For-Profit Virtual Status For-Profit Virtual Status For-Profit Virtual Status No Virtual Status No Virtual Statu                                                                                       | * Is the institution or any of the principals   | on the NDL?                                     |   | No             |                  |
| * Institution Tax Status<br>* Institution approved to receive advance payment?<br>* Is the institution approved to receive start up or expansion payment?<br>The pre-approval site visit was conducted on:<br>The pre-approval site visit was conducted on:<br>The pre-approva | * Is this institution seriously deficient in an | ny USEA program?                                |   | NO             |                  |
| * Is the institution approved to receive advance payment? * Is the institution approved to receive start-up or expansion payment? The pre-approval site visit was conducted on: 10/15/2018                                                                                                    | * Institution Tax Status                        |                                                 |   | For-Profit ~   |                  |
| * Is the institution approved to receive start-up or expansion payment? The pre-approval site visit was conducted on: 10/15/2018  Agreement Submission Date: 10/12/2018 10/31/2018                                                                                                    | * Is the institution approved to receive ad     | vance payment?                                  |   | No             |                  |
| The pre-approval site visit was conducted on:<br>10/15/2018                                                                                                    | * Is the institution approved to receive sta    | art-up or expansion payment?                    |   | No             |                  |
| Agreement<br>Submission Date: *Effective Date: Ratified Date:<br>10/12/2018 10/31/2019 10/31/2019                                                                                                    | The pre-approval site visit was conducted on:   |                                                 |   | 10/15/2018     |                  |
| 10/12/2018                                                                                                    | Agreement<br>Submission Date:                   | *Effective Date:                                |   | Ratified Date: |                  |
| 10/12/2018                                                                                                    | Submission Date:                                | *Effective Date:                                |   | Ratified Date: |                  |
|                                                                                                    | 10/12/2018                                      | 10/31/2018                                      |   |                |                  |
|                                                                                                    |                                                 |                                                 |   |                |                  |
|                                                                                                    |                                                 |                                                 |   |                |                  |
|                                                                                                    |                                                 |                                                 |   |                |                  |
|                                                                                                    |                                                 |                                                 |   |                |                  |
|                                                                                                    |                                                 |                                                 |   |                |                  |
|                                                                                                    |                                                 |                                                 |   |                |                  |
|                                                                                                    |                                                 |                                                 | _ |                |                  |

- 2. Answer the questions posed.
- 3. Add an effective date of the program start.
- 4. Click the **Submit** button.

## 9. Dashboard Updates

- 1. After submission of the application, the dashboard will show a status of **Pending Review** for the CACFP application.
- 2. Click on the Status to see the submission information in the Application Log.
- 3. The application will go through a series of reviews. When the application is rejected by the specialist, look in the **Application log** for comments as to why the rejection occurred.
- 4. When rejected, the dashboard will show **Returned for Modification**.
- 5. Make the necessary corrections, then go to the **Confirm and Accept** page, reconfirm the affirmations and **Submit** the application.
- 6. The dashboard will show **Pending Review** once again and the Application Log will track the application submission, return and re-submission.

- 7. The application can be recalled by the SFA/Sponsor before ratification of the contract. Click on the **Application Name** in the dashboard, and then click on the **Recall** button lower left on any of the left-side menu sections.
- 8. The reviewing specialist must accept the recall request. Once accepted, the status in the dashboard will be **Returned for Modification**. At this time, the SFA/sponsor can make any edits to the application and resubmit. The **Application Log** will track each of these workflow statuses.
- 9. When accepted by the reviewing specialist and manager, the dashboard status will be **Ratified**.